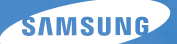

يتضمن دليل المستخدم هذا تعليمات مفصلة حول كيفية استخدام الكامير ا. يرجى قراءة هذا الدليل كاملاً.

## 🕕 انقرعلى موضوع

| أسئلة شائعة               |
|---------------------------|
| مرجع سريع                 |
| المحتويات                 |
| الوظائف الأساسية          |
| الوظائف المتقدمة          |
| خيارات التصوير            |
| العرض/التحرير             |
| الشبكة اللاسلكية/البلوتوث |
| ملاحق                     |
| فهرس                      |

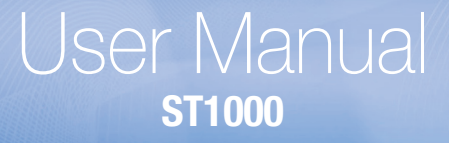

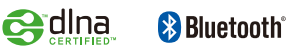

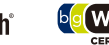

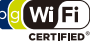

# معلومات الصحة والسلامة

لا بد من الالتزام بالاحتياطات وتوجيهات الاستخدام التالية لتفادي أي مواقف خطرة وضمان أفضل أداء للكاميرا.

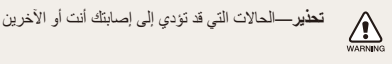

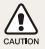

تنبيهــــالحالات التي قد تنسبب في تلف الكاميرا أو أي جهاز آخر في

**ملاحظة** ملاحظات، أو توجيهات للاستخدام، أو أي معلومات إضافية

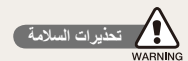

### لا تستخدم الكاميرا بالقرب من غازات أو سوائل متفجرة أو قابلة للاشتعال

لا تستخدم الكاميرا بالقرب من الوقود أو مواد قابلة للاحتراق أو مواد كيميانية قابلة للاشتعال. لا تخزن أو تحمل سوائل أو غازات قابلة للاشتعال أو مواد متفجرة في نفس حاوية الكاميرا أو ملحقاتها.

### احتفظ بالكاميرا بعيدًا عن متناول الأطفال والحيوانات المنزلية

احتفظ بالكاميرا وملحقاتها بعيدًا عن متناول الأطفال الصغار والحيوانات. فالأجزاء الصغيرة قد تتسبب في إصابتهم أو اختناقهم إن تم ابتلاعها. الأجزاء وملحقاتها المتحركة قد تشكل أيضًا خطرًا.

### تفادي إصابة نظر الأهداف

لا تستخدم الفلاش على مسافة قريبة (أقل من ٢م/٣ قدم) من الأفر اد أو الحيوانات. إن استخدام الفلاش على مسافة قريبة من أعين الهدف قد يؤثر على النظر بشكل مؤقت أو دائم.

#### لا بد من التعامل مع البطاريات وأجهزة الشحن والتخلص منها بحرص

- استخدم فقط البطاريات وأجهزة الشحن المعتمدة من Samsung. فالبطاريات وأجهزة الشحن غير المتوافقة قد تؤثر على الكاميرا وتتسبب في تلفها.
- لا تتخلص من البطاريات في النار على الإطلاق. اتبع القوانين المحلية المتعارف عليها عند التخلص من البطاريات المستعملة.
  - لا تضع البطاريات أو الكاميرا على أجهزة تسخين، مثل أفران الميكروويف أو المواقد أو أجهزة الردياتير. فقد تنفجر البطاريات عند فرط تسخينها.

#### تجنب التداخل مع منظم ضربات القلب

حافظ على مسافة قدر ها ١٥ سم (٦ بوصات) على الأقل بين الكاميرا و منظم ضربات القلب لتفادي التداخل المحتمل، كما أوصت الشركات المصنعة ومجموعة البحث المستقلة، Wireless Technology Research. إن كان لديك أي سبب للشك أن الكاميرا تتداخل مع منظم ضربات القلب أو جهاز طبي آخر، قم بايقاف تشغيل الكاميرا على الفور واتصل بالشركة المصنعة لمنظم ضربات القلب أو الجهاز الطبي لمساعنتك.

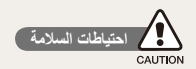

#### لا بد من التعامل مع الكاميرا وتخزينها بحرص وعناية

- لا تسمح بتعرض الكاميرا للبلل فالسوائل قد تتلف الكاميرا. لا تتعامل مع الكاميرا بأيد مبتلة. فالماء قد يتلف الكاميرا وقد تفقد صلاحية ضمان الكاميرا.
- لا تعرض الكامير الضوء الشمس المباشر أو لدرجات حرارة مرتفعة لفترات زمنية طويلة, فالتعرض المباشر لضوء الشمس أو لدرجات الحرارة المرتفعة لفترة طويلة قد يتلف مكونات الكامير ا الداخلية.
- تجنب استخدام الكاميرا أو تخزينها في مناطق مغيرة أو غير نظيفة أو رطبة أو قليلة التهوية وذلك لتفادي تلف الأجزاء المتحركة أو المكونات الداخلية.
  - إن كنت ستخزن الكاميرا دون استخدام لفترة طويلة، اخلع منها البطاريات. فقد تتسرب البطاريات المركبة أو قد تصدأ بمرور الوقت ويتسبب ذلك في إتلاف الكاميرا.
- لا بد من حماية الكاميرا من الأتربة والأوساخ عند استخدامها على الشواطئ أو في المناطق التي توجد بها أتربة أو أوساخ.
- لا بد من حماية الكاميرا من أي تأثير مباشر عليها أو التعامل معها بعنف أو تعريضها لاهتزازات قوية لتجنب تلفها.

- لا بد من الحرص أثناء توصيل الكبلات أو المحولات وتركيب البطاريات أو بطاقات الذاكرة. إن التعامل مع الموصلات أو توصيل الكبلات بشكل غير صحيح أو تركيب البطاريات أو بطاقات الذاكرة بشكل غير صحيح قد يتسبب في تلف المنافذ و الموصلات وملحقاتها.
  - لا تدخل أجسام غريبة داخل حاويات الكاميرا أو فتحاتها أو نقاط التوصيل. قد لا يشمل الضمان التلف الناتج عن سوء الاستعمال.

#### لا بد من حماية البطاريات وأجهزة الشحن وبطاقات الذاكرة من التلف

- تجنب تعريض البطاريات أو بطاقات الذاكرة إلى درجات حرارة منخفضة أو مرتفعة للغاية (أقل من مئوية/١٠٤ فهرنهايت). للغاية (أقل من مئوية/١٠٤ فهرنهايت). فدرجات الحرارة العالية أو المنخفضة للغاية قد تقلل من كفاءة البطاريات وتتسبب في تعطل بطاقات الذاكرة.
- احرص على ألا تلامس البطاريات أي أجسام معدنية، فقد يؤدي ذلك إلى توصيل
   الطرفين الموجب + والسالب للبطارية وبالتالي نتلف البطارية بشكل مؤقت أو دائم.
  - احرص على ألا تلامس بطاقات الذاكرة أي سوائل أو أوساخ أو مواد غريبة. فإن تعرضت بطاقة الذاكرة لأي مما سبق، امسحها بقطعة قماش نظيفة قبل إدخالها في الكامير ا.
  - لا تجعل منفذ بطاقة الذاكرة يلامس السوائل أو الأتربة أو المواد الغريبة. فقد يؤدي فعل هذا إلى تلف الكاميرا.
    - أوقف تشغيل الكامير اعند إدخال أو خلع بطاقة الذاكرة.

معلومات الصحة والسلامة

- لا تثن أو تسقط أو تعرض بطاقة الذاكرة لأي ضغط أو تأثير خارجي.
- لا تستخدم بطاقات ذاكرة سبق تهيئتها بواسطة أنواع أخرى من الكاميرات أو الكمبيوتر. أعد تهيئة بطاقة الذاكرة بواسطة الكاميرا الخاصة بك.
  - لا تستخدم إطلاقًا جهاز شحن أو بطارية أو بطاقة ذاكرة تالفة.

#### استخدم فقط الملحقات المعتمدة من Samsung

فإن استخدام الملحقات غير المتوافقة قد يتلف الكاميرا أو يتسبب في وقوع إصابات أو قد تفقد صلاحية الضمان.

#### لا بد من حماية عدسة الكاميرا

- لا تعرض العدسة إلى ضوء الشمس المباشر، فقد يؤدي هذا إلى أن تتغير ألوان مستشعر الصورة أو قد يتعطل.
- يجب حماية العدسة من أطراف الأصابع وعدم تعريضها للخدش. نظف العدسة بقطعة القماش الخاصة بتنظيف العدسات بحيث تكون ناعمة ونظيفة.

#### اتباع كل القوانين وتحذيرات السلامة

امتثل لأي قوانين تحظر استخدام الكاميرا في منطقة معينة.

## إيقاف تشغيل الكاميرا بالقرب من الأجهزة الطبية

يمكن أن تحدث الكاميرا تشويشاً على الجهاز الطبي في المستشفيات أو أماكن الرعاية الصحية. اتبع كل القواعد والتحذير ات الموضوعة والتوجيهات من الطاقم الطبي.

#### إيقاف تشغيل الكاميرا على متن الطائرة

يمكن أن تتسبب الكاميرا في إحداث تشويش مع أجهزة الطائرة. اتنع كل قواعد الطيران الجوي وقم بايقاف تشغيل الكاميرا عندما يطلب العاملون على متن الطائرة منك ذلك.

#### تفادي التداخل مع الأجهزة الإلكترونية الأخرى

تصدر الكاميرا إشارات تردد لاسلكي (RF) قد تتداخل مع الجهاز الإلكتروني غير المحمية أو المحمية بشكل غير صحيح، مثل منظم ضربات القلب وسماعات الأذن والأجهزة الطبية والأجهزة الإلكترونية الأخرى في المنازل أو السيارات. ارجع إلى الشركات المصنعة للأجهزة الإلكترونية لحل أي مشاكل تشويش تواجهها.

## معلومات هامة للاستخدام

## اترك مسؤولية صيانة الكاميرا إلى المختصين بهذا الأمر

لا تسمح لغير المختصين بصيانة الكاميرا ولا تحاول صيانتها بنفسك. فأي تلف قد ينتج عن صيانة الكاميرا من قبل غير المختصين لن يشمله الضمان.

## تأكد من طول فترة عمل البطارية والشاحن

- فإن فرط شحن البطاريات قد يقصر من عمر ها. بعد انتهاء الشحن، افصل الكبل عن الكاميرا.
- البطاريات غير المستخدمة تفرغ شحنتها بمرور الوقت ولا بد من إعادة شحنها قبل استخدامها.
  - افصل الشاحن عن مصدر التيار عند عدم استخدامه.
    - استخدم البطاريات للغرض المخصصة له فقط.

#### لا بد من الحرص أثناء استخدام الكاميرا في الأجواء الرطبة

فعند نقل الكاميرا من جو بارد إلى جو دافئ ورطب، قد يحدث نكثف على الدوائر الإلكترونية الحساسة وبطاقة الذاكرة. في هذه الحالة، انتظر ساعة على الأقل قبل أن تستخدم الكاميرا إلى أن تتبخر الرطوبة.

### تأكد من كون الكاميرا تعمل بشكل سليم قبل استخدامها

فشركة Samsung غير مسؤولة عن فقدان أو تلف أي ملفات قد ينتج عن عطل بالكاميرا أو الاستعمال غير الصحيح لها.

استخدام الكاميرا في الوضع العادي

الأداب العامة.

احرص ألا تلمس الهوائي الداخلي بالكامير ا.

• يمكن أن تتسرب البيانات المنقولة عبر شبكة WLAN أو تقنية بلوتوث، لذلك تجنب نقل البيانات الهامة في المناطق العامة أو على الشبكات المفقوحة.
• علمًا بأن الشركة المصنعة للكاميرا لا تتحمل المسئولة عن أي عمليات نقل بيانات تنتهك حقوق النشر أو العلامات التجارية أو قوانين الملكية الفكرية أو قواعد

## ©2009 SAMSUNG DIGITAL IMAGING CO., LTD.

- قد تتغير مواصفات الكاميرا أو محتويات هذا الدليل بدون إشعار مسبق وذلك في حالة تطوير وظائف ومواصفات الكاميرا.
  - يمكنك تنزيل البرامج الثابنة من www.samsung.com أو www.samsungcamera.com.
    - نوصبي باستخدام كاميرتك داخل الدولة التي اشتريتها منها.

#### معلومات حقوق النسخ

- ان علامة Microsoft Windows وشعار Windows هما علامتان تجاريتان مسجلتان الشركة Microsoft Corporation.
- علامة Mac هي علامة تجارية مسجلة لشركة Apple Corporation.
- HDMI (الأوساط المتعددة عالية الوضوح)، يعتبر شعار HDMI و عبارة "High – Definition Multimedia Interface" علامتين تجاريتين مسجلتين لشركة HDMI Licencing LLC.
- علامة Bluetooth وشعار Bluetooth هما علامات تجارية مسجلة لشركة Bluetooth SIG, Inc. وتقوم شركة Samsung Digital المشركة Imaging Co. باستخدامهما بموجب ترخيص. جميع العلامات التجارية وأسماء المنتجات الأخرى مملوكة من قِبل أصحابها المعنيين.
- Wi-Fi وشعار Wi-Fi وتسعار Wi-Fi وشعار Wi-Fi وي علامات تجارية مسجلة لشركة Wi-Fi Alliance.

## ترتيب دليل المستخدم

| ۱۳ | لوظائف الأساسية                                                                                     |
|----|----------------------------------------------------------------------------------------------------|
|    | هرف على تصميم الكاميرا والرموز والوظائف الأساسية للتصوير .                                          |
| ۳. | لوظائف المتقدمة                                                                                     |
|    | حرف على كيفية التقاط صورة باختيار أحد الأوضاع، وكيفية تسجيل الفيديو                                 |
|    | ر مذكرة صوتية.                                                                                      |
| ٤١ | فيارات التصوير                                                                                      |
|    | هرف على الخيارات التي يمكن ضبطها في وضع التصوير .                                                   |
| ٦٤ | لعرض/التحرير                                                                                        |
|    | ورف على كيفية عرض الصور والفيديو والمذكرات الصوتية، وتحرير الصور                                    |
|    | الفيديو. تعرف ايضا على كيفية توصيل الكاميرا بطابعة الصور او بالتلفزيون<br>التانزيين ما الدين مركلال |
|    | _ السلايون عالي الوضوح TDIN.                                                                        |
| ۹١ | لشبكة اللاسلكية/البلوتوث                                                                            |
|    | مرف على كيفية استخدام الوظائف العديدة باستخدام الشبكات المحلية اللاسلكية                            |
|    | شبكات WLAN) وخاصية البلوتوث.                                                                        |
|    |                                                                                                    |

#### ملاحق

1.1

مرجع إلى الإعدادات ورسائل الخطأ والمواصفات وتوجيهات الصيانة.

## الإشارات المستخدمة في هذا الدليل

| وضع التصوير | الإشارة    |
|-------------|------------|
| تلقاني ذكي  | SMART      |
| تلقاني      | Ó          |
| برنامج      | <b>O</b> p |
| المنظر      | SCENE      |
| DUAL IS     |            |
| فيلم        | , ee       |

## رموز وضع التصوير

تلك الرموز تشير إلى توفر الوظيفة ضمن الأوضاع المعنية. الوضع SCENE قد لا يدعم الوظائف لكل المناظر.

## مثال)

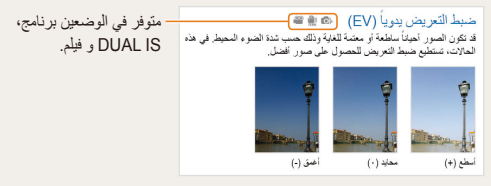

## الرموز المستخدمة في هذا الدليل

| زمز | الوظيفة                                                                                                    |
|-----|----------------------------------------------------------------------------------------------------|
| Ø   | معلومات إضافية                                                                                                   |
|     | تحذيرات واحتياطات السلامة                                                                                        |
| []  | أزرار الكاميرا؛ على سبيل المثال: <b>[المصراع]</b> (يمثّل زر المصراع)                                             |
| ()  | رقم الصفحة للمعلومات ذات الصلة                                                                                   |
| ←   | ترتيب الخبارات أو القوائم اللازم اختيار ها لتنفيذ الخطوة؛ على سبيل المثال:<br>اختر کې ← ﷺ (يمثل اختيار کې، ثم ﷺ) |
| *   | إشارة مرجعية                                                                                                    |

## الاختصار ات المستخدمة في هذا الدليل

| الاختصار | المعنى                        |
|----------|-------------------------------|
| ACB      | توازن التباين التلقائي        |
| AEB      | التعريض التلقائي              |
| AF       | التركيز التلقائي              |
| AP       | نقطة الوصول                   |
| DIS      | ثبات الصورة الرقمي            |
| DLNA     | اتحاد الشبكة المباشرة الرقمية |
| DPOF     | تنسيق ترتيب الطباعة الرقمي    |
| EV       | قيمة التعريض                  |
| GPS      | نظام تحديد المواقع العالمي    |
| OIS      | ثبات الصورة الضوئي            |
| WB       | موازنة الأبيض                 |

## التعبيرات المستخدمة في هذا الدليل

#### ضغط المصراع

 اضغط [المصراع] نصف ضغطة: اضغط المصراع إلى منتصفه نحو الأسفل اضغط [المصراع]: اضغط زر المصراع تمامًا إلى الأسفل

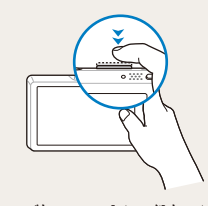

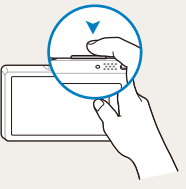

اضغط [المصراع] نصف ضغطة

اضغط [المصراع]

## التعريض (السطوع)

كمية الضوء التي تدخل إلى الكاميرا تحدد التعريض. بإمكانك تغيير التعريض عن طريق سرعة المصراع أو قيمة فتحة العدسة أو سرعة ISO. بعد تغيير التعريض، تصبح الصورة معتمة أو مضيئة بشكل أكبر.

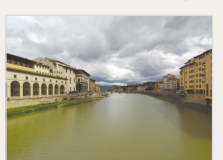

تعريض عادي

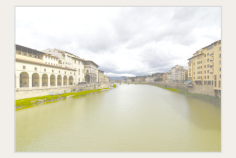

فرط التعريض (ساطع للغاية)

#### الهدف، خلفية، مركب

- الهدف: الشيء الأساسي في المنظر، كشخص أو حيوان أو كائن غير حي
  - خلفية: الأشياء الموجودة حول الهدف
    - مركب: الجمع بين الهدف والخلفية

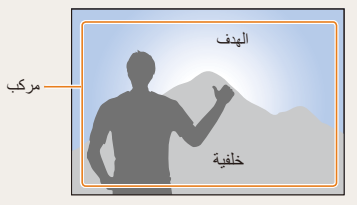

## أسئلة شائعة

|          | ظهور عيون الأشخاص باللون<br>الأحمر.                      | هذا يكون بسبب انعكاس ضوء فلاش الكامير ا.<br>• اضبط خيار الفلاش على ٢ <b>تقليل النقاط الحمراء أو ك</b> إ <b>زالة النقاط الحمراء. (</b> ص. ٤٦)<br>• إذا كانت الصورة قد تم التقاطها بالفعل، اختر ك <b>ي إزالة النقاط الحمراء ف</b> ي قائمة التحرير. (ص. ٧٩)                                                                                                    |
|----------|----------------------------------------------------------|----------------------------------------------------------------------------------------------------|
|          | توجد بقع نحبار بالصور.                                   | قد يكون تم التقاط بعض جزيئات الغبار العالقة في الهواء في الصور عند استخدام الفلاش.<br>• أوقف تشغيل الفلاش أو تجنب التقاط الصور في الأماكن المغبرة.<br>• اضبط خيارات سر عة ISO. (ص. ٤٧)                                                                                                    |
| Ŕ        | الصور غير واضحة.                                         | قد يكون سبب ذلك التقاط الصور في أماكن معتمة أو نتيجة لحمل الكامير ا بطريقة غير صحيحة.<br>استخدم الوضع بي. (ص. ٣٥)<br>• اضغط [ا <b>لمصراع]</b> نصف ضغطة للتأكد من التركيز على الهدف. (ص. ٢٨)                                                                                                    |
| <b>Å</b> | الصور غير واضحة أثناء<br>التصوير الليلي.                 | حينما تحاول الكاميرا إنخال المزيد نم الضوء، تنخفض سرعة المصراع.<br>• قم بتشنيل الفلاش. (ص. ٤٦)<br>• لختر <b>فر المل في SEEE.</b> (ص. ٣٤)<br>• اضبط خيارات سرعة ISO. (ص. ٢٤)<br>• استخدم الحامل الثلاثي لمنع الكاميرا من الاهتزاز.                                                                                                    |
| 23       | قد تظهر الأهداف بشكل غامق<br>للغاية بسبب الإضاءة الطفية. | حينما يكون مصدر الضوء خلف الهدف، أو في حالة وجود تباين كبير بين المناطق المضيئة والمظلمة، قد تظهر ظلال على الهدف.<br>• اختر ف <sup>78</sup> إض <b>اءة خلفية</b> في EMIS. (ص. ٣٢)<br>• اضبط خيار الفلاش على <b>كم مارم</b> . (ص. ٣٤)<br>• اضبط خيار توازن التباين التلقائي (ACB). (ص. ٣٥)<br>• اضبط خيار التركيز على [•] مركز إن كان الهدف المضيئ في مركز الإطار. (ص. ٥٩) |

## مرجع سريع

# التقاط صور للأشخاص

- TT الوضع > لقطة جمالية، صورة شخص، أطفال > ٣٢
- تقليل النقاط الحمراء، إز الة النقاط الحمراء (لمنع وجود النقاط الحمراء أو تصحيحها) ◄ ٤٦
  - اكتشاف الوجه 🕨 ٥١

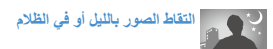

- SEENE الوضع > ليل، فجر، ألعاب نارية > ٣٢
  - خيارات الفلاش 🕨 ٤٦
- سرعة ISO (لضبط الحساسية للضوء) > ٤٧

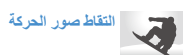

• مستمر، سرعة عالية للغاية 🕨 ٦١

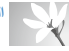

التقاط صور للنصوص أو الحشرات أو الزهور

- STERE الوضع > منظر قريب، نص ٢٢
- ماكرو، ماكرو تلقاني (لالتقاط صور مقربة) 🕨 ٤٨
  - موازنة الأبيض (لتغيير درجة اللون)

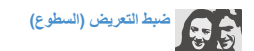

- سرعة ISO (لضبط الحساسية للضوء) > ٤٧
  - EV (لضبط التعريض) 🕨 ٥٦
- ACB (لتعويض الأهداف مقارنة بالخلفيات المضيئة) > ٥٧
  - التركيز 🕨 ٥٨
- AEB (المتقاط ثلاث صور لنفس المنظر مع ثلاثة أنماط مختلفة من التعريض) > ٦١

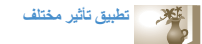

- أنماط الصور (لتطبيق الدرجات) > ٦٢
- ضبط الصورة (لضبط الإشباع، أو الحدة، أو التباين) > ٦٣

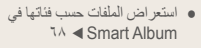

- حذف كل الملفات من بطاقة الذاكرة
   ۲۰
- استعراض الملفات في عرض شرائح
   ۲۲
- استعراض الملفات على التلفزيون
   العادي أو التلفزيون عالي الوضوح
   ٨١
- توصيل الكامير ا بالكمبيوتر ٢
- ضبط الصوت ومستوى الصوت
   ۱۰۹ ◄
  - تغيير لغة العرض 🕨 ١٠٩
- ضبط سطوع العرض 🕨 ١٠٩
- ضبط التاريخ والوقت ٢ ١١٠
- تهيئة بطاقة الذاكرة ٧ ١١٠
- استكشاف الأعطال وإصلاحها
   ١١٨

تقليل اهتزاز الكاميرا

- ثبات الصورة الضوئي (OIS) ٢٧
  - ہ 🏨 الوضع ◄ ۳۵

# المحتويات

| ۱۳ | الوظائف الأساسية                           |
|----|--------------------------------------------|
| ١٤ | تغريغ المحتويات                            |
| ١٥ | تصميم الكامير ا                            |
| ۱۷ | الرموزُ                                    |
| ۱۸ | إدخال البطارية وبطاقة الذاكرة              |
| ۱۹ | شحن البطارية وتشغيل الكامير ا              |
| ۱۹ | شحن البطارية                               |
| ۱۹ | تشغيل الكامير ا                            |
| ۲. | إجراء الإعداد الأولي                       |
| ۲١ | استخدام شاشة اللمس                         |
| ۲۲ | اختيار وضع التصوير                         |
| ۲٣ | تحديد وضع تصوير باستخدام التعرف على الحركة |
| ۲٤ | ضبط شاشة اللمس والصوت                      |
| ۲٤ | ضبط نوع الشاشة لشاشة اللمس                 |
| ۲٤ | ضبط الصوت                                  |
| ۲0 | التقاط الصور                               |
| 22 | التكبير                                    |
| ۲۷ | تقليل اهتزاز الكاميرا (OIS)                |
| ۲۸ | تلميحات بخصوص الحصول على صورة أوضح         |
|    |                                            |

| ۳. | الوظائف المتقدمة               |
|----|--------------------------------|
| ۳۱ | أوضاع التصوير                  |
| ۳۱ | استخدام الوضع التلقائي الذكي   |
| ۳۲ | استخدام وضع المنظر             |
| ۳۳ | استخدام وضع اللقطة الجمالية    |
| ۳٤ | استخدام دليل الإطارات          |
| ۳٤ | ضبط التعريض في وضع الليل       |
| ۳٥ | استخدام وضع DUAL IS            |
| ۳٦ | استخدام وضع البرنامج           |
| ۳٦ | التقاط الصور مع معلومات الموقع |
| ۳۸ | تسجيل فيديو                    |
| ٤٠ | تسجيل المذكر ات الصوتية        |
| ٤. | تسجيل مذكرة صوتية              |
| ٤٠ | إضافة مذكرة صوتية إلى صورة     |

| ٤١ | خيارات التصوير             |
|----|----------------------------|
| ٤٢ | اختيار درجة الوضوح والجودة |
| ٤٢ | اختيار درجة الوضوح         |
| ٤٣ | اختيار جودة الصورة         |
| ٤٤ | استخدام المؤقت             |

| ٤٦  | التصوير في الظلام                 |
|-----|-----------------------------------|
| ٤٦  | تغادي النقاط الحمراء              |
| ٤٦  | استخدام الفلاش                    |
| ٤٧  | ضبط سر عة ISO                     |
| ź٨  | تغيير تركيز الكاميرا              |
| ź٨  | استخدام الماكر و                  |
| ź٨  | استخدام التركيز التلقائي          |
| ٤٩  | استخدام التركيز الذكي باللمس      |
| ٥.  | استخدام التصوير بلمسة واحدة       |
| ٥.  | ضبط منطقة التركيز                 |
| ٥١  | استخدام اكتشاف الوجه              |
| ٥١  | اكتشاف الوجوه                     |
| ٥٢  | التقاط لقطة صورة ذاتية            |
| ٥٢  | التقاط ابتسامة                    |
| ٥٣  | اكتشاف إغماض العين                |
| ٥٣  | استخدام التعرف الذكي على الوجه    |
| 0 5 | تسجيل الوجوه ضمن المفضلات (نجمي)  |
| 07  | ضبط السطوّع والألوان              |
| 07  | ضبط التعريض يدوياً (EV)           |
| ٥٧  | تعويض الإضاءة الخلفية (ACB)       |
| ٥λ  | تغيير خيار التركيز                |
| ٥٩  | اختيار مصدر الضوء (موازنة الأبيض) |
|     |                                   |

| ستخدام أوضاع التصوير المتتالي ٦١ |
|----------------------------------|
| حسين صورك                        |
| طبيق أنماط الصور                 |
| عريفٌ درجات ألوان RGB الخاصة بك  |
| عديل الصور                       |
|                                  |

| ٦٤ | العرض/التحرير                                                 |
|----|---------------------------------------------------------------|
| ٦0 | إعادة العرض                                                   |
| ٦0 | بدء وضع العرض                                                 |
| ۷١ | استعر اضّ الصور                                               |
| ۷٣ | تشغيل فيديو                                                   |
| ٧٤ | تشغيل مذكرة صوتية                                             |
| ٧٦ | تحرير صورة                                                    |
| ٧٦ | تدوير صورة                                                    |
| ٧٦ | تغيير حجم الصور                                               |
| ۷۷ | تحرير اللون                                                   |
| ٧٧ | تعريف درجات ألوان RGB الخاصة بك                               |
| ٧٨ | تطبيق تأثير خاص                                               |
| ٧٨ | تصحيح مشكلات التعريض                                          |
| ٧٩ | تحرير الصور الذاتية                                           |
| ٨. | إنشاء ترتيب للطباعة (DPOF)                                    |
| ٨١ | استعراض الملفات على التلفزيون العادي أو التلفزيون عالي الوضوح |
|    |                                                               |

| ٨٣              | نقل الملفات إلى الكمبيوتر (مع نظام Windows)           |
|-----------------|-------------------------------------------------------|
| Λź              | نقل الملفات باستخدام İntelli-studio                   |
| ٨٦              | نقل الملفات من خلال توصيل الكامير اكترص قابل للإز الة |
| A٧              | فصل توصيل الكاميرا (بالنسبة لنظام Windows XP)         |
| $\wedge \wedge$ | نقل الملفات إلى الكمبيوتر (مع نظام Mac)               |
| ٨٩              | طباعة الصور بطابعة الصور (PictBridge)                 |

| ۹١ | الشبكة اللاسلكية/البلوتوث                    |
|----|----------------------------------------------|
| ٩٢ | الاتصال بشبكة WLAN وتِهِينَة إعدادات الشبكة  |
| ٩٢ | الاتصال بشبكة WLAN تلقائياً                  |
| ٩٤ | الاتصال بشبكة WLAN يدوياً                    |
| ٩٤ | حفظ المعلومات الخاصة بك                      |
| 90 | حفظ عناوين البريد الإلكتروني                 |
| 90 | إعداد حجم الملف للمشاركة                     |
| ٩٦ | تهيئة إعداد WPS                              |
| ٩٦ | فحص المعلومات                                |
| ٩٦ | إدخال نص                                     |
| ٩٧ | استخدام مواقع الويب لمشاركة الفيديو أو الصور |
| ٩٧ | الوصول إلى موقع الويب                        |
| ٩٨ | تحميل الصور أو مقاطع الفيديو                 |

| ۹۹ . | إرسال الصور عبر البريد الإلكتروني         |
|------|-------------------------------------------|
| ۱    | عرض الصور على أجهزة DLNA                  |
| ۱۰۰  | عرض الصور على شاشة التلفاز                |
| ۱۰۱  | عرض الصور على جهاز أخر (عارض)             |
| ۱۰۳  | إرسال أو استقبال الصور باستخدام الكامير ا |
| ۱۰۳  | إرسال الصور إلى كاميرا أخرى               |
| ۱۰۳  | استقبال الصور من كاميرا أخرى              |
| ١٠٥  | إرسال الصور عبر بلوتوث                    |
|      |                                           |

| ١٠٧ | ق                     | ملاح   |
|-----|-----------------------|--------|
| ۱۰۸ | الإعدادات             | قائمة  |
| ۱۰۸ | ل إلى قائمة الإعدادات | الوصو  |
| ۱۰۹ | ت الصوت               | إعدادا |
| ۱۰۹ | ت العرض               | إعدادا |
| ۱۱. | ت الکامیر ا           | إعدادا |
| ۱۱۳ | الخطأ                 | رسائل  |
| 115 | ة الكامير ا           | صيان   |
| 112 | ، الكامير ا           | تنظيف  |
| 110 | ص بطاقات الذاكرة      | بخصو   |
| ١١٦ | ص البطارية            | بخصو   |
| ۱۱۸ | اتصال بمركز الخدمة    | قبل ا  |
| ۱۲۱ | فات الكاميرا          | مواص   |
| 177 | ·                     | فهرس   |

الوظائف الأساسية

تعرف على تصميم الكاميرا والرموز والوظائف الأساسية للتصوير.

| تفريغ المحتويات                            | ٤  |
|--------------------------------------------|----|
| تصميم الكامير ا                            | 0  |
| الرموز                                     | ٧  |
| إدخال البطارية وبطاقة الذاكرة              | ٨  |
| شحن البطارية وتشغيل الكامير ا              | ٩  |
| شحن البطارية                               | ٩  |
| تشغيل الكامير ا                            | ٩  |
| إجراء الإعداد الأولى                       | í. |
| استخدام شاشنة اللمس                        | ٢١ |
| اختيار وضع التصوير                         | ٢  |
| تحديد وضع تصوير باستخدام التعرف على الحركة | ٢٣ |
| ضبط شاشة اللمس والصوت                      | íź |
| ضبط نوع الشاشة لشاشة اللمس                 | ٤  |
| ضبط الصوت                                  | íź |
|                                            |    |

| 40 | التقاط الصور                       |
|----|------------------------------------|
| 22 | التكبير                            |
| ۲۷ | تقليل اهتزاز الكاميرا (OIS)        |
| ۲۸ | تلميحات بخصوص الحصول على صورة أوضح |

# تفريغ المحتويات

تحقق من وجود الأشياء التالية داخل صندوق المنتج.

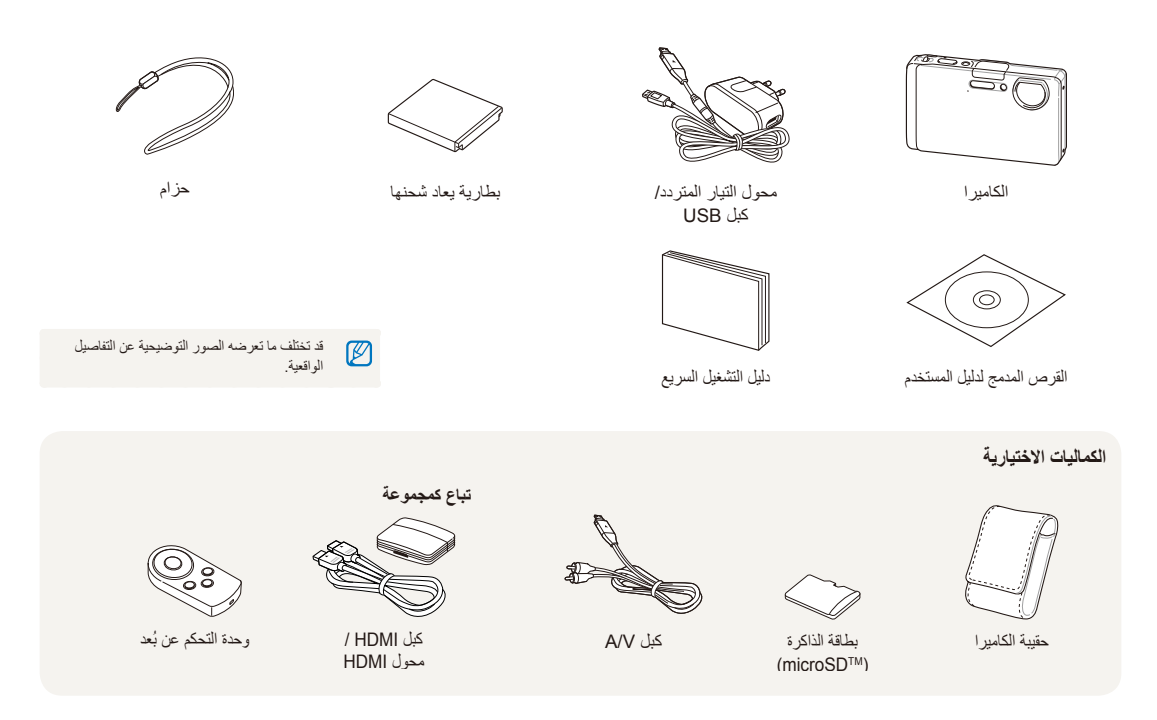

تصميم الكاميرا

قبل أن تبدأ، تعرف بنفسك على أجزاء الكاميرا ووظائفها.

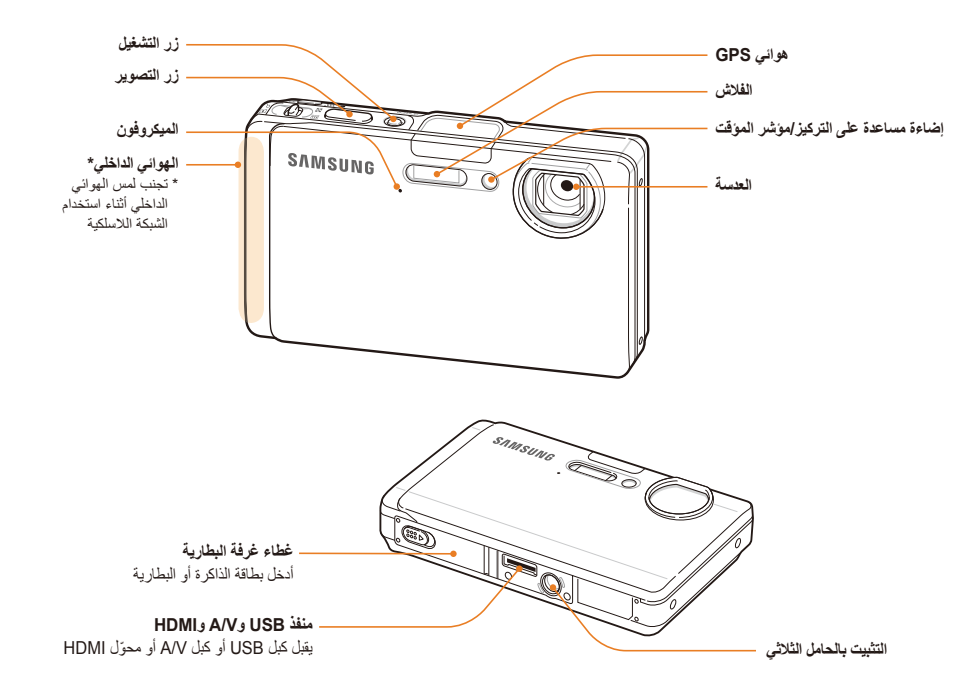

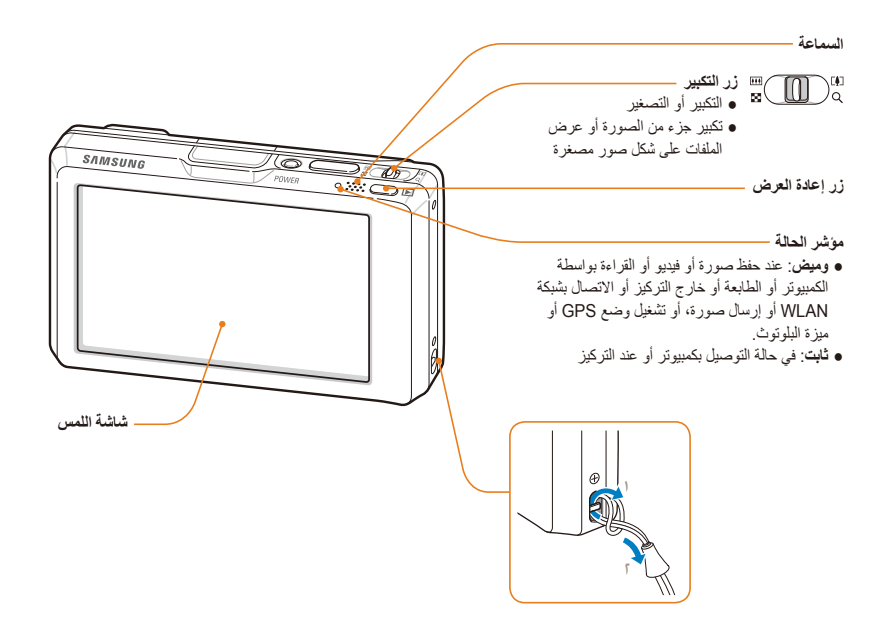

الرموز

تتغير الرموز المعروضة حسب الوضع المختار أو الخيارات التي أعددتها.

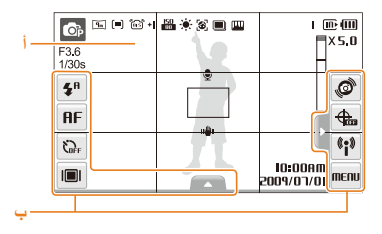

## أ. رموز الحالات

| الوصف                                | الرمز         |
|--------------------------------------|---------------|
| وضع التصوير                          | Op            |
| فتحة العدسة وسرعة المصراع            | F3.6<br>1/30s |
| درجة وضوح الصورة                     | 9m            |
| درجة وضوح الفيديو                    | 200<br>HQ     |
| التركيز                              | (=)           |
| ثبات الصورة الضوني (OIS)             | ٥s)           |
| معدل الإطار                          | 30<br>F       |
| قيمة التعريض                         | +             |
| سر عة ISO                            | 150<br>AUTO   |
| موازنة الأبيض                        | ۲             |
| اكتشاف الوجه                         | 3             |
| وضع التصوير المتتابع                 |               |
| ضبط الصورة (الحدة، التباين، الإشباع) | Į             |

| الرمز                    |        | الوصف                                       |
|--------------------------|--------|---------------------------------------------|
| <b>/</b> 5               |        | أنماط الصور                                 |
| 1                        |        | عدد الصور المتاح                            |
| :01:00                   | 00     | زمن التسجيل المتاح                          |
| (III)                    |        | الذاكرة الداخلية                            |
| C                        |        | بطاقة الذاكرة مدخلة                         |
|                          |        | <ul> <li>أأأأأ : مشحونة بالكامل</li> </ul>  |
|                          | 1      | <ul> <li>أأأ أأأ : مشحونة جزئياً</li> </ul> |
| _                        |        | • 🗾 : بحاجة إلى شحن                         |
| X5.0                     |        | نسبة التكبير                                |
|                          |        | مذكرة صوتية                                 |
|                          |        | إطار التركيز التلقاني                       |
| II 🖤 I                   |        | اهتزاز الكاميرا                             |
| 000                      |        | ضبط الخيار ۱ (من ۳)                         |
| 10:00 AM<br>9/07/01      | 200    | التاريخ والوقت الحالى                       |
| #                        | . =    | خطوط الشبكة                                 |
| ب <u>.</u> رموز الخيارات |        | ارات (اللمس)                                |
| الرمز                    | الوصا  | ىف                                          |
| <b>4</b> 8               | خيار ا | الفلاش                                      |
| AF                       | خيار ا | التركيز التلقاني                            |
| (C)FF                    | خيار ا | المؤقت                                      |

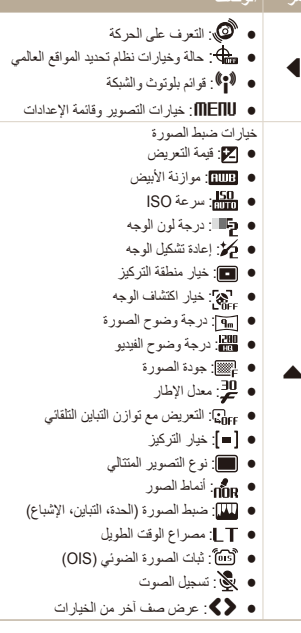

نمط العرض

# إدخال البطارية وبطاقة الذاكرة

تعلم كيفية تركيب البطارية وبطاقة الذاكرة ™microSD الاختيارية داخل الكاميرا.

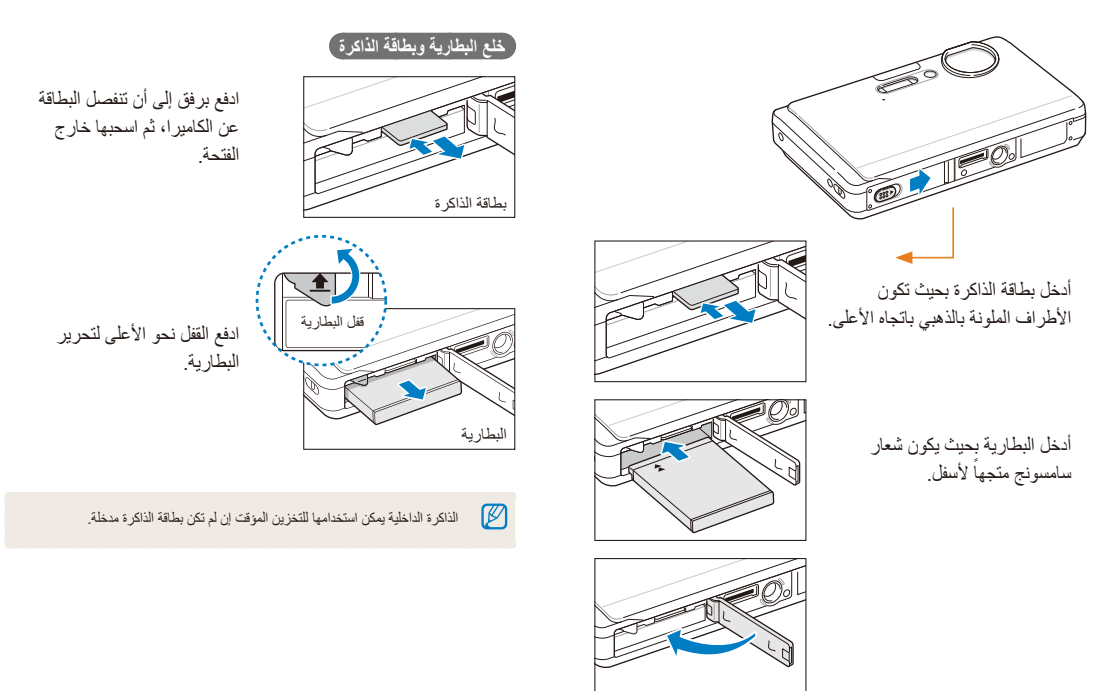

## شحن البطارية

تأكد من شحن البطارية قبل استخدام الكاميرا. قم بتوصيل كبل USB بمحول التيار المتردد ثم قم بتوصيل نهاية الكبل الموجود به مؤشر البيان داخل الكاميرا.

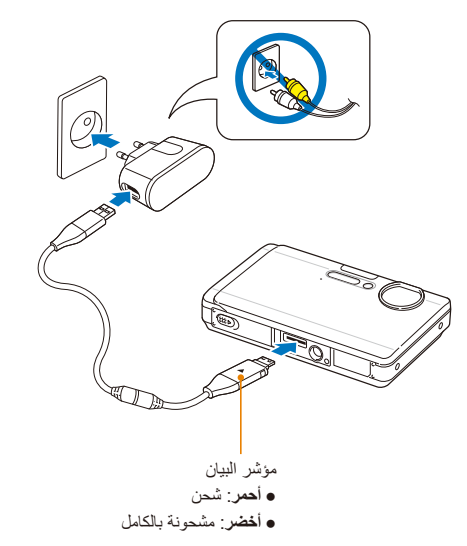

## تشغيل الكاميرا

اضغط [POWER] لتشغيل الكاميرا أو إيقاف تشغيلها.

• تظهر شاشة الإعداد الأولية عندما تقوم بتشغيل الكاميرا للمرة الأولى. (ص. ٢٠)

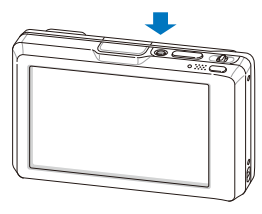

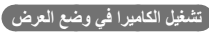

اضغط []]. تشتغل الكاميرا وتستخدم وضع العرض مباشرة.

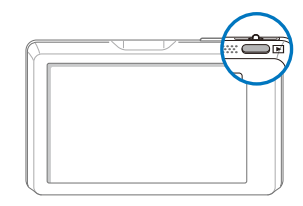

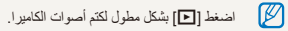

# إجراء الإعداد الأولي

تظهر شاشة الإعداد الأولى لتتيح لك إمكانية تكوين الإعدادات الأساسية للكامير ا.

ا اختر Language.

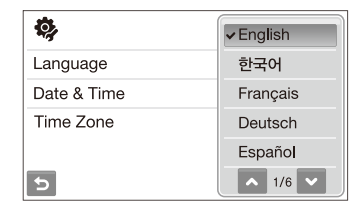

- ۲ اختر اللغة<u>.</u>
- ۲ اختر Time Zone (المنطقة الزمنية).
  - ٤ حدد المنطقة الزمنية وحدد HB.
  - لضبط التوقيت الصيفي، حدد

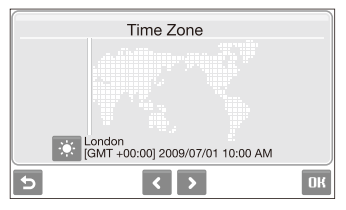

- ۵ اختر Date & Time (تاریخ/وقت).
- .0K ضبط التاريخ والوقت واختيار صيغة التاريخ واختر OK.

| Date & Time               |   |
|---------------------------|---|
| 2009 / 07 / 01 10 : 00 AM |   |
| Off                       |   |
| ם כ                       | K |

۷ اختر HD للتحول إلى وضع التصوير.

## استخدام شاشة اللمس

تعلم الإجراءات الأساسية لاستخدام شاشة اللمس. تعمل شاشة اللمس بأفضل حال عند لمسها بالجزء اللين من إصبعك.

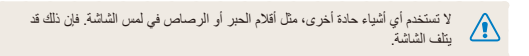

- عندما تقوم بلمس الشائمة أو السحب فوقها، سيحدث خلل في الألوان. ولا يعتبر ذلك عطلاً بالكاميرا وإنما هو إحدى الخصائص التي تتصف بها شاشات اللمس. قم باللمس أو السحب بلطف لإز الة تلك الأثار.
  - قد لا تتعرف شاشة اللمس على لمساتك بشكل صحيح حينما:
    - تلمس أكثر من بند في نفس الوقت
    - تستخدم الكامير ا في جو عالي الرطوبة
  - تستخدم الكاميرا في وجود فيلم حماية LCD أو أي كماليات تخص LCD
- إذا لم تقم بإجراء أي عمليات لثوانٍ قليلة، سوف تعتم الشاشة بهدف الحفاظ على فترة حياة البطارية.

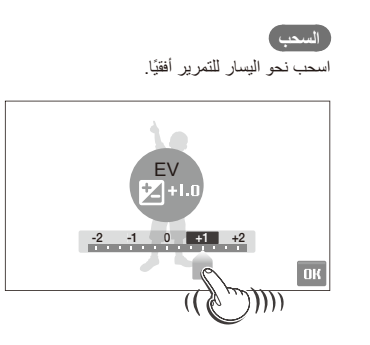

#### اللمس مدامس الدمن افتح قائمة أم

قم بلمس الرمز لفتح قائمة أو لضبط أحد الخيارات.

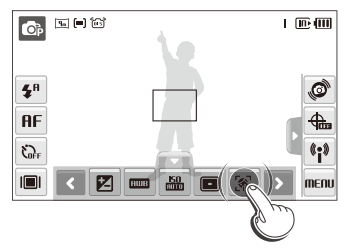

## استخدام الإيماءات

أداء بعض الوظائف المحددة عن طريق رسم الأوامر على شاشة اللمس.

| الإيماءة                 | الوصف                                                          |
|--------------------------|----------------------------------------------------------------|
|                          | ارسم شريطًا أفقيًا إلى اليمين أو إلى اليسار لعرض الملف السابق. |
| $\sim$                   | ارسم علامة X لحذف صورة.                                        |
| $\mathcal{O}\mathcal{O}$ | ارسم دائرة لتدوير صورة.                                        |
| $\sim$                   | ارسم خطاً قطرياً لتحريك الصورة المكبرة.                        |

# اختيار وضع التصوير

تعرف على كيفية اختيار وضع التصوير . تتيح لك الكاميرا عدة أوضاع للتصوير .

۱ اختر رمز الوضع المطلوب.

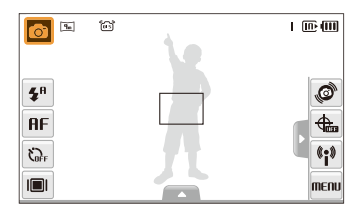

۲ اختر أحد الأوضاع.

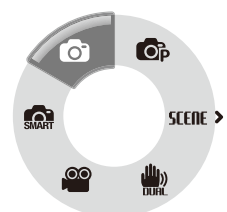

| الوصف                                                                                   | الوضع |
|-----------------------------------------------------------------------------------------|-------|
| <b>تلقاني ذكي</b> : الثقاط صورة بترك الكاميرا تختار وضع المنظر الذي<br>تستكشفه. (ص. ٣١) | SMART |
| <b>تلقاني</b> : التقاط صورة بسرعة وبسهولة باستخدام الحد الأدنى من<br>الإعدادات. (ص. ٢٥) | Ô     |
| <b>برنامج</b> : التقاط صورة بعد ضبط الخيارات (ص. ٣٦)                                    | OP    |
| ا <b>لمنظر</b> : التقاط صورة مع خيارات منظر سبق ضبطها. (ص. ٣٢)                          | SCENE |
| DUAL IS: التقاط صورة مع الخيارات المناسبة لتقليل اهتزاز الكاميرا.<br>(ص. ٣٥)            |       |
| <b>فیلم</b> : تسجیل فیدیو . (ص. ۳۸)                                                     | 00    |

تحديد وضع تصوير باستخدام التعرف على الحركة

نتميز كاميرتك بوجود مستشعر حركة مضمن بها ينتح لك سرعة تغيير وضع التصوير من خلال إمالة كاميرتك.

في وضع التصوير ، قم بإمالة الكامير ا أثناء لمسها بشكل مطول ،

الوصول إلى الوضع فيلم (صفحة ٣٨)

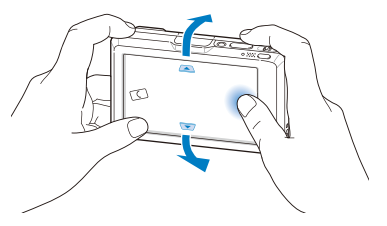

الوصول إلى الوضع برنامج (صفحة ٣٦)

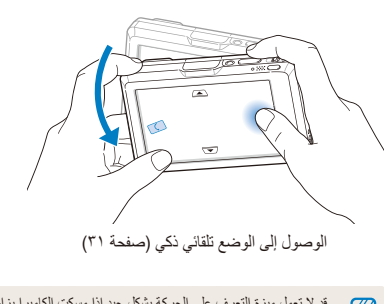

قد لا تعمل میزة التعرف على الحركة بشكل جید إذا مسكت الكامیرا بزاویة موازیة للأرض، كما هو موضح أنداه.

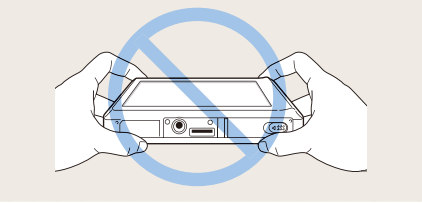

# ضبط شاشة اللمس والصوت

تعرف على كيفية تغيير الإعدادات الأساسية لشاشة اللمس والصوت حسب تفضيلاتك الخاصة.

## ضبط نوع الشاشة لشاشة اللمس

- إ في وضع التصوير، اختر إا. (في وضع العرض، حدد إا.)
  - ۲ اختر أحد الخيارات.

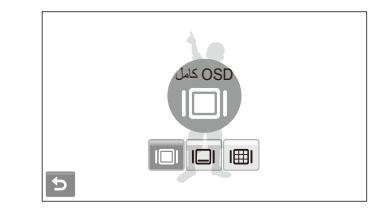

## ضبط الصوت

حدد ما إن كانت الكاميرا ستصدر صوتًا عند تشغيلها.

- ۱ في وضع التصوير أو العرض، حدد MENU.
  - ۲ اختر ((♦ → نغمة تنبيه.
    - ۳ اختر أحد الخيارات.

| الخيار        | الوصف                       |
|---------------|-----------------------------|
| إيقاف التشغيل | لا تصدر الكاميرا أية أصوات. |
| تشغيل         | تصدر الكاميرا أصواتًا.      |

ی اختر 🗲 للعودة إلى الوضع السابق.

| لخيار | الوصف                                                                                                    |
|-------|----------------------------------------------------------------------------------------------------|
|       | OSD كامل: عرض اسم الخيار عندما تختار رمز.                                                                                                    |
|       | OSD أساسي: لعرض الرموز بدون اسم الخيار. هذا الخيار متوفر فقط<br>في وضع العرض.                                                                               |
|       | <b>مخفي</b> : لإخفاء الرموز من على الشاشة إن لم تتفذ أي عملية خلال ٣ ثوان<br>(قم بلمس الشاشة لعرض الرموز مرة أخرى).                                         |
| II    | <b>خط إرشادي</b> : عرض خطوط الشبكة. تعتبر خطوط الشبكة مفيدة في<br>محاذاة الصورة مع سطح، مثل الأفق أو حواف المباني. هذا الخيار متوفر<br>فقط في وضع النصوبر . |

## التقاط الصور

تعرف على الإجراءات الأساسية لسهولة وسرعة التقاط الصور في تلقائي .

- ٢ تأكد من أن الكاميرا في الوضع () (تلقائي)، وضع التصوير الافتراضي للكاميرا.

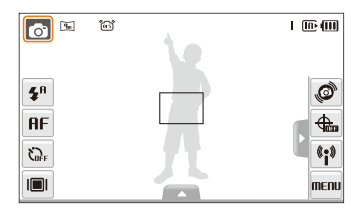

۲ قم بمحاذاة الهدف داخل الإطار.

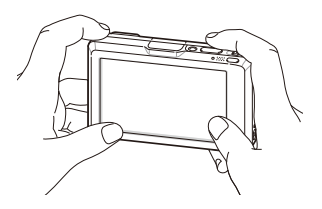

۳ اضغط نصف ضغطة على [المصراع] للتركيز.
 ۱۷ الإطار الأخضر يشير إلى أن الهدف داخل التركيز.

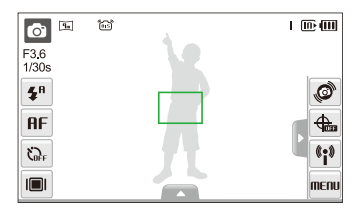

٤ اضغط [المصراع] لالتقاط الصورة.

🛛 راجع صفحة ۲۸ للحصول على إرشادات بخصوص الحصول على صور أوضح.

## التكبير

بإمكانك التقاط صور قريبة وذلك بتغبير نسبة التكبير. هذه الكاميرا لديها إمكانية التكبير بنسبة ٥ مرة ضوئياً ونسبة ٥ مرات رقمياً. وباستخدام النسبتين يمكنك التكبير إلى نسبة ٢٥ مرة.

ادفع [تكبير] إلى اليمين لتكبير الهدف. ادفع [تكبير] إلى اليسار لتصغير الهدف.

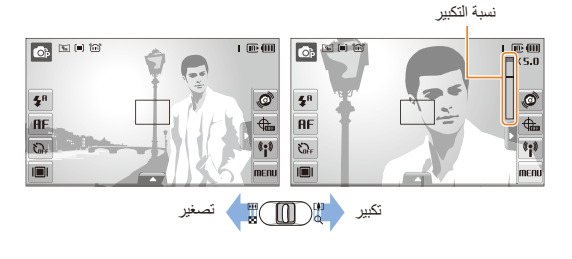

## التكبير الرقمي

إن كان مؤشر التكبير ضمن النطاق الرقمي، ستستخدم الكاميرا التكبير الرقمي. قد تقل جودة الصورة عند استخدام التكبير الرقمي.

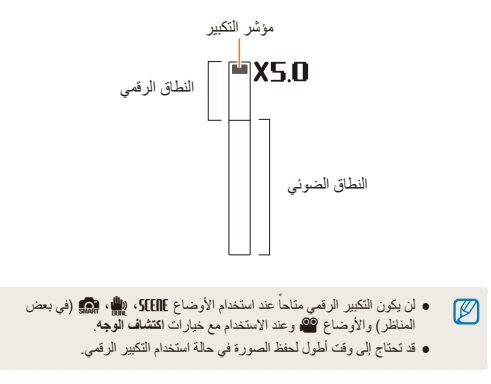

تختلف نسبة التكبير الخاصة بالفيديو.

# تقليل اهتزاز الكاميرا (OIS) ، الله متقايل اهتزاز الكاميرا (OIS) تقليل اهتزاز الكاميرا ضوئيًا في وضع التصوير.

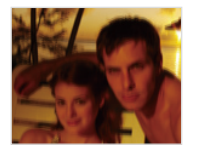

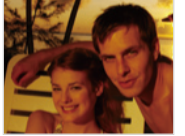

قبل التصحيح

بعد التصحيح

- ۱ في وضع التصوير، اختر ▲ → > (مرة أو مرتين) → (m).
  - ۲ اختر أحد الخيارات.

| الوصف                                          | الخيار      |
|------------------------------------------------|-------------|
| إ <b>يقاف التشغيل</b> : إلغاء تنشيط وظيفة OIS. | ۵.<br>Giffe |
| <b>تشغيل</b> : تنشيط وظيفة OIS.                | ۳۵۵ (       |

- قد لا تعمل وظيفة OIS إن:
- حرك الكامير التتبع الهدف المتحرك
  - استخدم التكبير الرقمي
- بوجد آهتزاز کبیر بالکامیرا
- سرعة المصراع قليلة (مثال، عند التصوير في الوضع ليل في STERE)
  - شحنة البطارية منخفضة
     أنت تلتقط لقطة قريبة
- إن كنت تستخدم وظيفة OIS مع الحامل الثلاثي، قد تكون الصورة غير ثابتة بسبب اهتزاز مستشعر OIS. قم بالغاء تنشيط وظيفة OIS عند استخدام الحامل الثلاثي.
  - إذا تعرضت الكامير الضربة عنيفة، ستتعرض الشاشة لعدم الوضوح. في هذه الحالة، قم بايقاف تشغيل الكامير اوإعادة تشغيلها من أجل استخدام وظيفة SIS بشكل صحيح.

## تلميحات بخصوص الحصول على صورة أوضح

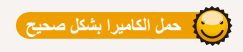

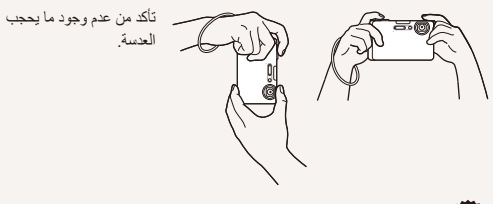

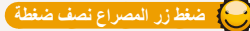

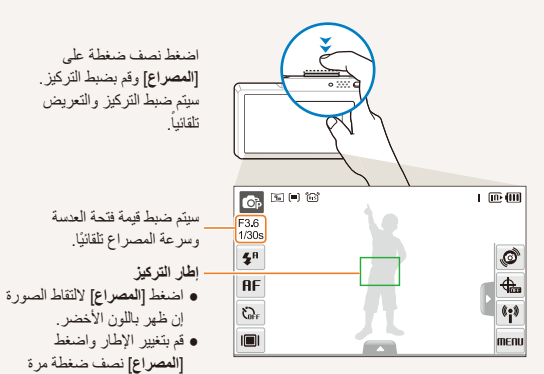

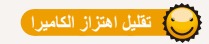

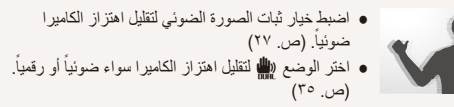

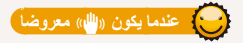

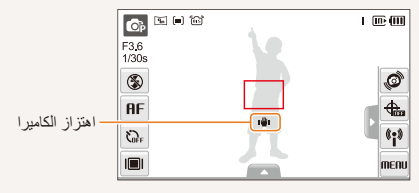

عند التصوير في الظلام، تجنب ضبط خيار الفلاش على مزامنة بطينة أو إغلاق. تظل فتحة العدسة مفتوحة لوقت أطول وقد يصعب حمل الكاميرا بثبات.

- استخدم الحامل الثلاثي أو اضبط خيار الفلاش على ملء. (ص. ٤٦)
  - اضبط خیارات سرعة ISO. (ص. ٤٧)

أخرى إن ظهر باللون الأحمر.

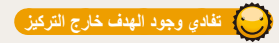

قد يصعب التركيز على الهدف في حالة:

- وجود تباين بسيط بين الهدف والخلفية
   (حينما يكون الهدف مرتديًا ملابس بلون مقارب للون الخلفية)
  - مُصدر الضوء خلف الهدف ساطع للغاية
    - الهدف لامع
  - يحتوي الهدف على أشكال أفقية، كالستائر الخشبية
    - موقع الهدف بعيدًا عن مركز الإطار

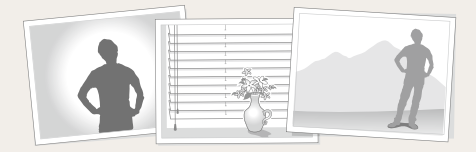

#### استخدم إقفال التركيز

اضغط نصف ضغطة على [المصراع] للتركيز. حينما يكون الهدف في التركيز ، يمكنك تغيير موضع الإطار لتغيير التركيب. حينما تكون جاهزاً، اضغط [المصراع] لالتقاط الصورة.

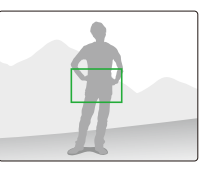

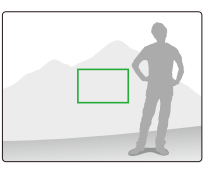

عند التقاط صورة في وجود ضوء قليل

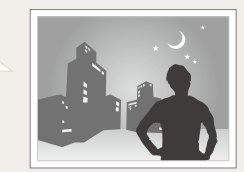

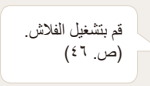

حينما تكون الأهداف متحركة بسرعة كبيرة

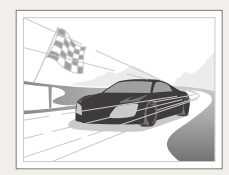

استخدم وظيفة المستمر أو السرعة العالية للغاية. (ص. ٦١)

# الوظائف المتقدمة

تعرف على كيفية التقاط صورة باختيار أحد الأوضاع، وكيفية تسجيل الفيديو أو مذكرة صوتية.

| ۳١ | أوضاع التصوير                  |
|----|--------------------------------|
| ۳١ | استخدام الوضع التلقائي الذكي   |
| ٣٢ | استخدام وضع المنظر             |
| ٣٣ | استخدام وضع اللقطة الجمالية    |
| ٣٤ | استخدام دليل الإطارات          |
| ٣٤ | ضبط التعريض في وضع الليل       |
| ٣0 | استخدام وضع DUAL IS            |
| ٣٦ | استخدام وضع البرنامج           |
| ٣٦ | التقاط الصور مع معلومات الموقع |
| ۳٨ | تسجيل فيديو                    |
| ٤. | تسجيل المذكر ات الصوتية        |
| ٤٠ | تسجيل مذكرة صوتية              |
| ٤. | إضافة مذكرة صوتية إلى صورة     |

# أوضاع التصوير

التقط الصور أو سجل الفيديو باختيار أفضل وضع للتصوير حسب الظروف المحيطة.

## استخدام الوضع التلقائي الذكي

في هذا الموضع، تختار الكاميرا تلقائياً إعدادات الكاميرا المناسبة حسب نوع المنظر الذي تستكشفه. هذا الأمر مفيد للغاية خاصة إن لم تكن على دراية بإعدادات الكاميرا الخاصة بأنواع المناظر المختلفة.

- - ۲ قم بمحاذاة الهدف داخل الإطار.
- ستختار الكاميرا المنظر تلقائيًا. سيظهر رمز الوضع المناسب في الجزء العلوي الأيسر من الشائشة.

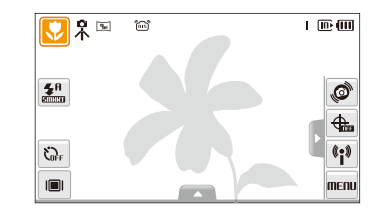

| الوصف                              | الرمز |
|------------------------------------|-------|
| يظهر عند الثقاط صور لمناظر طبيعية. |       |
| يظهر عند التقاط صور لخلفيات مضيئة. |       |

| الوصف                                                                                | الرمز      |
|--------------------------------------------------------------------------------------|------------|
| يظهر عند التقاط صور لمناظر طبيعية بالليل. يتوفر هذا فقط عند توقف<br>الفلاش عن العمل. | 2          |
| يظهر عند التقاط صور شخصية بالليل.                                                    | 2          |
| يظهر عند التقاط صور لمناظر طبيعية بإضاءة خلفية.                                      | <b>*</b>   |
| يظهر عند التقاط صور شخصية بإضاءة خلفية.                                              | <b>*</b>   |
| يظهر عند التقاط صور شخصية.                                                           |            |
| يظهر عند التقاط صور مقربة للأهداف.                                                   |            |
| يظهر عند التقاط صور مقربة لنص.                                                       |            |
| يظهر عند النقاط صور لغروب الشمس.                                                     | <b>₽</b> ₽ |
| يظهر عند التقاط صور للسماء الصافية.                                                  |            |
| يظهر عند التقاط صور لمساحات الغابات.                                                 |            |
| يظهر عند النقاط صور مقربة لأهداف ذات ألوان زاهية.                                    |            |
| يظهر عند التقاط صور شخصية مقربة لأشخاص.                                              | 0          |
| يظهر عندما تكون الكاميرا والهدف ثابتين لبعض الوقت.                                   | 吊          |
| يظهر عند التقاط صور لأهداف تتحرك بنشاط.                                              | <b>*</b> * |

- ۳ اضغط نصف ضغطة على [المصراع] للتركيز.
  - ٤ اضغط [المصراع] لالتقاط الصورة.
- حتى إن تم استكثاف وجه، قد لا تختار الكاميرا وضع الصورة الذاتية حسب مكان الهدف وإضاءة المكان.
- قد لا تخدار الكاميرا المنظر الصحيح حسب الظروف المحيطة بالتصوير، مثل اهتزاز الكاميرا أو الإضاءة أو المسافة إلى الهيف.
  - حتى إن استخدمت حامل ثلاثي، قد لا يتم اكتشاف الوضع 🤻 بسبب حركة الهدف.

استخدام وضىع المنظر

التقاط صورة مع خيارات منظر سبق ضبطها.

۱ في وضع التصوير، اختر <sup>6</sup> → SEENE.

۲ اختر منظرًا.

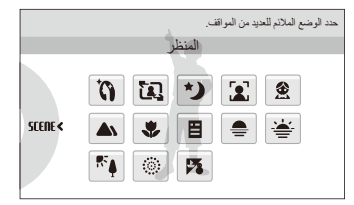

- بالنسبة للوضع لقطة جمالية، راجع «استخدام وضع اللقطة الجمالية» في صفحة ٣٣.
- بالنسبة للوضع دليل الإطارات، راجع «استخدام دليل الإطارات» في صفحة ٣٤.
  - بالنسبة للوضع ليل، راجع «ضبط التعريض في وضع الليل» في صفحة ٣٤.
  - ٣ قم بمحاذاة الهدف داخل الإطار ثم اضغط نصف ضغطة على [المصراع] للتركيز.
    - ٤ اضغط [المصراع] التقاط الصورة.

## استخدام وضع اللقطة الجمالية التقاط صورة للشخص مع خيارات إخفاء عيوب الوجه.

- ۲ لكى تبدو درجة لون بشرة الهدف أكثر إضاءة (الوجه فقط)، اختر ل ب
  ۳ المان المان ا مان المان المان المان المان المان المان المان المان المان المان المان المان المان المان المان المان المان المان المان المان المان المان المان المان المان المان المان المان المان المان المان المان المان المان المان المان المان المان المان المان ا مان المان الما مان مان المان المان المان المان المان المان المان المان المان المان المان المان المان المان المان المان المان المان المان المان المان المان المان المان المان المان المان المان المان الممان مان المان المان مان الممام مان مان مان المان
  - اختيار الإعداد الأعلى يجعل درجة لون البشرة أكثر إضاءة.

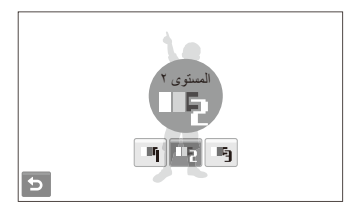

۲ لإخفاء عيوب الوجه، اختر ▲ → أحد الخيارات.
 اختيار الإعداد الأعلى يخفي عددًا أكبر من العيوب.

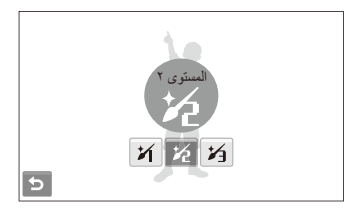

- ٤ قم بمحاذاة الهدف داخل الإطار ثم اضغط نصف ضغطة على [المصراع] للتركيز.
  - ۵ اضغط [المصراع] لالتقاط الصورة.

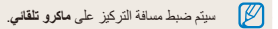

## استخدام دليل الإطارات

عندما تريد من شخص أخر التقاط صورة لك، يمكنك تجهيز المنظر باستخدام وظيفة دليل الإطارات. سوف يقوم دليل الإطارات بمساعدة ذلك الشخص الأخر على التقاط صورة لك عن طريق عرض جزء المنظر المجهز مسبقاً.

- إ في وضع التصوير، اختر 
   ♦ SEENE → SEENE → E
- محاذاة الهدف داخل الإطار ثم اضغط على [المصراع].
  - ستظهر أدلة شفافة على يسار ويمين الإطار.

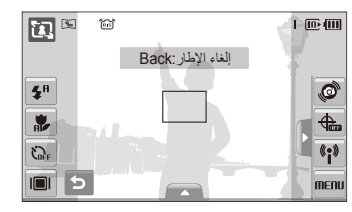

- ۲ اطلب من شخص آخر التقاط الصورة.
- لا بد أن يقوم هذا الشخص بمحاذاة الهدف داخل الإطار مستخدماً الأدلة، ثم يضغط [المصراع] لالتقاط الصورة.
  - ٤ لإلغاء الأدلة، اختر ع.

## ضبط التعريض في وضع الليل

في وضع الليل، بإمكانك الثقاط ومضات موجزة من الضوء على شكل شريط منحنى وذلك بتوسيع التعريض. استخدم سر عة مصر اع بطيئة لتمديد الوقت إلى أن يغلق المصر اع. قم بزيادة قيمة فتحة العدسة لمنع زيادة التعريض.

- إ في وضع التصوير، اختر () → SIENE → (\*.
  - ۲ اختر ▲ → LT → فتحة العدسة.

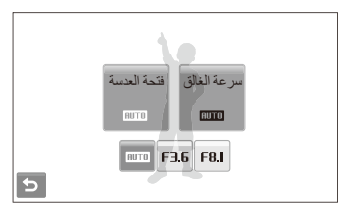

۳ اختر أحد الخيارات.

٤ اختر T - T - سرعة الغالق.

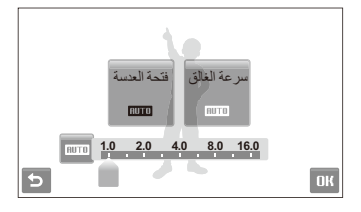

- ٥ اختر قيمة لضبط سرعة المصراع واختر **١٨**.
- ٣ قم بمحاذاة الهدف داخل الإطار ثم اضغط نصف ضغطة على [المصراع] للتركيز.
  - ۷ اضغط [المصراع] لالتقاط الصورة.
  - 💋 🛛 استخدم الحامل الثلاثي لتفادي عدم وضوح الصور .

## استخدام وضع DUAL IS

لتقليل اهتزاز الكاميرا ومنع التقاط صور غير واضحة بواسطة خاصية ثبات الصورة الضوني والرقمي.

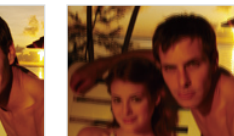

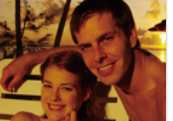

- قبل التصحيح
- بعد التصحيح
- في وضع التصوير، اختر 👩 🔶 🌺.
- مقم بمحاذاة الهدف داخل الإطار ثم اضغط نصف ضغطة على [المصراع] للتركيز.
  - ۲ اضغط [المصراع] لالتقاط الصورة.
  - لن يعمل التكبير الرقمي مع هذا الوضع.
- سيئم تصحيح الصورة ضوئياً فقط في حال النقاطها في وجود مصدر ضوء بحيث يكون أكثر سطوعاً من ضوء الفلورسنت.
  - إن كان الهدف يتحرك بسرعة كبيرة، قد تكون الصورة غير واضحة.
  - اضبط خيار ثبات الصورة الضوئي لتقليل اهتزاز الكاميرا في أوضاع التصوير المختلفة.
     (٣٧)
# استخدام وضع البرنامج

لضبط خيار ات متعددة (باستثناء سرعة المصراع وقيمة فتحة العدسة) في وضع البرنامج.

- إ في وضع التصوير ، اختر () → ().
- ۲ اضبط الخيارات. (للحصول على قائمة الخيارات، راجع "خيارات التصوير.")

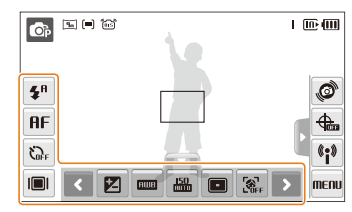

- ٣ قم بمحاذاة الهدف داخل الإطار ثم اضغط نصف ضغطة على [المصراع] للتركيز.
  - ٤ اضغط [المصراع] التقاط الصورة.

# النقاط الصور مع معلومات الموقع ، ٢ ٢ ٢ ٢ ٢ ٢ ٢ ٢ ٢ ٢ ٢ ٢ تعرف على كيفية التقاط الصور مع معلومات الموقع باستخدام نظام تحديد المواقع العالمي (GPS). سيستقبل هواني GPS الداخلي إشارات من أقمار GPS الصناعية. عند تسجيل معلومات المكان في خصائص الصورة، بمكن لاحقاً عرض مكان التقاط الصور وتحميلها على مواقع الويب التي تدم خدمات الخرائط.

- ۲ اختر تشغیلوضع GPS → وضع GPS.
  - ۳ قم بتخصيص إعدادات GPS.

| الخيار                | الوصف                                                                                                    |
|-----------------------|----------------------------------------------------------------------------------------------------|
| إعداد وقت GPS<br>صالح | قم بإعداد الوقت لاستخدام أخر معلومات موقع عندما تعجز<br>الكاميرا عن استقبال إشارات GPS. (إذا عجزت الكاميرا<br>عن استقبال إشارات GPS بعد وقت محدد، فلن يتم تسجيل<br>معلومات الموقع على الصور.) |
| عرض الموقع            | قم بإعداده لعرض معلومات المكان في أعلى يسار الشائشة<br>بالوضع تصوير . (ستظهر معلومات المكان باللغة الإنجليزية<br>بصرف النظر عن لغة العرض.)                                                    |
| إعادة ضبط GPS         | اضبطه للبحث عن أقمار GPS الصناعية في الموضع<br>الحالي.                                                                                                    |

ی اختر 🔁.

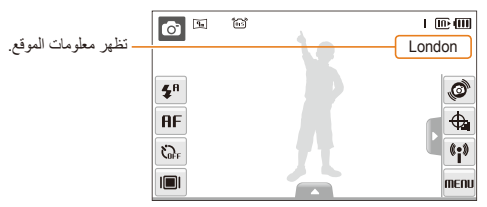

# في الوضع تصوير ، يشير لون 🕀 إلى حالة إشارة GPS.

| اللون الوصف                                      |                      |
|--------------------------------------------------|----------------------|
| انخصر) تستقبل المحامير الشارات GPS.              |                      |
| الحمر) لا تستقبل الكاميرا إشارات GPS.            |                      |
| اصفر) لم تتلق الكاميرا إشارات GPS ولم ينته وقت 🚸 | ينته وقت GPS الصالح. |
| یه (رمادي) تم الغاء تنشيط خاصية GPS.             |                      |

- ٥ قم بمحاذاة الهدف داخل الإطار واضغط على [المصراع] نصف ضغطة للتركيز.
  - ۲ اضغط على [المصراع] لالتقاط الصورة.
  - سيتم التقاط صورة مزودة بمعلومات الموقع.
- أثناء عرض الملفات كصور مصغرة، يمكنك عرض أي ملفات تتضمن معلومات المكان. (صفحة ٦٩).

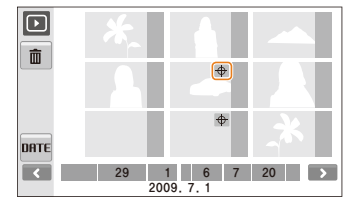

يمكنك أيضًا عرض معلومات المكان للملف باستخدام Intelli-studio.

- سيتم تسجيل معلومات الموقع الخاصة بالصورة التي يتم التقاطها باستخدام مستمر أو AEB. Ø
  - لن يتم تسجيل معلومات الموقع للصور التي انتهى الوقت الصالح لها أثناء التقاط الصور باستخدام مستمر أو AEB.
    - سيتم تسجيل معلومات الموقع الخاصة بالصورة التي يتم التقاطها باستخدام سرعة عالية للغاية.
    - قد يستغرق استقبال إشارات GPS بعض الوقت على حسب أقمار GPS الصناعية.
      - قد بصعب استقبال اشار ات GPS في الحالات التالية:
        - ىبن المبانى
        - في الأماكن المنخفضة
        - بجانب العاكسات، مثل المرايا
          - في حالات الطقس السيئ
      - التقط صور بالخارج للحصول على إشارات GPS بشكل أفضل.
      - قد يحدث خطأ في معلومات الموقع المسجلة على حسب بيئة الوضع.
  - قد تختلف معلومات المكان المسجلة إلى حد ما من التصميم المحلى، لأن أسماء الأماكن تخضع للتغيير.
    - علماً بأنه لن يتم تسجيل الوقت اللازم للحصول على معلومات الموقع على الصور.
      - لا يمكن تسجيل معلومات الموقع على الأفلام.
      - تستخدم الكامير ا النظام الجبو ديسي العالمي لعام ١٩٨٤ (٨٤ WGS).
- سيتلقى جهاز استقبال الكامير ا إشار ات GPS لكنه لا يعرض و لا يسجل معلو مات المكان، بسبب العو امل البيئية.
  - قد تستهلك الكاميرا طاقة بطارية أكبر عندما تكون ميزة GPS نشطة.
- ٧٢ دول تدعم ميزة GPS بما في ذلك كندا، الصين، فرنسا، ألمانيا، بريطانيا العظمي، الهند، إيطاليا، كوريا الجنوبية، أسبانيا، والولايات المتحدة. في الصين، يمكنك استقبال إشارات GPS فقط للكاميرات التي يتم شرائها في الصين

# تسحيل فيديو

بإمكانك تسجيل مقاطع فيديو يصل طولها إلى ٢٠ دقيقة في درجة الوضوح العالية. يتم حفظ مقاطع الفيديو المسجلة على شكل ملف H.264 أي (MPEG-4.AVC).

- Ø
- CVA/· 1trap 4-GEPM) 462.H
   هو عبارة عن صيغة فيديو مضغوطة بشكل كبير أنشأتها المنظمات الدولية للمعايير ISO/IEC وITU-T.
- عند تنشيط خاصية ثبات الصورة الضوئي ((الله: عنه تسجيل الفيديو مع صوت تشغيل) ثبات الصورة الضوئي.
  - في وضع التصوير، اختر ₀ → ≌.
- اختر ( الم ج 💯 ج معدل الإطار (عدد الإطارات في الثانية الواحدة).
- كلما زاد عدد الإطارات، تظهر الحركة بصورة طبيعية أكثر، ولكن يزيد حجم الملف.

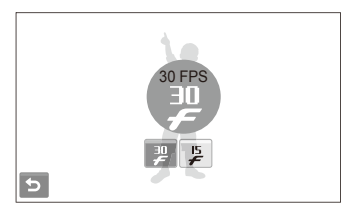

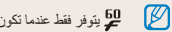

💆 يتوفر فقط عندما تكون درجة وضوح الفيديو ۳۲۰ × ۲٤٠.

# ۲ اختر ۲ ۲</p

| الخيار | الوصف                                 |
|--------|---------------------------------------|
| ×      | إ <b>غلاق</b> : تسجيل فيديو بدون صوت. |
| ٢      | <b>تشغيل</b> : تسجيل فيديو مع الصوت.  |

- ٤ اضبط الخبارات الأخرى بالشكل المطلوب. (للحصول على قائمة الخيارات، راجع "خيارات التصوير.")
  - ٥ اضغط [المصراع] لتبدأ التسجيل.
  - ٦ اضغط [المصراع] مرة أخرى لإيقاف التسجيل.

# لإيقاف التسجيل مؤقتًا

تسمح الكاميرا بايقاف تسجيل الفيديو مؤقتًا. عن طريق هذه الوظيفة، يمكنك تسجيل مناظرك المفضلة كمقطع فيديو واحد. اختر اللقوف مؤقتاً أثناء التسجيل. حدد ، للاستنداف.

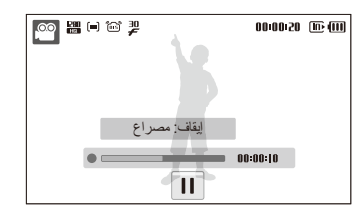

# تسجيل المذكرات الصوتية 🛛 👁 📾 號

تعرف على كيفية تسجيل مذكرة صوتية يمكنك بعد ذلك تشغيلها في أي وقت. يمكنك إضافة مذكرة صوتية إلى الصورة كتذكير قصير للظروف التي التقطت بها لصورة.

📈 🛛 ستحصل على أفضل جودة للصوت عند التسجيل على بعد ٤٠ سم من الكاميرا.

# تسجيل مذكرة صوتية

١ في وضع التصوير، اختر ▲ → > → → → ...

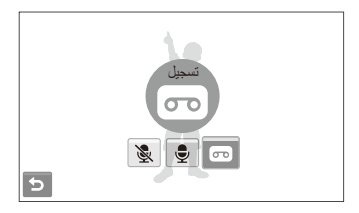

- ۲ اضغط [المصراع] للتسجيل.
- اختر || للإيقاف المؤقت و للمتابعة.
- سيتم عرض زمن التسجيل المتاح أعلى الشاشة.
- بإمكانك تسجيل مذكرات صوتية يصل طولها إلى ١٠ ساعات.
  - ۲ اضغط [المصراع] للتوقف التام.
  - یے اختر 🛨 للتحول إلى وضع التصوير.

# إضافة مذكرة صوتية إلى صورة

ا في وضع التصوير ، اختر ▲ ← ≯ → ﴿ → ۖ

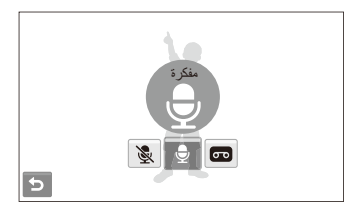

- ٢ قم بمحاذاة الهدف داخل الإطار ثم التقط الصورة.
- ستبدأ تسجيل المذكرة الصوتية مباشرة بعد التقاط الصورة.
  - ۳ سجل مذکرة صوتية قصيرة (۱۰ ثوان بحد أقصى).
  - اضغط [المصراع] لإيقاف تسجيل المذكرة الصوتية.

خيارات التصوير تعرف على الخيارات التي يمكن ضبطها في وضع التصوير .

| يتيار درجة الوضوح والجودة ٤٢ |
|------------------------------|
| نتيار درجة الوضوح ٤٢         |
| تيار جودة الصورة             |
| تخدام المؤقت ٤٤              |
| صوير في الظلام               |
| ادي النقاط الحمراء           |
| تخدام الفلاش٤٦               |
| بيط سر عة ISO                |
| ییر ترکیز الکامیر ا ٤٨       |
| تخدام الماكرو                |
| تخدام التركيز التلقائي       |
| تخدام التركيز الذكي باللمس   |
| تخدام التصوير بلمسة واحدة    |
| بط منطقة التركيز             |
| لتخدام اكتشاف الوجه          |
| تشاف الوجوه                  |
| قاط لقطة صورة ذاتية          |
| قاط ابتسامة                  |

| ٥٣  | اكتشاف إغماض العين                |
|-----|-----------------------------------|
| 07  | استخدام التعرف الذكي على الوجه    |
| 0 ź | تسجيل الوجوه ضمن المفضلات (نجمي)  |
| 07  | ضبط السطوع والألوان               |
| 07  | ضبط التعريض يدوياً (EV)           |
| ٥٧  | تعويض الإضاءة الخلفية (ACB)       |
| ٥Å  | تغيير خيار التركيز                |
| 09  | اختيار مصدر الضوء (موازنة الأبيض) |
| ٦١  | استخدام أوضاع التصوير المتتالي    |
| ٦٢  | تحسين صور ك                       |
| ٦٢  | تطبيق أنماط الصور                 |
| ٦٢  | تعريف درجات ألوان RGB الخاصة بك   |
| ٦٣  | تعديل الصور                       |

# اختيار درجة الوضوح والجودة

تعرف على كيفية تغيير إعدادات درجة وضوح الصورة وجودتها.

اختيار درجة الوضوح 🛛 📾 🕲 📽 📽

كلما زادت درجة الوضوح، زاد عدد البيكسل بالصورة أو الفيديو، بحيث يمكن طباعتها على ورق أكبر أو عرضها على شاشة أكبر. حينما تستخدم درجة وضوح عالية، يكبر أيضًا حجم الملف.

عند التقاط صورة:

- - ۲ اختر أحد الخيارات.

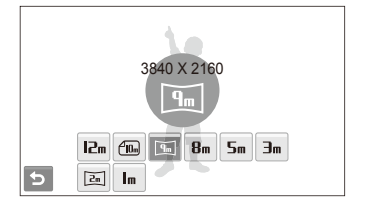

| الوصف                                                                                              | الخيار      |
|----------------------------------------------------------------------------------------------------|-------------|
| <b>4000 X 3000</b> : الطباعة على ورق A1.                                                           | 12m         |
| <b>3984 X 2656</b> : الطباعة على ورق A2 بنسبة عريضة (٢:٣).                                         | <b>I</b> Om |
| <b>3840 X 2160</b> : الطباعة على ورق A2 بنسبة بانوراما (١٦:٩) أو<br>العرض على تلفزيون عالى الوضوح. | 9m          |
| <b>3264 X 2448</b> : الطباعة على ورق A3.                                                           | 8m          |
| <b>2560 X 1920</b> : الطباعة على ورق A4.                                                           | Sm          |
| 2048 X 1536: الطباعة على ورق A5.                                                                   | Эm          |
| <b>1920 X 1080</b> : الطباعة على ورق A5 بنسبة بانوراما (١٦:٩) أو<br>العرض على تلفزيون عالى الوضوح. | 2m          |
| <b>1024 X 768</b> : الإرفاق ببريد الكتروني.                                                        | m           |

### عند تسجيل فيديو:

- ١ في الوضع 🔗، اختر 📥 ← 🏭.
  - ۲ اختر أحد الخيارات.

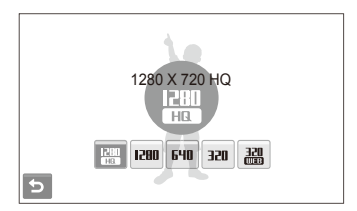

### لخيار الوصف

- - الكالة 1280 X 720: العرض على تلفزيون عالي الوضوح HDTV.
    - 640 X 480 العرض على تلفزيون عادي.
    - 320 X 240 النشر على صفحة ويب.

# اختيار جودة الصورة 🛛 🗗 SEERE 🏨

الصور التي تلتقطها يتم ضغطها وتخزينها في صيغة JPEG. الصور الأعلى جودة تكون أكبر حجمًا.

- في وضع التصوير، اختر ▲ → ﴾ → ﷺ. (في بعض الأوضاع، اختر ▲ → ﷺ.)
  - ۲ اختر أحد الخيارات.

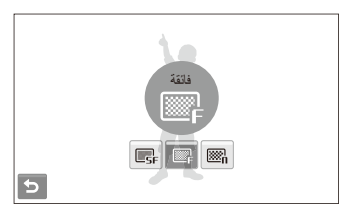

| الوصف      | الخيار      |
|------------|-------------|
| فانقة جداً | <b>E</b> SF |
| فانقة      | ₩F          |
| عادية      |             |

# استخدام المؤقت 🛛 📾 🗠 📽

تعرف على كيفية ضبط المؤقت لتأخير التصوير.

- إ في وضع التصوير، اختر ٥٢٠
  - ۲ اختر أحد الخيارات.

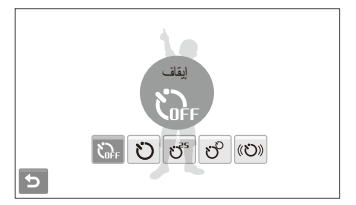

| الخيار | الوصف                                                         |
|--------|---------------------------------------------------------------|
| Ç۴.    | إ <b>يقاف</b> : المؤقّت غير فعال.                             |
| Ü      | <b>10 ثوان</b> : التقاط الصورة خلال ١٠ ثوان.                  |
| ೮ೆ     | 2 ثانية: التقاط الصورة خلال ثانيتين.                          |
| లి     | <b>مزدوج</b> : التقاط الصورة خلال ١٠ ثوان وأخرى خلال ثانيتين. |
| (C))   | موقت الحركة: لاستكشاف حركتك ثم التقاط الصورة. (ص. ٤٥)         |

قد تختلف الخيارات باختلاف وضع التصوير .

- ۲ اضغط [المصراع] لتشغيل المؤقت.
- سيومض إضاءة مساعدة على التركيز /مؤشر المؤقت. ستلتقط الكاميرا تلقائنًا الصورة عند الوقت المحدد.

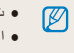

- تقوما العالم (عارصطا) على طغضا وأتقوما تخوقياً ددد
- اعتماداً على خيار عيوب الوجه الذي تم اختيار ٥، قد لا يتوفر خيار المؤقت أو قد لا تتوفر بعض خيارات المؤقت.

# أستخدام موقت الحركة

- ۱ في وضع التصوير ، اختر GFF → (𝔅).
  - ۲ اضغط [المصراع].
- ٣ قف على مسافة ٣ م من الكاميرا خلال ٦ ثوان بعد الضغط على [المصراع].
  - ٤ قم بإحدى الحركات، كأن تلوح بيدك، لتنشيط المؤقت.
  - سيبدأ إضاءة مساعدة على التركيز /مؤشر المؤقت في الوميض بسر عة حينما تكتشف الكاميرا وجودك.

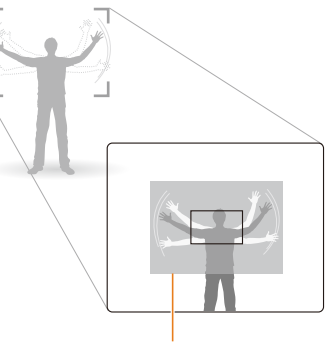

نطاق الاكتشاف لمؤقت الحركة

- موقف عن الحركة لالتقاط الصورة حينما يومض إضاءة مساعدة على التركيز / مؤشر المؤقت.
- سيتوقف إضاءة مساعدة على التركيز /مؤشر المؤقت قبل أن تلتقط الكاميرا الصورة تلقانيًا مباشرة.

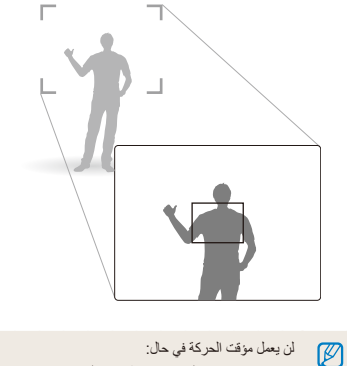

- إن كنت تبعد عن الكامير ا بمسافة تزيد على ٣ م.
  - حركاتك خفيفة للغاية
  - الإضاءة عالية أو الضوء الخلفي شديد للغاية

# التصوير في الظلام

تعرف على كيفية التقاط صور بالليل أو في ظروف الإضاءة المنخفضة.

# تفادي النقاط الحمراء 🛛 🚱 SEENE

إذا اشتغل الفلاش أثناء التقاطك لصورة الشخص في الظلام، قد تظهر نقاط حمراء لامعة بالعيون. لمنع هذا، حدد **تقليل النقاط الحمراء أ**و إ**زالة النقاط الحمراء**.

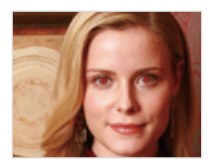

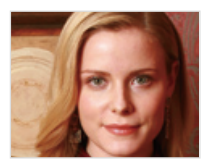

# استخدام الفلاش 💿 💿 SCENE

استخدم الفلاش عند التقاط الصور في الظلام أو إن كنت بحاجة إلى المزيد من الإضاءة بالصور.

- إ في وضع التصوير، اختر \$\$.
  - ۲ اختر أحد الخيارات.

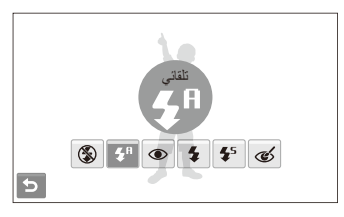

| الوصف                                                                                                    | الخيار      |
|----------------------------------------------------------------------------------------------------|-------------|
| إ <b>غلاق:</b><br>• لن ينطلق الفلاش.<br>• سيظهر تنبيه باهتراز الكاميرا (ال <b>الا)</b> ) عند التصوير في إضاءة<br>منخفضة. | ٢           |
| <b>تلقاني</b> : ستقوم الكاميرا باختيار إعداد فلاش مناسب للمشهد الذي يتم<br>اكتشافه في 👧 .                                | <b>4</b> A  |
| <b>تلقاني</b> : ينطلق الفلاش حينما يكون الهدف معتمًا أو الخلفية معتمة.                                                   | <b>\$</b> A |

|            | الوصف                                                                               |
|------------|-------------------------------------------------------------------------------------|
| ۲          | تقليل النقاط الحمراء*:                                                              |
|            | <ul> <li>ينطلق الفلاش حينما يكون الهدف معتمًا أو الخلفية معتمة.</li> </ul>          |
|            | <ul> <li>تقلل الكاميرا من ظاهرة النقاط الحمراء بالعيون.</li> </ul>                  |
| \$         | ملء:                                                                                |
|            | <ul> <li>ينطلق الفلاش دائمًا.</li> </ul>                                            |
|            | <ul> <li>يتم ضبط شدة الضوء تلقائيًا.</li> </ul>                                     |
| <b>4</b> 5 | مزامنة بطينة:                                                                       |
|            | <ul> <li>ينطلق الفلاش ويظل المصراع مفتوحًا لفترة أطول.</li> </ul>                   |
|            | <ul> <li>استخدم هذا الخيار حينما ترغب في التقاط الضوء المحيط للكشف عن</li> </ul>    |
|            | المزيد من تفاصيل الخلفية.                                                           |
|            | <ul> <li>استخدم الحامل الثلاثي لتفادي عدم وضوح الصور.</li> </ul>                    |
| Ś          | إزالة النقاط الحمراء*:                                                              |
|            | <ul> <li>ينطلق الفلاش حينما يكون الهدف معتمًا أو الخلفية معتمة.</li> </ul>          |
|            | <ul> <li>تعمل الكامير اعلى تصحيح النقاط الحمر اء بالعيون من خلال تحليلات</li> </ul> |
|            | متقدمة يقوم بها البرنامج المثبت بالكاميرا.                                          |

قد تختلف الخيارات باختلاف وضع التصوير .

\* توجد فترة زمنية بين ومضتي الفَلاش. لا تتحرك إلى أن ينطلق الفلاش لمرة ثانية.

- لا تترفر خيارات الفلاش إذا قمت بضبط خيارات التصوير المتتابع أو اختر
   اكتشاف إنحاض العين أو صورة ذاتية.
- تأكد من وجود الأهداف ضمن المسافة المناسبة لاستخدام الفلاش. (ص. ١٢١)
- إن تواجدت انعكاسات ضوئية أو غبار في المكان، قد تظهر بقعًا دقيقة في الصورة.

# ضبط سرعة ISO 💿

سر عة ISO هي مقياس لحساسية الفيلم نجاه الضوء حسبما عرفتها منظمة المعايير الدولية (ISO). كلما زادت سر عة ISO التي اخترتها، زادت حساسية الكاميرا تجاه الضوء. باستخدام سر عات ISO العالية، تحصل على صور أفضل دون استخدام الفلاش.

- في وضع التصوير، اختر ▲ ← ඎ.
  - ۲ اختر أحد الخيارات.
- اختر 50 لاستخدام سرعة ISO المناسبة حسب مدى سطوع الهدف والإضاءة.

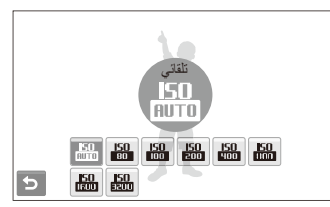

🛛 کلما زادت سرعة ISO، زادت الضوضاء بالصورة التي تحصل عليها.

# تغيير تركيز الكاميرا

تعرف على كيفية ضبط تركيز الكاميرا حسب الأهداف التي تقوم بتصوير ها.

استخدام الماكرو 🛛 📾 🏨 📽

استخدم ماكرو لالتقاط صور مقربة لأهداف مثل الزهور أو الحشرات. راجع خيارات الماكرو في "استخدام التركيز التلقاني."

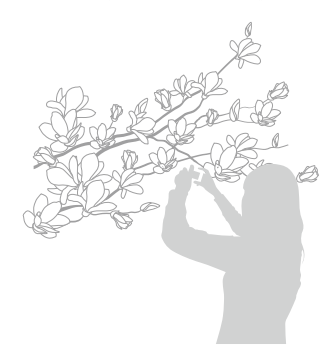

- حاول حمل الكاميرا بنبات لتفادي الحصول على صور غير واضحة.
  - أوقف تشغيل الفلاش إن كان الهدف يبعد مسافة أقل من ٤٠ سم.

- استخدام التركيز التلقائي 🛛 📾 🏨 🕮 لالتقاط صور حادة، اختر التركيز المناسب حسب مسافة البعد عن الهدف.
  - ۱ في وضع التصوير، اختر HF.
    - ۲ اختر أحد الخيارات.

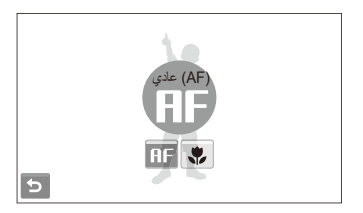

| الوصف                                                                                      | لخيار |
|--------------------------------------------------------------------------------------------|-------|
| (AF) عادي: التركيز على هدف أبعد من ٨٠ سم.                                                  | AF    |
| ماکرو تلقانی: النرکیز علی هدف یبعد اکثر من ۰ سم (اکثر من ۰۰ سم<br>انتاء استخدام النکبیر).  | ₽     |
| <b>ماکرو</b> : الترکیز علی هدف یبعد مسافة ۰ ـ ۸۰ سم (۰۰ ـ ۸۰ سم انتباء<br>استخدام التکبیر. | ٠     |

قد تختلف الخيارات باختلاف وضع التصوير.

استخدام التركيز الذكي باللمس 💿 🕲 500 🐏 AF لمسي ذكي يتيح لك إمكانية تتبع الكانن والتركيز التلقائي عليه، حتى عندما تكون متحركاً.

- ۲ المس الكائن المطلوب تتبعه في منطقة اللمس (المشار البيها بالإطار).
   سيظهر إطار تركيز على الهدف وسيتبع الهدف كلما قمت بتحريك الكاميرا.

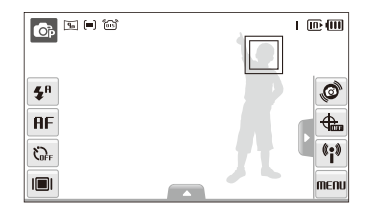

- يشير الإطار الأبيض إلى أنك تقوم بتتبع الهدف.
- الإطار الأخضر يشير إلى أن الهدف داخل التركيز عدما تضغط نصف ضغطة على [المصراع].

- في حل عدم لمس أي جزء من الشائمة، سيظير إطار التركيز في منتصف الشائمة.
   فد ينقل تنبع الهدف إذا:
   كان الهدف صغيراً جداً أو كنان متحركاً
   كان الهدف إضاءة خلفية أو كنان متحركاً
   كانت الأوان والأشكال الموجودة على الهدف تشابه مع الخلفية
   كانت الأميرا تهتز بقرة
   في هذه الحلات، سيظير إطار التركيز في شكل إطار أبيض بخط فردي.
   إذا شلت الكامير ا في تبر المركز في شكل إطار أبيض بخط فردي.
   إذا شلت الكامير الفي تبر بقرة
- إذا فشلت الكامير ا في تثبيت التركيز ، سبتغير إطار التركيز إلى إطار أحمر بخط فر دي.
- في حالة استخدام هذه الوظيفة، لا يمكنك ضبط وظيفة اكتشاف الوجه أو نمط التصوير.

استخدام التصوير بلمسة واحدة ، ، التحقيق المالة المستخدام التصوير بلمسة واحدة ، المحقة من أصبعك.

- ۱ في وضع التصوير، اختر ▲ → □ → ¥.
  - ۲ المس الهدف المطلوب تصويره.
- ۲ المس الهدف واستمر قليلاً لالتقاط الصورة.

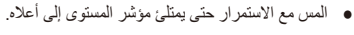

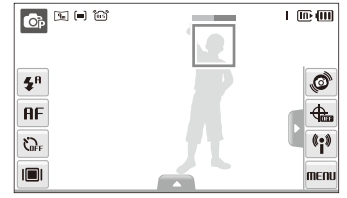

في حالة استخدام وظيفة اكتشاف الوجه، يجب عليك لمس الصورة الخاصة بالوجه الذي يتم اكتشافه. إذا لمست أي منطقة أخرى بشكل مطول، سوف يتغير الإطار الخاص باكتشاف الوجوه إلى إطار عادي.

# ضبط منطقة التركيز 💿 🗗 👷

بإمكانك الحصول على صور أوضح عن طريق اختيار منطقة التركيز المناسبة حسب مكان الهدف داخل المنظر.

- إ في وضع التصوير، اختر ▲ → ].
  - ۲ اختر أحد الخيارات.

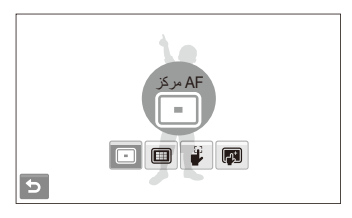

| لخيار | الوصف                                                                                                    |
|-------|----------------------------------------------------------------------------------------------------|
|       | <b>AF مركز</b> : التركيز على المنتصف (هذا الخيار يناسب الأهداف الموجودة<br>في المنتصف).                                               |
|       | <b>AF متعد</b> : التركيز على واحدة أو أكثر من ٩ مناطق محتملة.                                                                         |
| 2     | <b>تصوير بلمسة واحدة</b> : قم بالتركيز على الهدف من خلال لمس الصورة<br>التي تظهر على الشاشة. المس الهدف واستمر قليلاً لالتقاط الصورة. |
|       | <b>AF لمسي ذكي</b> : التركيز على وتتبع الهدف الذي تلمسه على الشاشة.<br>(ص. <sup>٤</sup> ٩)                                            |

قد تختلف الخيارات باختلاف وضع التصوير.

# استخدام اكتشاف الوجه 🛛 📾 🐘

إن استخدمت خيارات استكشاف الوجه، تستطيع الكاميرا استكشاف وجه الأشخاص تلقائيًا. عند التركيز على وجه شخص، تقوم الكاميرا بتعديل التعريض تلقائيًا. التقط الصور بسهولة من خلال خيار ا**كتشاف إغماض العين** أو خيار ا**لتقاط ابتسامة** لالتقاط الوجه المبتسم. يمكنك أيضاً استخدام خيار ا**لتعرف على الوجه الذك**ي لتسجيل الوجوه وإعطائها أولوية التركيز عليها.

- لا تتوفر وظيفة اكتشاف الوجه في بعض أوضاع المناظر.
  - قد لا يكون خيار اكتشاف الوجه فعالاً في حالة:
- الهدف المراد تصویره بعید عن الکامیرا (سیظهر إطار الترکیز بلون برتقالی لـ التقاط ابتسامة و اکتشاف إغماض العین)
  - الهدف ساطع أو معتم للغاية
  - الهدف غير مواجه للكاميرا المناسبة منالد مثلية
  - الهدف يرتدي نظارة شمسية أو قناع
  - إذا كان الهدف به إضاءة خلفية أو ظروف الإضاءة غير ثابتة
     إذا كانت تعبيرات الوجه الخاصة بالهدف تتغير بشكل ملحوظ
  - ادا خانت تغییر آت الوجه الحاضة بانهدف تنغیر بسمن منحوط
  - لا تتوفر وظيفة اكتشاف الوجه عند استخدام أحد أنماط الصور.
  - حينما تستخدم خيار اكتشاف الوجه، لن يعمل خيار التكبير الرقمي.
- اعتماداً على خيار عيوب الوجه الذي تم اختياره، قد لا يتوفر خيار المؤقت أو قد لا تتوفر بعض خيارات المؤقت.
  - وفقاً لخيار اكتشاف الوجه المحدد، لا تتوفر بعض خيارات التصوير.
  - عندما تقوم بالتقاط الصور الخاصة بالوجوه المكتشفة، سيتم تسجيلها في قائمة الوجوه..
- بابمكانك استعراض الوجوه المسجلة بترتيب أولويتها أثناء وضع العرض. (ص. ٦٨) حتى وإن تم تسجيل الوجوه بنجاح، فقد لا يتم التعرف عليها وتصنيفها في وضع العرض.
- قد لا يظهر الوجه المكتشف في وضع التصوير في لائحة الوجوه أو Smart Album.

# اكتشاف الوجوه

تقوم الكاميرا باكتشاف وجوه الأشخاص تلقائيًا (حتى عشرة وجوه أشخاص).

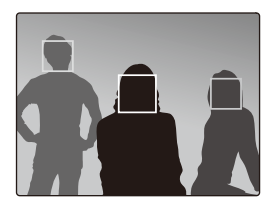

فى وضع التصوير ، اختر ▲ → ۿ ← ۿ. سيظهر أقرب وجه داخل إطار التركيز الأبيض وستظهر الوجوه الأخرى داخل إطارات تركيز رمادية.

- كلما اقتربت من الهدف، كلما أسرعت الكاميرا في اكتشاف الوجوه.
- إذا كنت تريد التركيز على الوجوه في إطارات التركيز الرمادية، المسها للتركيز.
  - عندما تستخدم خيار التصوير، قد لا يتم تسجيل الوجوه المكتشفة.

# التقاط لقطة صورة ذاتية

لالتقاط صورة شخصية لك. سيتم ضبط مسافة التركيز على خيار اللقطة المقربة وستصدر الكاميرا تنبيهًا.

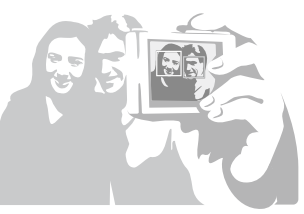

- ۱ في وضع التصوير، اختر ▲ → ﷺ → ﷺ.
- ۲ حينما تسمع صوت التنبيه السريع، اضغط [المصراع].

💋 لتشغيل التتبيه أو إلغائه، اختر صورة ذاتية في إعدادات الصوت. (صفحة ١٠٩)

# التقاط ابتسامة

تطلق الكاميرا المصراع تلقائيًا حينما تكتشف وجود وجهً مبتسم.

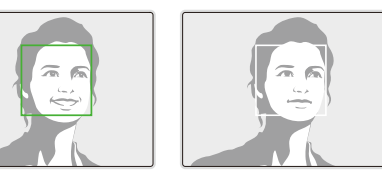

في وضع التصوير، اختر ▲ → ﷺ ← ، حيد عليها يبتسم الهدف بشكل واضح، تستطيع الكاميرا اكتشاف الابتسامة بسهولة أكثر.

# اكتشاف إغماض العين

إن اكتشف الكاميرا أعين مغمضة، ستلتقط تلقائياً صورتين متتاليتين.

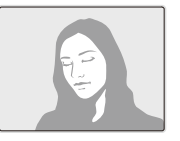

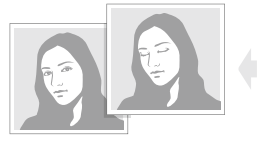

في وضع التصوير، اختر 🔺 🛶 🎼 🕂

- لا تهز الكاميرا أثناء ظهور " التقاط" على الشاشة.
- في حالة فشل اكتشاف إغماض العين، تظهر رسالة "التقاط صورة عند إغلاق العيون".
   التقط صورة أخرى.

# استخدام التعرف الذكي على الوجه

نقوم الكاميرا تلقانياً بتسجيل الوجره التي نقوم بتصوير ها بصفة متكررة. هذه الخاصية تعطى تلقانياً أولوية التركيز على تلك الوجره والوجوه المفضلة. نتوفر هذه الميزة فقط عند استخدام بطاقة ذاكرة.

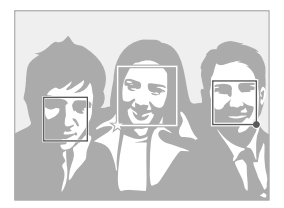

في وضع التصوير ، اختر ▲ ← ﷺ ← ∰. سيظهر أقرب وجه داخل إطار التركيز الأبيض وستظهر الوجوه الأخرى داخل إطارات تركيز رمادية.

- 📘 : تشير إلى الوجوه المفضلة
- (لتسجيل الوجوه المفضلة، انظر الصفحة ٥٤).
- 🔲 : تشير إلى الوجوه التي تسجلها الكامير ا تلقائياً.

- من الممكن أن تقوم الكاميرا بتسجيل الوجوه والتعرف عليها بشكل غير صحيح بسبب ظروف الإضاءة والتغير الملحوظ في وجه الهدف أو وضعه وما إذا كان الهدف يرتدي النظارات أم لا.
  - يمكنك للكاميرا تسجيل حتى ١٤ وجها تلقانياً. إذا قامت الكاميرا بالتعرف على وجه جديد عندما يكون هنك ١٤ وجها مسجلاً، ستقوم بتسجيل الوجه الجديد ليحل محل أقل الوجوه المسجلة أولوية.
    - یمکن للکامیرا اکتشاف حتی ۱۰ وجوه وتسجیل ۹ وجوه فی مشهد واحد.

# تسجيل الوجوه ضمن المفضلات (نجمي)

يمكنك تسجيل الوجوه المفضلة لديك حتى تتمكن من ترتيب أولوية التركيز والتعرّض على هذه الوجوه. تتوفر هذه الميزة فقط عند استخدام بطاقة ذاكرة.

- ١ في وضع التصوير، اختر ▲ → ﷺ → ﷺ.
- ٢ قم بمحاذاة الهدف ثم اضغط [المصراع] لتسجيل الوجه.
- بمكنك تسجيل ما يصل إلى ٥ صور الوجه الواحد الحصول على تعرف أفضل على الوجه، قم بالتقاط صور الوجه والجانب الأيمن والجانب الأيسر من وجه الهدف.

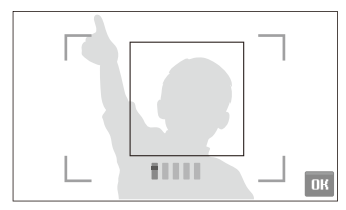

- ۲ اختر XII لتسجيل الوجه ضمن المفضلات الخاصة بك.
  - ٤ اختر 🛨 عندما تظهر قائمة الوجوه.
- يتم الإشارة إلى وجوهك المفضّلة باستخدام ★ في قائمة الوجوه.
  - یمکنك تسجیل ما یصل إلى ٦ وجوه مفضّلة.
    - سيتم ضبط الفلاش على إغلاق.
- إذا قمت بتسجيل نفس الوجه مرتين، يمكنك حذف أحد الوجوه في قائمة الوجوه.

## عرض الوجوه المفضلة لديك

💋 راجع

راجع صفحة ٦٧ للتعرف على المزيد من المعلومات حول قائمة الوجوه.

# ضبط السطوع والألوان

تعرف على كيفية ضبط السطوع والألوان للحصول على جودة صورة أفضل.

# ضبط التعريض يدوياً (EV) 🛯 ه 🏨 📽

قد تكون الصور أحياناً ساطعة أو معتمة للغاية وذلك حسب شدة الضوء المحيط. في هذه الحالات، تستطيع ضبط التعريض للحصول على صور أفضل.

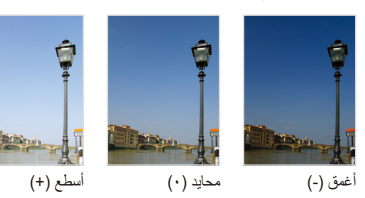

- في وضع التصوير ، اختر 🔺 ← 🛃.
  - ۲ اختر قيمة لضبط التعريض.
  - +: أكثر سطوعًا، -: أكثر أغمق

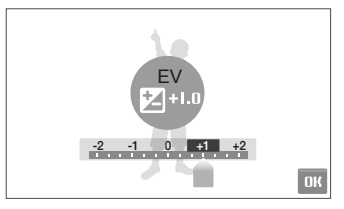

٣
 ١ ختر ٢٥.
 • ستظهر قيمة التعريض التي تم ضبطها كما هو موضح بالأسفل.

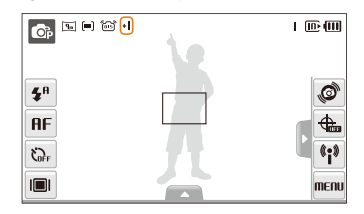

- Ø
- بد أن تضبط التعريض، سيظل الإعداد على حاله. قد تحتاج إلى تغيير قيمة التعريض لاحقًا لتفادي حالات فرط زيادة التعريض أو نقصه.
  - إن لم تستطع تحديد التعريض المناسب، اختر AEB (التعريض التلقاني). تلتقط الكاميرا الصور بأنماط تعريض مختلفة: عادي، تعريض الل، تعريض أكثر. (ص. ٦١)

# تعويض الإضاءة الخلفية (ACB) ه

حينما يكون مصدر الضوء خلف الهدف، أن كان هناك تباينًا واضحًا بين الهدف والخلفية، قد يظهر الهدف معتمًا في الصورة. في هذه الحالة، أضبط خيَّار موازنة التباين التلقائي (ACB).

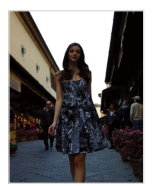

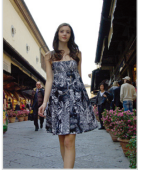

بدون ACB

مع ACB

- ۱ في وضع التصوير، اختر ▲ → > → →.
  - ۲ اختر أحد الخيار ات.

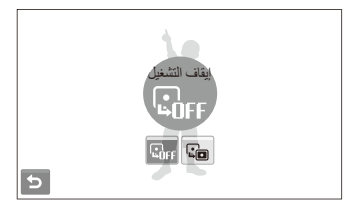

| الوصف                                             | الخيار |
|---------------------------------------------------|--------|
| إ <b>يقاف التشغيل</b> : ACB في وضع إيقاف التشغيل. | C. OFF |
| <b>تشغيل</b> : ACB في وضع التشغيل.                |        |

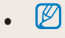

- تكون خاصية ACB دانماً في وضع التشغيل في الوضع 👩.
- هذه الخاصية لا تتوفر عند استخدام مستمر، سرعة عالية للغاية أو AEB.

# تغيير خيار التركيز 🛛 📾 🖷 🕾

يغيد وضع التركيز في الطريقة التي تقيس بها الكاميرا كمية الضوء. يختلف سطوع وإضاءة الصور باختلاف وضع التركيز المختار

- ۱ فى وضع التصوير، اختر ▲ → > → [=]. (في الوضع ٢ اختر ٢ → [=].)
  - ۲ اختر أحد الخيارات.

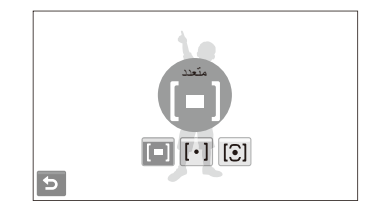

### متعدد:

- تقوم الكامير ابتقسيم المنظر إلى مناطق متعددة، ثم تقيس شدة الضوء بكل منطقة.
  - [=]
  - هذا الخيار يناسب الصور العامة.

| الوصف                                                                                                    | الخيار |
|----------------------------------------------------------------------------------------------------|--------|
| مركز:<br><ul> <li>تتيس الكاميرا شدة الضوء فقط في منتصف الإطار.</li> <li>إن لم يكن الهدف في منتصف المنظر، قد لا يتم تعريض الصورة<br/>بشكل صحيح.</li> <li>هذا الخيار ينامب الهدف في وجود إضاءة خلفية.</li> </ul> | [•]    |
| التركيز على الوسط:<br>• تعمل الكاميرا على تقييم متوسط قراءات التركيز لكل الإطار مع<br>التركيز على المنتصف.<br>• هذا الخيار يناسب الصور التي بها أهداف مركزة في منتصف الإطار.                                   | [3]    |

# اختيار مصدر الضوء (موازنة الأبيض) 🛛 📾 🏨 🕮

تعتمد ألوان الصور على نوع مُصدر الضوء وجودته. إن كنت تَريد أن تظهر ألوان الصورة بنفس الألوان التي تَراها، اختَر ظروف الإضاءة المناسبة لموازنة اللون الأبيض، مثّل م أ تلقاني، نهار، غائم أو تتجستين.

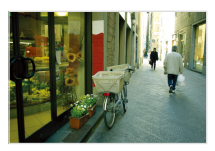

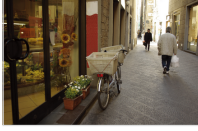

HUB م أ تلقائي

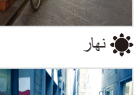

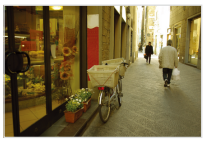

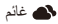

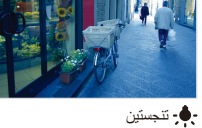

- \_\_\_\_\_
- ۱ في وضع التصوير ، اختر ▲ → ٩٩٩٩.
  - ۲ اختر أحد الخيارات.

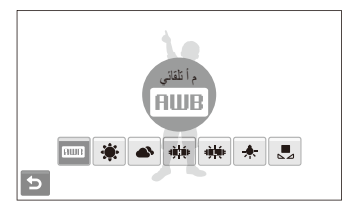

| لرمز ا     | الوصف                                                                                                    |
|------------|----------------------------------------------------------------------------------------------------|
| AWB        | م أ تلقاني: استخدم الإعدادات التلقائية حسب ظروف الإضاءة المحيطة.                                          |
| ۲          | <b>نهار</b> : استخدم هذا الخيار عن التقاط صور خارجية في يوم مشمس.                                         |
| •          | <b>غانم</b> : استخدم هذا الخيار عن التقاط صور خارجية في يوم غائم أو في<br>الظل.                           |
| ÷          | <b>فلورسينت H</b> : استخدم هذا الخيار عند التصوير في ضوء فلورسينت<br>نهاري أو ضوء فلورسينت ثلاثي الاتجاه  |
| - <b>1</b> | <b>فلورسينت L</b> : استخدم هذا الخيار عند التصوير في ضوء فلورسينت<br>أبيض.                                |
| <b>.</b>   | <b>تنجستين</b> : استخدم هذا الخيار عند التقاط صور داخلية في وجود مصابيح<br>إضاءة عادية أو مصابيح هالوجين. |
|            | ضبط مخصص: استخدم الإعدادات مسبقة الضبط. (ص. ٦٠)                                                           |

# تعريف موازنة الأبيض الخاصة بك

يمكنك تخصيص موازنة الأبيض من خلال الثقاط صور لسطح أبيض، مثّل صفحة بيضاء من الورق. سيساعدك ذلك على مطابقة الألوان الموجودة في الصورة مع المشهد الفعلى طبقاً لظروف الإضاءة المحيطة بك.

- ۱ في وضع التصوير، اختر ▲ → BUB → ₽.
  - ۲ وجه العدسة نحو قطعة من ورق أبيض.

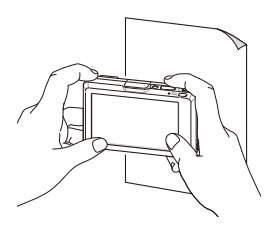

٣ اضغط [المصراع].

# استخدام أوضاع التصوير المتتالى 🚓 عقاقة

قد يصعب التقاط الصور للأهداف التي تتحرك بسرعة أو التقاط تعبيرات الوجه الطبيعية أو الإيماءات بالصور. في هذه الحالات، استخدم أحد أوضاع التصوير المتتابع.

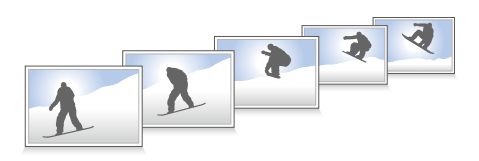

- في وضع التصوير، اختر
  - ۲ اختر أحد الخيارات.

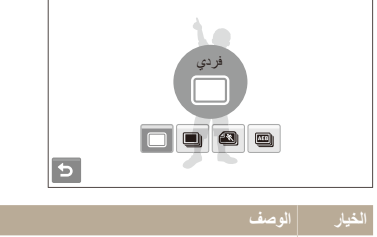

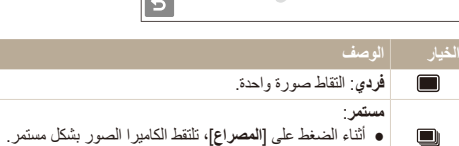

الحد الأقصى لعدد الصور يعتمد على سعة بطاقة الذاكرة.

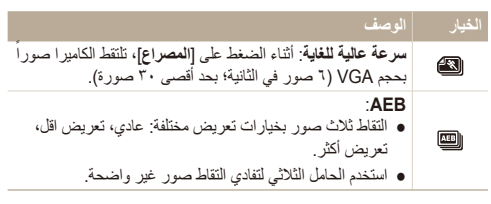

قد تختلف الخيارات باختلاف وضع التصوير.

- لا يمكنك استخدام الفلاش والمؤقت وACB إلا عند اختيار فردى.
- عندما تختار سرعة عالية للغاية، سيتم ضبط درجة الوضوح على VGA وسرعة ISO على تلقانى.
  - وفقاً لخيار اكتشاف الوجه المحدد، لا تتوفر بعض خيارات التصوير.

# تحسين صورك

تعرف على كيفية تحسين صور في عن طريق تطبيق بض أنماط الصور أو الألوان أو القيام ببعض التعديلات.

# تطبيق أنماط الصور 🛛 🙃 SCENE 🖷 استخدم أنماطًا مختلفة للصور مثل ناعم، حيوي أو غابة.

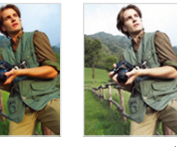

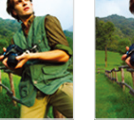

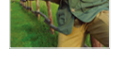

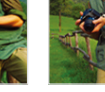

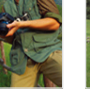

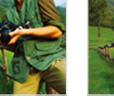

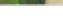

- ناعم
- غاية حيوي
- ۱ في وضع التصوير، اختر ▲ → > (مرة أو مرتين) → non.
  - ۲ اختر أحد الخيار ات.
  - اختر BGB لتعريف در جات ألو إن RGB الخاصة بك.

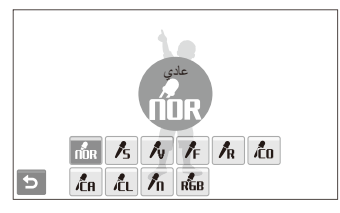

تبعاً لنمط الصورة الذي يتم اختياره، قد لا يمكنك ضبط خيارات اكتشاف الوجه أو تعديل الصورة.

# تعريف درجات ألوان RGB الخاصة بك

- في وضع التصوير، اختر  $\blacktriangle \rightarrow >$  (مرة أو مرتين)  $\rightarrow \square \square \square$ .
  - م اختر أحد الألوان (R: أحمر ، G: أخضر ، B: أز رق).
    - ۳ قم يضبط كمية اللون المختار

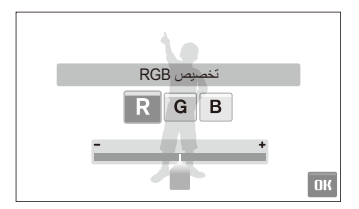

ک اختر OK.

# تعديل الصور 🔊 ضبط حدة وإشباع وتباين الصور .

- ۱ في وضع التصوير، اختر ▲ → > (مرتين) → Ш.
  - ۲ اختر أحد خيارات التعديل.
    - 🖪: الحدة
    - 🜔: التباين
    - 🔹 🍰: الإشباع
  - ۳ اختر قيمة لتغيير البند المختار.

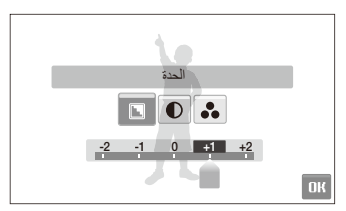

| خيار الحدة | الوصف                                                                                    |
|------------|------------------------------------------------------------------------------------------|
| -          | نتعيم حواف الصورة (هذا الخيار يناسب تحرير الصور<br>على الكمبيوتر).                       |
| +          | لزيادة حدة الحواف بحيث تصبح الصور أكثر وضوحًا. هذا<br>قد يزيد أيضًا من الضوضاء في الصور. |

| خيار التباين | الوصف                |
|--------------|----------------------|
| -            | تقليل اللون والسطوع. |
| +            | زيادة اللون والسطوع. |
|              |                      |
| خيار الإشباع | الوصف                |
| -            | تقارل الأشراع        |

| لفليل الإسباع. | - |
|----------------|---|
| زيادة الإشباع. | + |
|                |   |

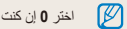

اختر 0 إن كنت لا تريد تطبيق أي تأثير (هذا الخيار يناسب الطباعة).

# العرض/التحرير

تعرف على كيفية عرض الصور والفيديو والمذكرات الصوتية، وتحرير الصور والفيديو. تعرف أيضاً على كيفية توصيل الكاميرا بطابعة الصور أو بالتلفزيون أو التلفزيون على الوضوح HDTV.

| استعر اض اا   | 70 | إعادة العرض                     |
|---------------|----|---------------------------------|
| الوضوح        | 70 | بدء وضع العرض                   |
| نقل الملفات   | ۷١ | استُعراض الصور                  |
| نقل الملفات ب | ۷٣ | تشغيل فيديو                     |
| نقل الملفات ه | ٧٤ | تشغيل مذكرة صوتية               |
| فصل توصيا     | Υ٦ | تحرير صورة                      |
| نقل الملفات   | Y٦ | تدوير صورة                      |
| طباعة الصو    | Υ٦ | تغيير حجم الصور                 |
|               | ٧V | تحرير اللون                     |
|               | ٧V | تعريف درجات ألوان RGB الخاصة بك |
|               | ٧A | تطبيق تأثير خاص                 |
|               | ٧A | تصحيح مشكلات التعريض            |
|               | ٧٩ | تحرير الصور الذاتية             |
|               | ٨. | إنشاء ترتيب للطباعة (DPOF)      |

| استعر اض الملفات على التلفزيون العادي أو التلفزيون عالي |
|---------------------------------------------------------|
| الوضوح                                                  |
| نقل الملفات إلى الكمبيوتر (مع نظام Windows)             |
| نقل الملفات باستخدام Intelli-studio                     |
| نقل الملفات من خلال توصيل الكاميرا كقرص قابل للإزالة    |
| فصل توصيل الكامير ا (بالنسبة لنظام Windows XP)          |
| نقل الملفات إلى الكمبيوتر (مع نظام Mac)                 |
| طباعة الصور بطابعة الصور (PictBridge)                   |
|                                                         |

# إعادة العرض

تعرف على إجراءات إعادة عرض الصور أو الفيديو أو المذكرات الصوتية وإدارة الملفات.

# بدء وضع العرض

عرض الصور أو تشغيل الفيديو والمذكرات الصوتية المخزنة في الكاميرا.

- ا اضغط [].
- سيتم عرض أحدث ملفات التقطتها أو سجلتها.
- سيتم تشغيل الكاميرا إن كانت متوقفة عن التشغيل.
- ۲ ارسم شريطًا أفقيًا من اليسار إلى اليمين للتمرير عبر الملفات.
- اختر 🔇 لاستعراض الملف السابق. اضغط بشكل مطول لعرض الملفات بسرعة.
- اختر \$ لاستعراض الملف التالي. اضغط بشكل مطول لعرض الملفات بسرعة.

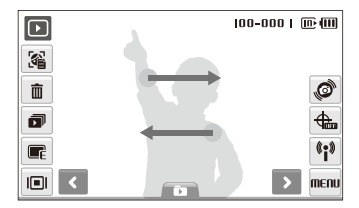

يمكنك أيضاً عرض الملفات من خلال إمالة كاميرتك إلى اليسار أو اليمين.
 (قد لا تعمل ميزة التعرف على الحركة بشكل جيد إذا مسكت الكاميرا بزاوية موازية للأرض).

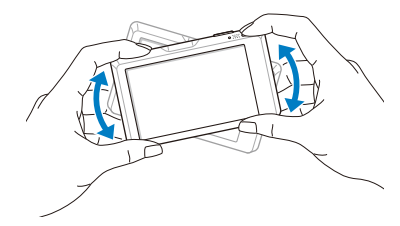

- - إن أردت عرض الملفات المخزنة في الذاكرة الداخلية، أخرج بطاقة الذاكرة.
- لن تقوم الكاميرا بتشغيل الملغات الكبيرة جداً أو تلك التي التقطئها كاميرات من شركات تصنيع أخرى على نحو صحيح.

### تحديد قائمة باستخدام التعرف على الحركة

تتميز كاميرتك بوجود مستشعر حركة مضمن بها يتيح لك سرعة تحديد قائمة من خلال إمالة كاميرتك.

في وضع العرض، قم بإمالة الكاميرا أثناء لمسها بشكل مطول ،

ضبط الملف الحالي كصورة مفضلة\* (🎔 سوف يظهر بأعلى الملف.)

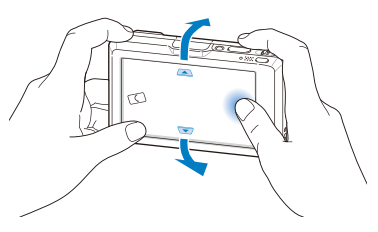

قفل أو إلغاء قفل الصورة الحالية (٣٠ سوف يظهر بأعلى الملف.)

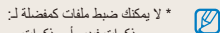

- مذكرات فيديو أو مذكرات صوتية
- صور بها أخطاء أو صور مؤمنة
- صورة التقطت بكاميرات تخص شركات أخرى
- صورة التقطت عند ضبط خيار التقاط الحركة
  - صور لا تحتوى على ذاكرة كافية

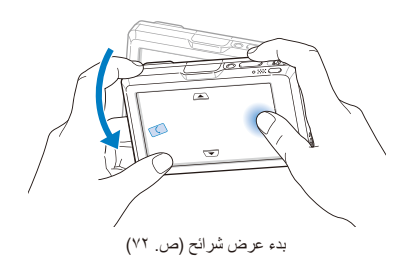

قد لا تعمل ميزة التعرف على الحركة بشكل جيد إذا مسكت الكاميرا بزاوية موازية للأرض، كما هو موضح أدناه.

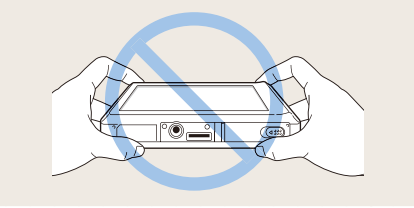

# العرض في وضع العرض

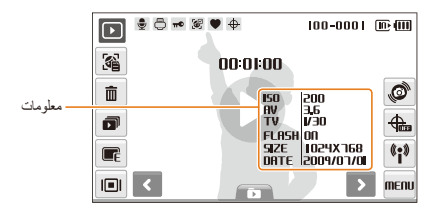

#### 9 الصور التي تتضمن مذكرة صوتية 00 ملف فيديو 8 تم ضبط ترتيب الطباعة (DPOF) ملف محمى πĐ تشتمل الصورة على وجه مسجل؛ يتوفر فقط عند استخدام بطاقة ذاكرة **3** ملف مفضل Y $\oplus$ تتضمن الصورة معلومات المكان 000-000 اسم المجلد - اسم الملف فتح قائمة الوجوه (ص. ٦٧)؛ متوفر فقط عند استخدام بطاقة ذاكرة 鄙 حذف الملفات (ص. ٧٠) ŵ P تشغیل عرض شرائح (ص. ۷۲) تحرير الصور (ص. ٧٦) Ē حدد أحد أنواع العرض (ص. ٢٤)

| الوصف                                                                    | الرمز    |
|--------------------------------------------------------------------------|----------|
| تحديد قائمة باستخدام التعرف على الحركة (ص. ٦٦)                           | ø        |
| قم بإعداد خيارات GPS واعرض حالة الإشارة (صفحة ٣٦).                       | ÷        |
| استخدم قوائم الشبكة وميزة بلوتوث (صفحة ٩١).                              | (;)      |
| قوائم العرض والإعدادات                                                   | MENU     |
| وقت تشغيل الفيديو أو المذكرات الصوتية                                    | 00:01:00 |
| عرض الفيديو أو المذكرات الصوتية (الفيديو ص. ٧٣/المذكرة الصوتية<br>ص. ٤٧) | 0        |

# تصنيف الوجوه المفضلة لديك

يمكنك تغيير تصنيف الوجوه المفضلة لديك أو حذفها. تتوفر هذه الميزة فقط عند استخدام بطاقة ذاكرة.

ا في وضع العرض، حدد 🗃

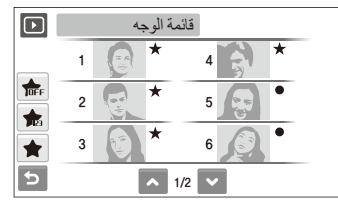

- حدد 💏 لإلغاء الوجوه المفضلة.
- اختر 🚖 لعرض الوجوه المفضلة أو عرض كل الوجوه.

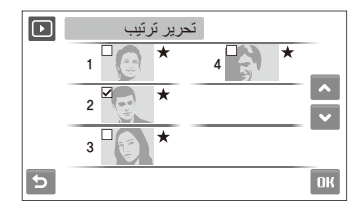

🌾 اختر ٨ أو 🗸 لتغيير تصنيف الوجه وحدد DK.

### استعراض الملفات حسب فناتها في Smart Album

عرض الملفات وإدارتها مصنفة حسب فنتها، كالتاريخ أو نوع الملف أو الأسبوع.

- إ في وضع العرض، حدد **◘ ← DATE →** فئة.
- يمكنك أيضاً الوصول إلى Smart Album عن طريق دفع [تكبير] يساراً.

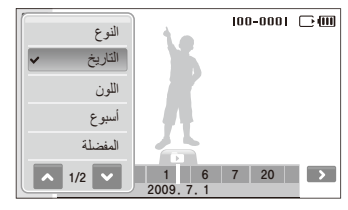

| الخيار الو              | الوصف                                                                          |
|-------------------------|--------------------------------------------------------------------------------|
| النوع عر                | عرض الملفات حسب نوع الملف                                                      |
| التاريخ عر              | عرض الملفات بتاريخ تخزينها.                                                    |
| اللون عر                | عرض الملفات حسب اللون السائد في الصورة.                                        |
| أسبوع عر                | عرض الملفات حسب يوم تخزينها من أيام الأسبوع.                                   |
| المفضلة عر              | عرض ملفات المفضلة.                                                             |
| الموقع عر               | عرض الملفات حسب معلومات الموقع المسجل                                          |
| قم<br>ا <b>لوجه</b> اله | قم بعرض الصور حسب الوجوه التي تم التعرف عليها والوجوه<br>المفضلة. (حتى ٢٠ شخص) |

قد يستغرق الأمر بعض الوقت حتى تفتح الكاميرا Smart Album أو لتغيير الفنة وإعادة ترتيب الملفات.

- ٢ اختر التاريخ أو نوع الملف أو يوم الأسبوع أو اللون أو الموقع أو الوجه.
- يمكنك أيضًا لمس والضغط على ﴿ أو ﴾ للتنقل خلال التواريخ، أنواع الملفات، أيام الأسبوع، الألوان، المواقع، أو الوجوه.
  - ٣ اختر < أو 🗲 للتنقل خلال الملفات.
  - ٤ اختر 🚺 للعودة إلى العرض العادي.

بمجرد أن تقوم بتحديد فنة وقائمة تعرض الصمور المصغرة (مثل حذف الملفات المتحدة أو حماية الملفات المحمية)، ستقوم الكامير ابعرض كل الملفات التي تم فرزها حسب فنة معينة أو فقط تلك الملفات التي تتوافق مع خيار الفنة.

# عرض الملفات على شكل صور مصغرة

استعراض الصور المصغرة للملفات

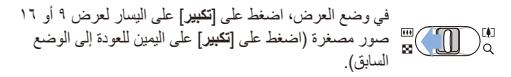

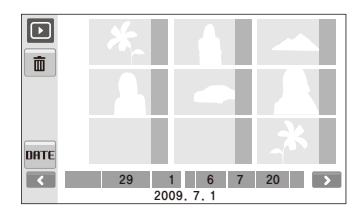

|                    | قم بهذا                            |
|--------------------|------------------------------------|
| تتحرك خلال الملفات | اختر 🗲 أو 🔪.                       |
| تعرض ملف           | اختر إحدى الصور المصغرة.           |
| تحذف ملفات         | اختر 🖬 أو اسحب الملف إلى 💼 (ص. ٧٠) |
| حدد فنة            | اختر DATE.                         |

# حماية الملفات

حماية ملفاتك من حذفها عن طريق الخطأ.

لاختيار الملفات وحمايتها،

- في وضع العرض، حدد MENU.
  - ۲ اختر حمایة → تحدید.
- ۲ اختر الملفات التي تريد حمايتها.
- اختر آیس لتحدید کل الملفات.
  - اختر حالي المحالية المحالية ال محالية المحالية المحالية المحالية المحالية المحالية المحالية المحالية المحالية المحالية المحالية المحالية المحالي محالية المحالية المحالي حمالي محالية محالية المحالية المحالية المحالية محالية المحالية المحالية المحالية المحالية المحالية محالية محالي حمالي محالي محالي محالية المحالية المحالية المحالية المحالي محالية المحالية المحالية محالية المحالية محالي محالي حمالي

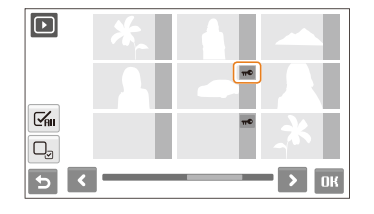

ک اختر OK.

### لحماية كل الملفات،

- ۱ في وضع العرض، حدد MENU.

### حذف الملفات

حذف ملفات منفردة أو كل الملفات دفعة واحدة. لا يمكنك حذف الملفات المحمية.

### لحذف ملف واحد.

- إ في وضع العرض، حدد ملفاً → m.
  - ۲ اختر **نعم** لحذف الملف.

### لحذف أكثر من ملف،

- - ۲ اختر الملفات التي تريد حذفها.
- اختر 🛃 لتحديد كل الملفات الموجودة على الشاشة الحالية.
  - اختر 🔁 لإلغاء تحديدك.
    - ۳ اختر **۵K → نعم**.

### لحذف كل الملفات،

في وضع العرض، حدد MENU.
 اختر حذف ب الكل ب نعم.

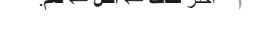

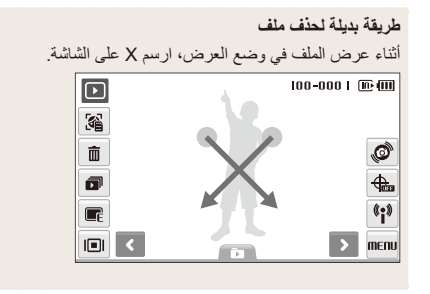

### استخدام سلة المهملات

إن مَت بتَنشُط سلة المهملات، سيَم إرسال الملفات التي تحذفها إلى سلة المهملات بدلاً من حذفها بشكل دائم. هذا ينطبق على الملفات المنفردة أو الملفات المختارة فقطـــإن اخترت أن تحذف كل الملفات، تلك الملفات لن يتَم إرسالها إلى سلة المهملات.

### لتنشيط سلة المهملات،

- ۱ في وضع العرض، حدد MENU.
- ۲ اختر سلة المهملات → تشغيل.

### لاستعادة الملفات من سلة المهملات،

- في وضع العرض، حدد MENU.
- ۲ اختر سلة المهملات -> استرداد.
- هذه الوظيفة لا تعمل بالنسبة للفيديو أو المذكرات الصوتية.
- قد يحتاج الأمر إلى وقت أطول لحذف الملفات عند استخدام وظيفة سلة المهملات.
- إن قمت بتهيئة الذاكرة الداخلية، سيتم حذف كل الملفات الموجودة في مجلد المهملات.
- تحتفظ سلة المهمات بالملفات بحيث يبلغ حجمها ١٠ ميجابايت بحد أقصى. فرر أن تتجاوز حجم ١٠ ميجابايت، ستسألك الكاميرا إن كنت تريد إفراغ سلة المهملات. اختر نعم لإفراغ سلة المهمات أو لا لحذف الملف الحالي فقط.

# نسخ الملفات إلى بطاقة الذاكرة

يمكنك نسخ الملفات من الذاكرة الداخلية إلى بطاقة الذاكرة.

- ۱ في وضع العرض، حدد MENU.
  - ۲ اختر 🗙 🛶 نسخ.
  - ۲ اختر نعم لنسخ الملفات.

# استعراض الصور

عرض الصورة بتغيير الاتجاه عن طريق الإيماءة، أو تكبير جزء من الصورة، أو عرض الصور في عرض الشرائح.

### تدوير الصورة بالإيماءة

عند عرض ملف واحد، اسحب إصبعك كما هو موضح بالأسفل لتدوير الصورة ٩٠°.

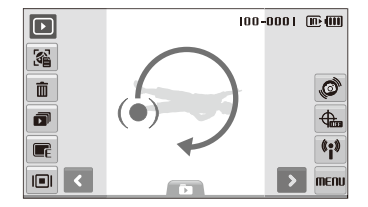
#### عرض الملفات عن طريق تدوير الصورة تلقائياً

يمكنك عرض الصور الرأسية في عرض أفقي بدون ندوير الكاميرا سيتم تدوير الصور الرأسية تلقائيا إلى وضع رأسي أثناء التواجد في وضع العرض الأفقي بمجرد قيامك بتعيين هذا الخيار والتقاط صور رأسية.

- لتنشيط التدوير التلقائي،
- إ في وضع التصوير أو العرض، حدد MENU -> · · · · · .
   ٢ اختر تدوير تلقاني -> تشغيل.
  - ۳ اختر 🔁.

| قد لا يكون هذا الخيار فعالاً لـ:<br>- الصور التي تم الثقاطها عند حمل الكاميرا بشكل مواز للأرض | Ø |
|-----------------------------------------------------------------------------------------------|---|
| <ul> <li>صور التقطّت باستخدام مجموعة خيارات التقاط الحركات</li> </ul>                         |   |
| - الفيديو                                                                                     |   |

### تكبير صورة

€ في وضع العرض، اضغط على **[تثبير]** الى اليمين لنكبير الصورة ٩ (ادفع **[تكبير]** إلى اليسار لتصغير الصورة).

يشار إلى منطقة التكبير ونسبة التكبير أعلى الشائشة. قد يختلف الحد الأقصى لنسبة التكبير حسب درجة الوضوح. حدد أسهم أو ارسم خطأ قطرياً لنقل المنطقة المكبرة.

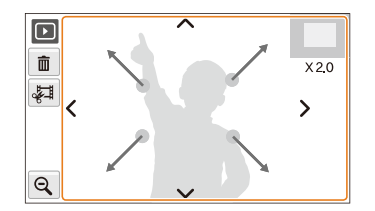

| لرمز   | الوصف                                      |
|--------|--------------------------------------------|
| Ô      | قم بحذف الملف.                             |
| t<br>T | بتر الصورة المكبرة (سيتم حفظها كملف جديد). |
| Q      | العودة إلى العرض الأصلي.                   |

#### بدء عرض الشرانح

يمكنك تطبيق تأثيرات وصوت على عرض الشرائح. هذه الوظيفة لا تعمل بالنسبة للفيديو أو المذكرات الصوتية.

- في وضع العرض، حدد
- ۲ اضبط تأثیر عرض الشرائح.

|                                                                                                    | 001 @ @       |
|----------------------------------------------------------------------------------------------------|---------------|
| الوصف                                                                                                    | الخيار        |
| ا <b>لصور</b> : حدد الصور (حتى 2,000) لعرض الشرائح.                                                                                                    | P             |
| وضع التشغسل: اختر ما إن كنت تريد تكرار عرض الشرائح.                                                                                                    | $\rightarrow$ |
| فاصل زمني: ضبط الفاصل الزمني بين الصور.<br>• سيكون ذلك متوفراً عندما يتم تحديد fr: في القائمة التأثيرات.<br>• وعندما يتم استخدامه مع خيار تأثيرات بخلاف fr: سيتم ضبط<br>الفاصل الزمني على ۱ ثانية. | ٩             |
| ا <b>لموسيقي</b> اختيار صوت الخلفية.                                                                                                    | GFF           |
| التأثيرات:<br>• اختر أحد تأثيرات الانتقال.<br>• اختر ffrf لعد استخدام أي تأثير.                                                                                                    | TOFF          |

- ۳ 🛛 اختر 🚺 لبدء عرض الشرائح.
- إلمس الشاشة (باستثناء رموز الخيارات) لإيقاف عرض الشرائح مؤفتًا.
  - 🔹 اختر 🗲 للتحول إلى وضع العرض.

## تشغيل فيديو

بإمكانك عرض فيديو، أو التقاط صورة من الفيديو، أو بتر الفيديو.

- ۱ في وضع العرض، اختر الفيديو → O.
- ۲ استخدم الرموز التالية للتحكم في العرض.

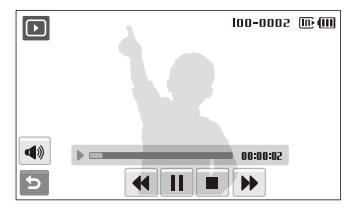

| الرمز    | الوصف                                |
|----------|--------------------------------------|
| ••       | البحث للخلف.                         |
| ▶/       | إيقاف العرض مؤقتًا أو استئنافه.      |
|          | إيقاف العرض.                         |
| ••       | البحث للأمام.                        |
| <b>A</b> | وقم بتعديل مستوى الصوت أو كتم الصوت. |

#### بتر الفيديو أثناء العرض

- ١ اختر [] عند النقطة التي تريد أن يبدأ عندها الفيديو الجديد ثم اختر ].
  - ۲ اختر 🛿 لاستئناف العرض.
- ٣ اختر [] عند النقطة التي تريد أن ينتهي عندها الفيديو الجديد ثم اختر ]
  - ک اختر **نعم**
  - لا بد ألا يقل طول الفيديو الأصلي عن ١٠ ثوان.
     سبتم حفظ الفيديو المعدل كملف جديد.

#### التقاط صورة أثناء العرض

- ١ اختر ا عند النقطة التي تريد حفظ الصورة الثابتة عندها.
  - ۲ اختر 🔚.
  - ۳ اختر **نعم**.
- 📈 🛛 سيكون للصورة الملتقطة نفس حجم ملف الفيديو الأصلي وسيتم حفظها كملف جديد.

## تشغيل مذكرة صوتية

### تشغيل مذكرة صوتية

- ۱ في وضع العرض، اختر مذكرة صوتية → O.
  - ۲ استخدم الرموز التالية للتحكم في العرض.

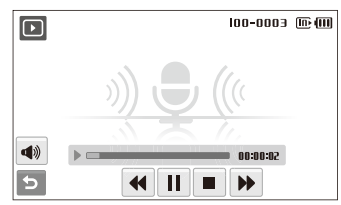

| الرمز | الوصف                                |
|-------|--------------------------------------|
| ••    | البحث للخلف.                         |
| ▶/    | إيقاف العرض مؤقتًا أو استئنافه.      |
|       | إيقاف العرض.                         |
| ••    | البحث للأمام.                        |
| 4))   | وقم بتعديل مستوى الصوت أو كتم الصوت. |

### إضافة مذكرة صوتية إلى صورة

- ۱ في وضع العرض، اختر صورة → MENU.
  - ۲ اختر مفکرة صوتية -> تشغيل.
- ٣ اضغط [المصراع] لتسجيل مذكرة صوتية قصيرة (١٠ ثوان بحد أقصى).
   اضغط [المصراع] لإيقاف تسجيل المذكرة الصوتية.

### تشغيل مذكرة صوتية مضافة إلى صورة

- ١ في وضع العرض، اختر الصورة التي تحتوي على المذكرة الصوتية → Q.
  - ۲ استخدم الرموز التالية للتحكم في العرض.

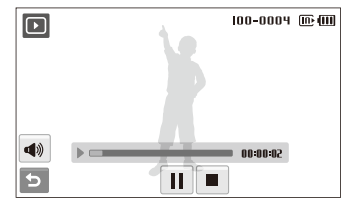

| الرمز    | الوصف                                |
|----------|--------------------------------------|
| ▶/       | إيقاف العرض مؤقتًا أو استئنافه.      |
|          | إيقاف العرض.                         |
| <b>(</b> | وقم بتعديل مستوى الصوت أو كتم الصوت. |

# تحرير صورة

لتنفيذ مهام تحرير الصور مثل التدوير أو تغيير الحجم أو إزالة النقاط الحمراء أو تعديل السطوع أو التباين أو الإشباع.

- سيتم حفظ الصور المعدلة كملفات جديدة.
- عندما تقوم بتحرير الصور التي بمقاس 8 أو أكبر، سيتم تغيير حجمها تلقانياً إلى مستوى دقة أقل (باستثناء في حالة تدوير أو تغيير حجم الصور).

## تدوير صورة

- ۱ في وضع العرض، اختر صورة → ].
  - ۲ اختر 💽 ← أحد الخيارات.

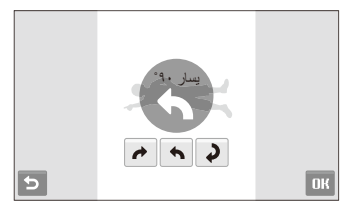

۳ اختر OK.

## تغيير حجم الصور

- ١ في وضع العرض، اختر صورة → ].
- ۲ اختر ۲ → أحد الخیارات.
  اختر م لحفظ الصورة كصورة البدء. (ص. ۱۰۹)

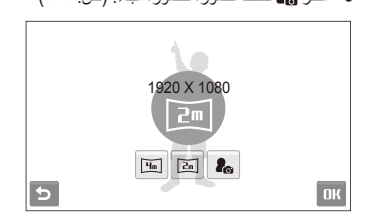

۳ اختر OK.

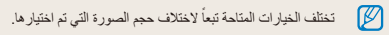

# تحرير اللون

استخدم أنماطًا مختلفة للصور مثل ناعم، حيوي أو غابة.

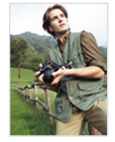

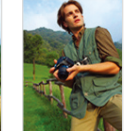

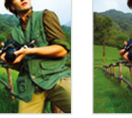

ناعم

غابة

حيوي

۲ اختر ولي → أحد الخبار ات. اختر RGB لتعريف درجات ألوان RGB الخاصة بك.

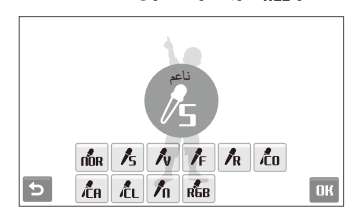

٣ اختر OK.

# تعريف در جات ألو ان RGB الخاصة بك

- ١ فى وضع العرض، اختر صورة → ] → 2 → 1.
  - ۲ اختر أحد الألوان (R: أحمر، G: أخضر، B: أزرق).
    - ۲ اضبط كمية اللون.

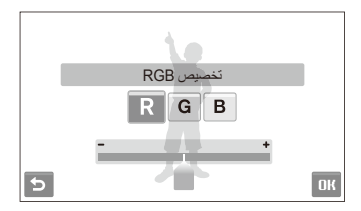

ک اختر OK.

## تطبيق تأثير خاص تطبيق تأثيرات خاصة على الصورة، مثل مرشحات اللون أو تأثيرات الضوضاء.

- ۱ في وضع العرض، اختر صورة → ].

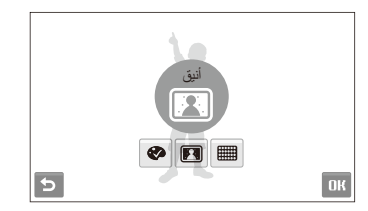

| الوصف                                                                                         | الخيار |
|-----------------------------------------------------------------------------------------------|--------|
| <b>ترشيح اللون</b> : تغيير ألوان الخلفية إلى الأبيض والأسود ليظهر الهدف<br>الرئيسي بشكل واضح. | ø      |
| أ <b>نيق</b> : تطبيق تأثيرات على الصورة بحيث تظهر أكثر سطوعًا ونعومة.                         | F      |
| إ <b>ضافة ضوضاء</b> : إضافة ضوضاء إلى الصورة لتبدو قديمة.                                     |        |

۳ اختر OK.

## تصحيح مشكلات التعريض

ضبط موازنة التباين التلقائي (ACB)، والسطوع والتباين أو الإشباع.

#### تعديل صورة

- ۱ في وضع العرض، اختر صورة → ].
  - ۲ اختر <u></u> → أحد خيارات التعديل.
    - 🔶 السطوع
      - ): التباين
      - 🌲 : الإشباع
- ۲ اختر قيمة لتغيير البند المختار. (-: أقل أو +: أكثر)
  - ک اختر OK.

# ضبط ACB (موازنة التباين التلقاني) ١ في وضع العرض، اختر صورة ٢٠ ٢٠.

- ۲ اختر 🏧 ← 🖾.
  - ۳ اختر OK.

## تحرير الصور الذاتية

يمكنك تحسين مستوى الصور من خلال إخفاء عيوب الوجه أو إزالة تأثير العين الحمراء أو يمكنك إضافة تأثيرات من أجل المرح والفكاهة. لا تتوفر هذه الخيارات إلا للصور الذاتية.

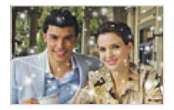

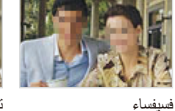

ثلج

تمييز

#### إخفاء عيوب الوجه

- في وضع العرض، اختر صورة ← ]. 1
  - ۲ اختر 🍼 ← 🖌.
    - ۳ اختر المستوى.
- كلما زاد العدد تم إخفاء المزيد من العيوب.
  - ۸ اختر OK.

### إزالة النقاط الحمراء

- في وضع العرض، اختر صورة ← 📭.
  - $1 \quad \text{I arc} \quad \textcircled{\bullet} \rightarrow \textcircled{\bullet}.$ 
    - ۳ اختر OK.

### تطبيق تأثير الثلج

- في وضع العرض، اختر صورة ب 📭.
  - ۲ اختر 😍 → 📽 .
- تساقط الجليد حول الأهداف المراد تصوير ها.
- ۳ اختر الإيقاف تساقط الجليد و اختر OK.

#### تطبيق تأثير المرح

- في وضع العرض، اختر صورة → ].
  - ۲ اختر 🍄 → 🖫 أو 🔳. تقوم الكامير ا تلقائياً باكتشاف الوجوه.

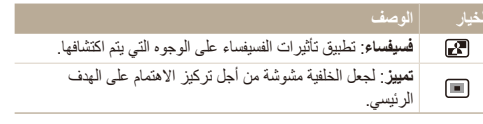

- ۳ حدد وجه مکتشف وحدد 🗗
  - ء اختر 📙
- إذا قمت باختيار تأثيرات 🐼 أو 🔳 ، ستقوم الكاميرا باكتشاف ما يصل إلى ٢٠ وجهاً. • يمكنك استخدام تأثير 🍟 حتى إذا كانت الصور لا تشتمل على أشخاص.

## إنشاء ترتيب للطباعة (DPOF)

اختر الصور المطلوب طباعتها ثم اضبط الخيارات، مثل عدد النسخ أو حجم الورقة.

- و يمكن أخذ بطاقة الذاكرة لأي محل طباعة يستخدم DPOF (صيغة ترتيب الطباعة الرقمية)، أو يمكنك طباعة الصور مباشرة عن طريق طلبعة متوافقة مع DPOF بالمنزل.
  - فد تتم طباعة الصور العريضة بحيث تكون الحواف اليمني واليسرى مبتورة، لذا تأكد من أبعاد الصورة.
    - لا يمكنك ضبط DPOF للصور المخزنة في الذاكرة الداخلية.
      - ۱ في وضع العرض، حدد MENU.
      - ۲ اختر ♥ ← DPOF → تحدید.
    - لطباعة جميع الملفات، اختر الكل وانتقل إلى الخطوة ٥.
      - ۲ اختر الصور التي تريد طباعتها.
      - اختر آیا التحدید کل الملفات.
        - اختر 🔁 لإلغاء تحديدك.
          - ک اختر OK.

۵ اضبط خیارات DPOF.

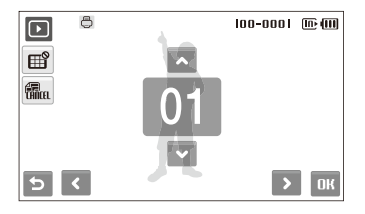

| الخيار الوصف                                                    |                   |
|-----------------------------------------------------------------|-------------------|
| يحدد ما إن سنتم طباعة الصور على<br>(اختر ﷺ لطباعة الصور على شكا | ِ مصغرة.<br>سغرة) |
| تحديد حجم الطباعة.                                              |                   |

- 🏌 اختر ٨ أو 💙 لضبط عدد النسخ.
  - V اختر OK.
- ان حددت حجم الطباعة، يمكنك طباعة الصور فقط على الطابعات المتوافقة مع ١,١ DPOF.

# استعراض الملفات على التلفزيون العادي أو التلفزيون عالى الوضوح

عرض الصور أو الفيديو عن طريق توصيل الكاميرا بالتلفزيون بواسطة كبل A/V.

- ۱ في وضع التصوير أو العرض، حدد MENU → ...
  - ۲ اختر ♥ (مرتین) → مخرج فیدیو.
- ٣ اختر إخراج إشارة الفيديو حسب الدولة أو المنطقة التي تقيم بها. (ص. ١١١)
  - ٤ أوقف تشغيل الكاميرا والتلفزيون.
  - أوصل الكامير ا بالتلفزيون بو اسطة كبل A/V.

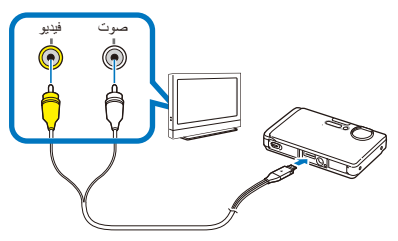

- ٦ متشغنيل التلفزيون ثم اختر وضع إخراج الفيديو باستخدام وحدة التحكم عن بعد الخاصة بالتلفزيون.
  - ٧ قم بتشغيل الكامير اثم اضغط [].

- ۸ اعرض الصور أو شغل الفيديو باستخدام شاشة اللمس بالكاميرا.
- ستقوم شاشة اللمس بوظيفة وحدة التحكم في شاشة التليفزيون. حدد موقع الخيار المطلوب على شاشة التليفزيون والمس حيث يوجد الخيار على شاشة الكاميرا. عندما يظهر المؤشر على الخيار المطلوب على شاشة التليفزيون، اختر HD على شاشة الكاميرا.
  - في بعض أجهزة التلفزيون، قد تظهر ضوضاء رقمية أو قد لا يظهر جزء من الصورة.
    - قد لا تظهر الصور في منتصف شاشة التلفزيون حسب إعدادات التلفزيون.
      - بإمكانك التقاط صور أو فيديو أثناء توصيل الكاميرا بالتلفزيون.

#### استعراض الملفات على التلفزيون عالى الوضوح HDTV

بإمكانك مشاهدة صور أو مقاطع فيديو عالية الجودة غير مضغوطة على تلفزيون HDTV باستخدام كبل ومحول HDMI الاختياري. إن خاصية HDMI (الأوساط المتعددة عالية الوضوح) تعتمدها أغلب تلفزيونات HDTV. لمزيد من التفاصيل، راجع «دلبل مجموعة HDMI».

- ١ فى وضع التصوير أو العرض، حدد MENU →
  - اختر ♥ (مرتين) → حجم HDMI. ٢
    - ۲ اضبط درجة وضوح HDMI.
    - ٤ أوقف تشغيل الكاميرا وHDTV.
- قم بتو صيل الكامبر ا بتليفز يو ن HDTV باستخدام كبل و محو ل HDMI ۵ الاختياري.

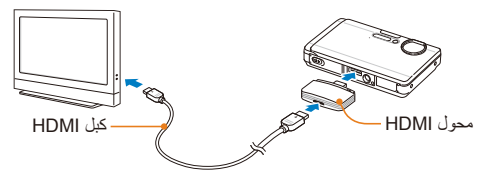

- قم بتشغيل الكامير ا.
- سيتم تزويد HDTV بالتيار تلقائيًا وستبدأ شاشة الكاميرا بالعرض.
- ٧ قم بعر ض الملفات باستخدام وحدة التحكم عن بعد الخاصة بكامبر تك أو تلفاز HDTV

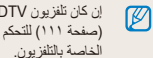

إن كان تلفزيون HDTV يدعم (Anynet+(CEC، قم بنشغيل +Anynet من قائمة الإعدادات (صفحة ١١١) للتحكم في كل أجهزة Samsung A/V الموصلة مع وحدة التحكم عن بعد

# نقل الملفات إلى الكمبيوتر (مع نظام Windows)

انقل الملفات إلى جهاز الكمبيوتر باستخدام برنامج Intelli-studio المضمّن. يمكنك أيضاً تحرير ملفات أو تحميل ملفات على مواقع الويب المفضلة لديك.

### متطلبات تشغيل Intelli-studio

| البند                       | المتطلبات                                                                                                    |
|-----------------------------|----------------------------------------------------------------------------------------------------|
| وحدة التحكم<br>المركزية CPU | معالج Intel Pentium 4، سرعة ۳٫۲ جيجاهرنز أو أعلى /<br>GHz ۲٫٦ ، AMD Athlon 64FX أو أعلى                                                                                                    |
| الذاكرة العشوانية<br>RAM    | ذاکرة عشوانیة NAM ۱۲ میجابایت بحد أدنی<br>(یفضل ۱ جیجابایت أو أعلی)                                                                                                    |
| نظام التشغيل                | Windows XP SP2/Vista                                                                                                    |
| سعة القرص<br>الصلب          | ۲۰۰ میجابایت أو أکثر (یفضل ۱ جیجابایت أو أکثر)                                                                                                    |
| أخرى                        | <ul> <li>مشغل الأقراص المدمجة</li> <li>بطاقة فيديو ٢٤ ميجابايت أو أكبر (بوصى باستخدام NVIDIA</li> <li>بطاقة فيديو ٢٤ ميجابايت أو أعلى/سلسلة ٨٢٦ ١٢ مار أعلى)</li> <li>٢٠١× ٢١× ٢٢ بيكسل، ششة متوافقة مع عرض الألوان ٢١ بت</li> <li>(يفضل استخدام ٢٢٠ ٢٢ ١٢٠ ١٢٢ بيكسل، عرض الألوان ٢٢ بت)</li> <li>USB ذهم، Occ Direct Microsoft أو أحدث</li> </ul> |

- قد لا يعمل برنامج intelli-studio بشكل صحيح على بعض الكمبيوترات، حتى عندما يستوفى الكمبيوتر المتطلبات اللازمة.
- إذا لم يكن الكمبيوتر يستوفى المتطلبات اللازمة، قد لا يعمل الفيديو بشكل صحيح أو قد يستغرض وقتا أطول لتحرير الفيديو.
  - قم بتثبيت DirectX 9.0c أو أحدث قبل استخدام البرنامج.
- يجب عليك استخدام Mac OS 10.3 أو أحدث لتوصيل الكامير اكقرص قابل للإز الة.

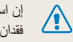

إن استخدام أي كمبيوتر جمعته بنفسك أو أي كمبيوتر ونظام تشغيل غير معتمد قد يؤدي إلى إن استحدام ، ي \_ ..... فقدان صلاحية الضمان.

## نقل الملفات باستخدام Intelli-studio

يتم بدء تشغيل Intelli-studio تلقانياً عندما تقوم بتوصيل الكاميرا بجهاز الكمبيوتر باستخدام كبل USB.

سيتم شحن البطارية أثناء توصيل الكاميرا بالكمبيوتر بواسطة كبل USB.

- ۱ في وضع التصوير أو العرض، حدد MENU → .
  - ۲ اختر V (مرتین) -> برنامج کمبیوتر -> تشغیل.
    - ۳ أوقف تشغيل الكامير ا
  - ٤ قم بتوصيل الكامير ا بالكمبيوتر بو اسطة كابل USB.

يلزمك توصيل نهاية الكبل الموجود به مؤشر البيان (▲) داخل الكاميرا. إن كان الكابل معكوساً، قد ينتج عنه تلف الملفات. إن جهة التصنيع غير مسؤولة عن فقد البيانات.

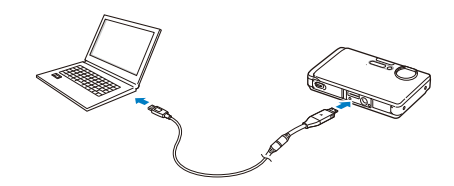

- ۵ قم بتشغیل الکامیر ا.
- سيتعرف الكمبيوتر على الكاميرا تلقائيًا.
- ٦ حدد مجلداً على الكمبيوتر لحفظ ملفات جديدة.
- إذا لم تحتوي كاميرتك على ملفات جديدة، لن تظهر الذافذة المنبثقة الخاصة بحفظ الملفات الجديدة.
  - ۷ اختر نعم.
  - لن يتم نقل ملفات جديدة إلى الكمبيوتر.

بالنسبة لنظام التشغيل Windows Vista حدد Run iStudio.exe من إطار التشغيل التلقتي.

#### استخدام Intelli-studio

Intelli-studio هو برنامج مضمن يتيح لك تشغيل وتحرير الملفات. يمكنك أيضاً تحميل الملفات على مواقع الويب، مثل Flickr أو YouTube. للحصول على تفاصيل، حدد Menu → Help في البرنامج.

- اذا قت بتثبیت Intelli-studio على جهاز الكمبيوتر، بنم بده تشغيل البرنامج بشكل أسرع. لتثبيت البرنامج، اختر قائمة تثبيت Intelli-studio على جهاز الكمبيوتر.
  - لا يمكنك تحرير الملفات الموجودة في الكاميرا. انقل الملفات إلى الكمبيوتر قبل التحرير.
    - لا يمكنك نسخ الملفات الموجودة في الكمبيوتر الخاص بك إلى الكامير ا.
      - يدعم برنامج intelli-studio التنسيقات التالية:
  - مقاطع الفيديو :Audio: AAC ,Video: H.264) MP4), WMV (WMV 7/8/9)
    - الصور: TIFF ، PNG ، BMP ، GIF ، JPG

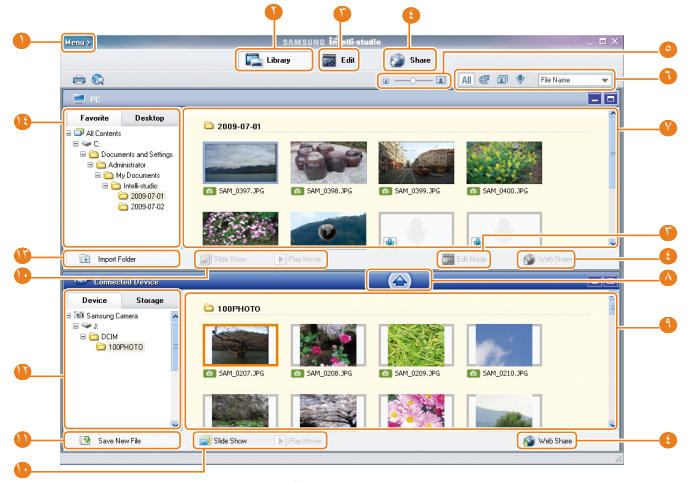

العرض/التحرير ٨٥

| الرمز    | الوصف                                                                                                    |
|----------|----------------------------------------------------------------------------------------------------|
| •        | افتح القوائم                                                                                                    |
| 0        | عرض الملفات في المجلد المختار                                                                                                    |
| 0        | قم بالتغيير إلى وضع التحرير                                                                                                    |
| 8        | قم بالتغيير إلى وضع المشاركة (يمكنك إرسال الملفات عبر البريد الإلكتروني<br>أو تحميل الملفات على مواقع الويب، مثل Flickr أو YouTube) |
| 0        | لتكبير الصور المصغرة في القائمة أو تصغيرها                                                                                          |
|          | اختر نوع أو فئة ملف                                                                                                    |
| <b>V</b> | عرض الملفات الموجودة بالمجلد المحدد على جهاز الكمبيوتر                                                                              |
|          | نسخ الملفات إلى الكمبيوتر                                                                                                    |
|          | عرض الملفات الموجودة بالمجلد المحدد على الكامير ا                                                                                   |
| 0        | عرض الصور في عرض الشرائح / عرض الفيديو                                                                                              |
| •        | نسخ الملفات الجديدة إلى جهاز الكمبيوتر                                                                                              |
| 0        | عرض الملفات في الجهاز المتصل                                                                                                    |
| 1        | اختر الملفات من جهاز الكمبيوتر                                                                                                    |
| 13       | اعرض الملفات في جهاز الكمبيوتر                                                                                                    |

## نقل الملفات من خلال توصيل الكامير ا كقرص قابل للإزالة يمنك توصيل الكاميرا بالكمبيوتر كقرص قابل للإزالة.

- ۱ في وضع التصوير أو العرض، حدد MENU → .
  - ۲ اختر ✔ (مرتین) → برنامج کمبیوتر → ایقاف.
  - ۳ قم بتوصيل الكامير ا بالكمبيوتر بو اسطة كابل USB.

يلزمك توصيل نهاية الكبل الموجود به مؤشر البيان ( اله) داخل الكاميرا. إن كان الكابل معكوساً، قد ينتج عنه تلف الملفات. إن جهة التصنيع غير مسؤولة عن فقد البيانات.

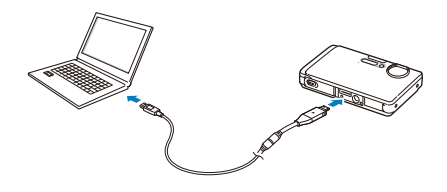

- ٤ قم بتشغيل الكامير ا.
- سيتعرف الكمبيوتر على الكاميرا تلقائيًا.

💋 ان فشلت الكاميرا في التوصيل، سيظهر إطار يشير إلى ذلك. اختر كمبيوتر.

- My Computer → Removable Disk → من الكمبيرتر ، اخترA → 100PHOTO.
  - ٦ اختر الملفات التي تريدها ثم اسحبها أو احفظها على الكمبيوتر.

## فصل توصيل الكامير (بالنسبة لنظام Windows XP)

طريقة فصل كبل USB تشبه الطريقة المتبعة في نظام Windows 2000/Vista.

- إن كان مؤشر البيان بالكامير ايومض، انتظر حتى يتوقف عن الوميض.
- ۲ انقر 🛃 على شريط الأدوات الموجود في الجزء السفلي الأيمن من شائشة الكمبيوتر.

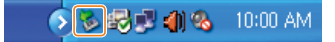

- ۲ انقر على الرسالة المنبثقة.
  - کے اخلع کبل USB.
- قد لا يتم فصل الكاميرا بأمن أثناء تشغيل Intelli-studio. قم بانهاء البرنامج قبل فصل الكاميرا.

# نقل الملفات إلى الكمبيوتر (مع نظام Mac)

بعد توصيل الكاميرا بكمبيوتر ماكنتوش، سيتعرف الكمبيوتر على الجهاز تلقانيًا. يمكنك نقل الملفات مباشرة من الكاميرا إلى الكمبيوتر بدون تثبيت أي برامج.

🛛 🛛 يتوفر الدعم لنظام Mac OS الإصدار 10.3 وما بعده.

ا قم بتوصيل الكامير ا بكمبيوتر ماكنتوش بواسطة كبل USB.

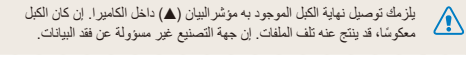

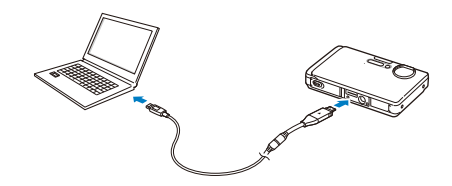

- ۲ قم بتشغیل الکامیر ا.
- سيتعرف الكمبيوتر على الجهاز تلقائيًا وسيظهر رمز القرص القابل للإزالة.
  - ۲ انقر مرتين على رمز القرص القابل للإزالة.
    - ٤ نقل الصور والفيديو إلى الكمبيوتر.

# طباعة الصور بطابعة الصور (PictBridge)

طباعة الصور بواسطة طابعة متوافقة مع PictBridge عن طريق توصيل الكامير ا مباشرة بالطابعة.

أثناء تشغيل الطابعة، قم بتوصيل الكاميرا بواسطة كبل USB.

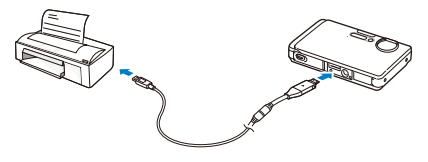

- قم بتشغيل الكامير ا.
- ستتعرف الطابعة على الكاميرا تلقائياً.
- إن فشلت الكاميرا في التوصيل، سيظهر إطار يشير إلى ذلك. اختر طابعة.
- إن كان بالطابعة خاصية التخزين الكبير ، فعليك أولاً ضبط وضع USB على طابعة في قائمة الإعدادات. (ص. ١١٢)

- ٣ اختر 🖰 لتبدأ الطباعة.
- اختر الطبيع الطبط خيارات الطباعة. انظر «تهيئة إعدادات الطباعة» في صفحة ٩٠.

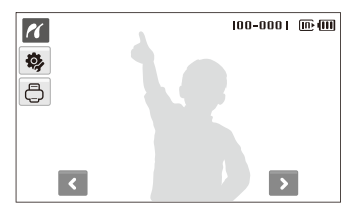

٤ اختر أحد الخيارات.

| الخيار         | الوصف                                              |
|----------------|----------------------------------------------------|
| الصورة الحالية | طباعة الصور المحددة حالياً. الانتقال إلى الخطوة ٦. |
| الصور المحددة  | طباعة الصور التي ترغب فيها.                        |
| كل الصور       | طباعة كل الصور . الانتقال إلى الخطوة ٦.            |

- ۵ اختر 🔇 أو 💙 للانتقال إلى صورة تريد طباعتها.
- ٦ اختر ▲ أو ♥ لضبط عدد النسخ واختر. DK.
- إذا قمت باختيار طباعة الصورة التّري تريدها، قم بتكرار الخطوتين ٥ و ٢ مع كافة الصور المطلوب طباعتها.
  - ۷ اختر نعم للتأكيد.
  - ستبدأ الطباعة. اختر إلغاء لإلغاء الطباعة.

| الوصف                                          | الخيار |
|------------------------------------------------|--------|
| ا <b>لتاريخ</b> : اختيار طباعة التاريخ.        | œ      |
| ا <b>سم الملف</b> : اختيار طباعة اسم الملف.    | Ê      |
| إ <b>عادة الضبط:</b> إعادة ضبط خيارات الطباعة. | Z      |

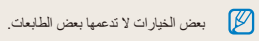

#### تهينة إعدادات الطباعة

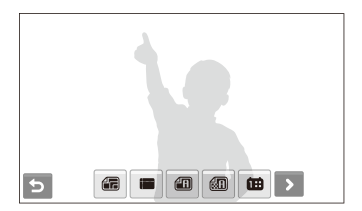

| الخيار | الوصف                                          |
|--------|------------------------------------------------|
|        | الحجم: تحديد حجم الطباعة.                      |
|        | ا <b>لتخطيط</b> : إنشاء الصور المصغرة للطباعة. |
|        | <b>نوع</b> : اختيار نوع الورق.                 |
| 60     | ا <b>لجودة</b> : ضبط جودة الطباعة.             |

الشبكة اللاسلكية/البلوتوث

تعرف على كيفية استخدام الوظائف العديدة باستخدام الشبكات المحلية اللاسلكية (شبكات WLAN) وخاصية البلوتوث.

| ٩٩  | إرسال الصور عبر البريد الإلكتروني        |
|-----|------------------------------------------|
| ۱۰۰ | عرض الصور على أجهزة DLNA                 |
| ۱۰۰ | عرض الصور على شاشة التلفاز               |
| ۱۰۱ | عرض الصور على جهاز أخر (عارض)            |
| ۱۰۳ | إرسال أو استقبال الصور باستخدام الكاميرا |
| ١٠٣ | إرسال الصور إلى كاميرا أخرى              |
| ١٠٣ | استقبال الصور من كاميرا أخرى             |
| 1.0 | إرسال الصور عبر بلوتوث                   |

# الاتصال بشبكة WLAN وتهيئة إعدادات الشبكة

تعرف على الاتصال عبر نقطة وصول (AP) عندما تكون في نطاق شبكة WLAN. يمكنك أيضاً تهيئة إعدادات الشبكة ومعرفة كيفية إدخال نص.

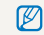

تستخدم هذه الكاميرا الترددات غير المنسقة وتم تصميمها للاستخدام في كل الدول الأوروبية. يمكن تشغيل WLAN داخل المباني في الاتحاد الأوروبي بدون قيود، لكن لا يمكن تشغيلها خارج المباني في فرنسا.

### الاتصال بشبكة WLAN تلقائياً

- ۱ في وضع التصوير أو العرض، حدد (<sup>(1)</sup>) → <sup>(1)</sup>
  - ۲ اختر إعداد AP.
- ستبحث الكاميرا عن أجهزة AP المتاحة وتعرضها.
  - ۳ اختر جهاز AP.

| (;) | إعداد AP  |       |        | ₭ 💷            |
|-----|-----------|-------|--------|----------------|
|     | ۱ Samsung | ć     |        | ŝ              |
|     | ۲ Samsung | ć     | 8      | ŝ              |
|     | ۳ Samsung | WPS ( | 🖻 (()) | ) <del>(</del> |
|     |           |       |        |                |
| C   |           |       |        | 0              |

| الوصف       | الرمز |
|-------------|-------|
| WPS AP      | WPS   |
| AP آمن      |       |
| Ad hoc AP   | (Ø)   |
| قوة الإشارة | (î:   |

- ستتصل الكاميرا بشبكة WLAN.
- إذا كان جهاز AP المختار يدعم وضع WPS، فاختر WPS على الشاشة التالية واضغط على الزر WPS أو أدخل PIN على جهاز AP. يمكنك تهيئة إعداد WPS للضغط على زر WPS أو أدخل PIN إلى جهاز AP. (صفحة ٩٦).
  - إذا طلب جهاز AP المختار كلمة مرور، فتابع إلى الخطوة التالية.

### ٤ اختر خيار ات و أوضاع الشبكة.

| الخيار         |                     |
|----------------|---------------------|
| مصادقة         | اختر مصادقة الشبكة. |
| تشفير البيانات | اختر نوع التشفير.   |

- ۸ اختر حقل إدخال كلمة المرور
- أدخل كلمة المرور واختر OK 1
- للحصول على معلومات حول إدخال النص، ارجع إلى الصفحة ٩٦.

#### V اختر OK.

- ستتصل الكامير ا بشبكة WLAN.
- في السطر العلوى من الشاشة، بمكنك معرفة قوة إشارة الشبكة.

| اله صف | لر مر |
|--------|-------|
|        |       |

- تم العثور على الإشارة. Ψ
  - لا توجد إشارة. ₩.

- بعض أجهزة AP لن تسمح لكاميرتك بالاتصال بالشبكة. إذا كنت بعيدًا عن جهاز AP، فقد يستغرق الاتصال بالشبكة وقتًا طويلاً.
- في حالة وجود جهاز الكتروني قريب يستخدم نفس إشارات تردد الراديو، فقد لا تتصل الكامير ( يحفاز AP
- إذا لم يكن لجهاز AP اسم انجليزي، فقد لا يظهر في قائمة البحث أو قد يظهر الاسم مختلطًا أو غير كامل.
- اتصل بمسئول الشبكة أو موفر خدمة الشبكة للحصول على أوضاع الشبكة وكلمة المرور.
- إذا كانت الشبكة تتطلب أي مصادقة من موفر الخدمة، فقد لا تتمكن من توصيلها. اتصل يموفر خدمة الشبكة.
  - يختلف عدد الأحرف والأرقام المسموح بها لمفتاح التشفير على حسب نوع التشفير.
    - قد لا يكون اتصال WLAN ممكناً على حسب ما يحيط بك.
- عند البحث عن الشبكات، قد تتمكن من العثور على الطابعة التي تدعم الشبكة. لكن لا يمكنك استخدام الطابعة للاتصال بالشبكة
- لا يمكن أن تتصل الكامير ا بالشبكة إذا كانت متصلة بالتلفاز من خلال كبل A/V. كذلك، عند توصيل الكاميرا بالشبكة، لن يمكنك عرض الصور على شاشة التلفاز حتى عند الاتصال باستخدام كبل A/V.
  - عند الاتصال بالشبكة، سيتم فرض رسوم عليك حسب تعاقدك مع موفر خدمة الشبكة.
- يمكنك استخدام شبكات WLAN المجانية فقط مع الكاميرا الخاصة بك. إذا كنت تستخدم شبكات WLAN مجانبة والتي تتطلب موافقة المستخدم ومعلومات إضافية عند الاتصال بمتصفح ويب، فقد يتم تحديد بعض المزايا عند الاتصال بمواقع ويب أو إرسال بريد الکتر و نے.
  - تختلف نطاقات التردد التي تتيح لك الاتصال بالشبكة حسب الدولة.
- يجب إن تتو افق ميز ة WLAN الخاصة بكامير تك مع قو انين نقل موجات الر اديو ، لذلك فإن استخدام هذه الميزة قد يكون مقصور أ في بعض الدول. نوصى باستخدام ميزة WLAN في الدولة التي اشتريت منها الكامير ا.

# الاتصال بشبكة WLAN يدوياً

- ۱ في وضع التصوير أو العرض، حدد (<sup>(1)</sup>) → <sup>(1)</sup>
  - ۲ اختر إعداد AP.
- ستبحث الكاميرا عن أجهزة AP المتاحة وتعرضها.
  - ۳ اختر جهاز AP.
  - ٤ اختر ضبط IP → يدوي.
    - ٥ اختر أوضاع الشبكة.

| الخيار             | الوصف                     |
|--------------------|---------------------------|
| IP                 | أدخل عنوان IP الثابت.     |
| قناع الشبكة الفرعي | أدخل قناع الشبكة الفر عي. |
| العبارة            | أدخل العبارة.             |
| DNS                | إدخال عنوان DNS           |

- 1 أدخل القيم واختر OK.
- V عند الانتهاء، اختر OK.
- ستتصل الكاميرا بشبكة WLAN.

- اتصل بمسئول الشبكة أو موفر خدمة الشبكة للحصول على أوضاع الشبكة وكلمة المرور.
   م قد تناتا برايد ترسنة أو براء الشبكة على بير برستة الشبكة المحكة.
  - قد تختلف طرق تهيئة أوضاع الشبكة على حسب بيئة الشبكة.
     لا تتصل بالشبكة غير المعموح لك باستخدامها.
    - استخدم بطارية كاملة الشحن عند الاتصال بالشبكة.

### حفظ المعلومات الخاصبة بك

احفظ عنوان البريد الإلكترونى والاسم الخاص بك لإرسال رسائل البريد الإلكترونى أو لاكتشاف الكاميرا الخاصة بك على جهاز آخر.

- ۱ في وضع التصوير أو العرض، حدد (<sup>(1)</sup>) → <sup>(1)</sup>/<sub>(1</sub>.
  - ۲ اختر إعداد المستخدم.
  - ٣ اختر حقل إدخال الاسم وأدخل اسمك.
- للحصول على معلومات حول إدخال النص، ارجع إلى الصفحة ٩٦.
  - ٤ عند الانتهاء، اختر OK.

- اختر حقل إدخال البريد الإلكتروني وأدخل عنوان البريد الإلكتروني الخاص
   بك.
  - 7 عند الانتهاء، اختر OK.
  - ۷ اختر OK لحفظ المعلومات الخاصة بك.

## حفظ عناوين البريد الإلكتروني

يحفظ ١٠ عناوين بريد الكتروني كحد أقصى في الكاميرا. يمكنك استخدامها عند إرسال الصور عبر البريد الإلكتروني.

- ۱ في وضع التصوير أو العرض، حدد (<sup>(1)</sup>) → <sup>(1)</sup>
  - ۲ اختر عنوان البريد الإلكتروني.

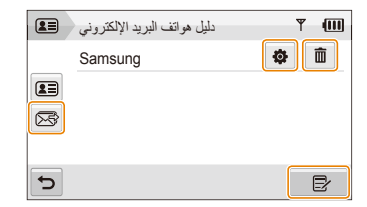

- 🔹 اختر 😪 لعرض آخر عناوين بريد إلكتروني للمستلمين.
  - 🔹 اختر 🏟 لتحرير عنوان البريد الإلكتروني.
  - اختر 💼 لحذف عنوان البريد الإلكتروني.

- ۳ اختر 🗲.
- ٤ أدخل اسمًا وعنوان البريد الإلكتروني.
  - ۵ عند الانتهاء، اختر OK.

### إعداد حجم الملف للمشاركة

قم بإعداد حجم الملف الذي ستشاركه مع أجهزة DLNA معتمدة أخرى. يمكنك اختيار إما الحجم الأصلي أو **2m**.

- ۱ في وضع التصوير أو العرض، حدد (<sup>(1)</sup>) → (<sup>(1)</sup>).
  - ۲ اختر DLNA: حجم الصورة.
    - ٣ اختر أحد الأحجام.

## تهيئة إعداد WPS

قم بتهيئة هذا الإعداد للضنغط على الزر WPS أو أدخل PIN عند الاتصال بشبكة WLAN باستخدام جهاز AP يدعم وضع WPS.

- ۱ في وضع التصوير أو العرض، حدد (<sup>(1)</sup>) → <sup>(1)</sup>
  - ۲ اختر ♥ → نوع WPS.
- ۲ اختر PBC للضغط على الزر WPS أو PIN لإدخال PIN.

### فحص المعلومات

افحص عنوان Mac والرقم التسلسلي للكامير التسجيله على موقع سامسونج.

- ۱ في وضع التصوير أو العرض، حدد (<sup>1</sup>) → .

## إدخال نص

لإدخال نص عند حفظ المعلومات أو عناوين البريد الإلكتروني، اختر الأرقام والرموز والأحرف المناسبة.

عند الانتهاء، اختر OK.

| إعداد المستخدم: الاسم                 | ¥ | (11) |
|---------------------------------------|---|------|
|                                       | • |      |
| qwertyui<br>asdfqhik                  | 0 | p    |
| ★ z x c v b n m                       | @ |      |
| つ         123         Space         ← |   | ОК   |

| قم بتحريك المؤشر .                                       | ▲ ►   |
|----------------------------------------------------------|-------|
| أدخل الأحرف الكبيرة أو الأحرف الصغيرة وقم بتغيير الرموز. | +     |
| أدخل الأرقام والرموز                                     | 123   |
| أدخل مسافة.                                              | Space |
| احذف آخر حرف.                                            | +     |
| احفظ النص المعروض.                                       | ОК    |

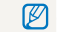

يمكن إدخال نص باللغة الإنجليزية فقط،، بصرف النظر عن لغة العرض.

# استخدام مواقع الويب لمشاركة الفيديو أو الصور

قم بتحميل الصور والفيديو الخاصة بك على مواقع الويب الخاصة بمشاركة الملفات (سيتم عرض مواقع الويب المتوفرة على الكاميرا الخاصة بك).

## الوصول إلى موقع الويب

- ۱ في وضع التصوير أو العرض، حدد (<sup>1</sup>) → .
- تتصل الكاميرا تلقائياً بشبكة WLAN عبر آخر جهاز AP متصل.
- إذا لم تتصل الكاميرا بشبكة WLAN، فستبحث تلقائياً عن أجهزة AP المناحة.
   (صفحة ٩٢)
  - ۲ اختر موقع الويب.
  - ٣ أدخل معرف تسجيل الدخول وكلمة المرور الخاصين بك، واختر تسجيل الدخول.

💋 🛛 قم بإنشاء معرف تسجيل الدخول وكلمة المرور على الكمبيوتر مقدماً.

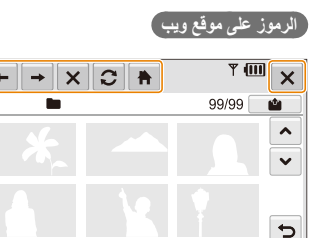

| +        | الصفحة السابقة |
|----------|----------------|
| <b>→</b> | الصفحة التالية |
| ×        | إيقاف          |
| C        | تحديث          |
| <b>•</b> | الرئيسية       |
| ×        | إغلاق          |

## تحميل الصور أو مقاطع الفيديو

- ا اختر 🖆.
- ۲ اختر < أو 🗲 للتنقل خلال الملفات.
- ٣ اسحب الصور أو مقاطع الفيديو إلى منطقة الاختيار أو اختر الصور أو مقاطع الفيديو واختر OK.

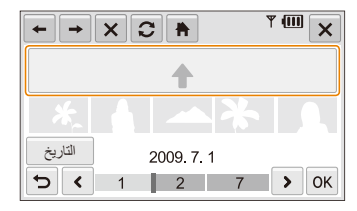

- اختر التاريخ لتصنيف الملفات. (صفحة ٦٨)
  - ٤ أدخل عنواناً واختر ألبوماً، ثم اختر 
    عند.

## 

- أقصى دقة للصور يمكنك تحميله هو mg، وأطول مقطع فيديو يمكنك تحميله هو ٣٠ ثانية بدقة ٣٢٠ × ٢٢٠ أو فيديو مسجل باستخدام للمشاركة.
- إذا كانت دقة الصورة المحددة أعلى من 2m، سيتم تغيير حجمها تلقائياً إلى مستوى.
   دقة أقل.
  - عندما يكون إجمالي حجم كل الصور المختارة أصغر من ١٠ ميجا بايت، فيمكنك تحميلها على موقع الويب. (حتى ٢٠ صورة)
- قد تختلف طرق تحميل الصور أو مقاطع الفيديو على حسب موقع الويب المختار.
- إذا لم تتمكن من الوصول إلى موقع الويب بسبب إعدادات مصادقة المستخدم أو جدار الحماية، فاتصل بمسئول الشبكة أو موفر خدمة الشبكة.
- عندما لا يكون بمقدورك تحميل الصور أو الفيديو نتيجة أخطاء في الملقم، حدد ٢
  - عناوين الصور أو الفيديو التي تقوم بتحميلها يمكن أن تكون تاريخ الالتقاط.
  - قد تؤثر سرعة اتصال الفيديو على سرعة تحميل الصور أو فتح صفحات الويب.

# إرسال الصور عبر البريد الإلكتروني

- ۱ في وضع التصوير أو العرض، حدد (<sup>\*\*</sup>) → <sup>™</sup>.
- تتصل الكاميرا تلقائياً بشبكة WLAN عبر آخر جهاز AP متصل.
- إذا لم تتصل الكاميرا بشبكة WLAN، فستبحث تلقانياً عن أجهزة AP المتاحة.
   (صفحة ٩٢)
  - ۲ أدخل عناوين البريد الإلكتروني للمرسل والمستقبل.

| M           | مرسل/مستقبل | Ψ (11)    |
|-------------|-------------|-----------|
| 20          | Samsung     | <b>\$</b> |
| $\boxtimes$ | v Samsung   |           |
|             |             |           |
|             |             |           |
| C           |             | 🗷 🛃 ОК    |

- اختر 4 لإدخال أو تعديل عنوان البريد الإلكتروني للمرسل.
  - اختر على السترجاع عناوين البريد الإلكتروني المحفوظة.
    - 🔹 اختر 🛃 لإدخال عنوان البريد الإلكتروني يدويًا.

- ۳ اختر OK.
- SK حدد الصور أو أدرج الصور إلى منطقة التحديد وحدد OK.
  - سيتم إرسال الصور إلى عناوين البريد الإلكتروني المختارة.
- ما زالت الرسالة اكتمل النقل. تظهر، حتى عند عدم إمكانية إرسال الصور أو إرسالها كرسائل غير مرغوب فيها بسبب خطأ ما في حساب البريد الإلكتروني للمسئلم.
- عندما يكون إجمالي حجم كل الصور المختارة أصغر من ١٠ ميجا بايت، فيمكنك إرسالها عبر البريد الإلكتروني. (حتى ٢٠ صورة)
  - یمکنك إدخال ۱۰ مستلمین كحد أقصبي لكل برید إلكتروني.
  - قد لا تتمكن من إرسال بريد إلكتروني بسبب إعدادات حساب البريد الإلكتروني أو اتصال الشبكة.
- أقصى دقة للصورة يمكنك إرساله هو gm وإذا كانت دقة الصورة المحددة أعلى من gm، سيتم تغيير حجمها تلقانياً إلى مستوى دقة أقل.
- إذا لم تتمكن من إرسال البريد الإلكتروني بسبب إعدادات مصادقة المستخدم أو جدار الحماية، فاتصل بمسئول الشبكة أو موفر خدمة الشبكة.
  - في حالة عدم وجود صور في ذاكرة الكاميرا، لا يمكنك استخدام هذه الميزة.

# عرض الصور على أجهزة DLNA

اتحاد الشبكة المباشرة الرقمية (DLNA) هو معيار تقنى دولى لمشاركة ملفات الوسائط بين الأجهزة المتصلة بالشبكة في منزلك. وباستخدام هذه التقنية، يمكنك عرض الصور الخاصة بك على تلفاز عريض الشاشة أو جهاز آخر. لا يمكنك إرسال أو استقبال مقاطع الفيديو أو المذكرات الصوتية.

## عرض الصور على شاشة التلفاز

قم بعرض الصور على تلفاز يدعم مشغل وسائط DLNA الرقمية المعتمدة على (DMP).

- إ في وضع التصوير أو العرض، حدد (<sup>1</sup>) → <sup>1</sup>∞.
- تتصل الكاميرا تلقائياً بشبكة WLAN عبر آخر جهاز AP متصل.
- إذا لم تتصل الكاميرا بشبكة WLAN، فستبحث تلقانياً عن أجهزة AP المتاحة.
   (صفحة ٩٢)
  - ۲ اختر الصور المحددة.
  - لمشاركة كل الملفات، اختر كل الصور وتجاوز إلى الخطوة ٤.
    - ۲ اختر الصور المراد مشاركتها.

🕅 🛛 یمکنك مشارکة ۱۰۰۰ صور کحد أقصی.

- ٤ على التلفاز، ابحث عن الكاميرا وتصفح الصور التي تمت مشاركتها.
- اسم الكاميرا الخاصة بك هو ما أدخلته في إعداد المستخدم. (صفحة ٩٤)
- للحصول على معلومات حول البحث عن الكاميرا وتصفح الصور على التلفاز، ارجع إلى دليل مستخدم التلفاز.

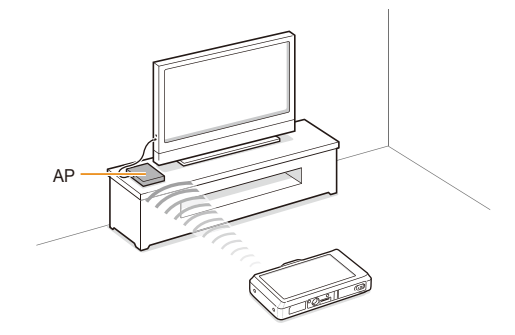

- على شاشة التلفاز، يمكنك عرض الصور الملتقطة باستخدام الكاميرا الخاصة بك فقط.
  - قد تتأثر المسافة بين الكاميرا والتلفاز بجهاز AP.
  - إذا كانت الكاميرا متصلة بجهازي تلفاز، فقد يكون العرض بطيئاً.
    - ستتم مشاركة الصور وفقاً للحجم الذي حددته. (صفحة ٩٥)
- يمكنك استخدام هذه الخاصية فقط مع مشغلات وسائط DLNA الرقمية المعتمدة (مشغلات DMP).
  - لن يتم حفظ الصور المشاركة على التلفاز، لكن يمكن حفظها وفقًا لمواصفات التلفاز.
- قد يستغرق نقل الصور إلى التلفاز بعض الوقت على حسب اتصال الشبكة وحجم الصورة.
- إذا قمت بإيقاف تشغيل الكاميرا بطريقة غير طبيعية عند عرض الصور على تلفاز (مثل إخراج البطارية)، فسيعتبر التلفاز الكاميرا ما زالت متصلة.
  - قد يكون ترتيب الصور على الكاميرا والتلفاز مختلفاً.
- وفقاً لعدد الصور المراد مشاركتها، قد يستغرق تحميل الصور وإكمال عملية الإعداد الأولي بعض الوقت.
- عند عرض الصور على التلفاز، قد يؤدي الاستخدام المستمر للتلفاز عن بعد أو إجراء عمليات إضافية على التلفاز إلى منع هذه الميزة من العمل بشكل صحيح.
- إذا قمت بإعادة ترتيب أو فرز الصور على الكاميرا أثناء عرضها على التلفاز، فيجب تكرار عملية الإعداد الأولى لتحديث قائمة الصور على التلفاز.
  - في حالة عدم وجود صور في ذاكرة الكاميرا، لا يمكنك استخدام هذه الميزة.

# عرض الصور على جهاز آخر (عارض)

- ۱ في وضع التصوير أو العرض، حدد (<sup>(\*)</sup>) → <sup>(1)</sup>).
- تتصل الكاميرا تلقائياً بشبكة WLAN عبر آخر جهاز AP متصل.
- إذا لم تتصل الكاميرا بشبكة WLAN، فستبحث تلقانياً عن أجهزة AP المتاحة.
   (صفحة ٩٢)
- إذا لم تتصل الكاميرا بشبكة WLAN، فستبحث تلقائياً عن الأجهزة المزودة بـ DLNA المتاحة وتعرضها. لكن قد يستغرق البحث عن الأجهزة بعض الوقت.
  - ۲ اختر جهاز أ (عارضًا) سيعرض الصور.
  - ۳ اسحب صورة إلى منطقة الاختيار أو اختر صورة.
    - ستظهر الصور على شاشة الجهاز.
- لعرض الصور الأخرى، اسحب صورة إلى منطقة الاختيار واحدة تلو الأخرى على الكاميرا.

- عند البحث عن أجيزة DLNA المعتمدة على الشبكة، فلن تعثر الشبكة على كل الأجيزة الموجودة على الشبكة.
- إذا قمت بايقاف تشغيل الجهاز بطريقة غير طبيعية أثناء عرض الصور على جهاز، فتعتبر الكاميرا الجهاز ما زال متصلاً.
  - ستتم مشاركة الصور وفقاً للحجم الذي حديته. (صفحة ٩٥)
  - يمكنك استخدام هذه الخاصية فقط مع عارض DLNA المعتمد.
  - لن يتم حفظ الصور المشاركة على الجهاز، لكن يمكن حفظها وفقاً لمواصفات الجهاز.
- قد يستغرق نقل الصور إلى الجهاز بعض الوقت على حسب اتصال الشبكة وحجم الصورة.
  - يمكنك نقل الصور واحدة تلو الأخرى.
  - في حالة عدم وجود صور في ذاكرة الكاميرا، لا يمكنك استخدام هذه الميزة.
  - على أجهزة أخرى (عارض)، يمكنك عرض الصور الملتقطة باستخدام الكاميرا الخاصة بك فقط.
- عندما تبحث عن أجهزة أخرى، قد يستغرض البحث عن الأجهزة بعض الوقت حسب اتصال الشبكة. في هذه الحالة، كرر المحاولة

# إرسال أو استقبال الصور باستخدام الكاميرا

تعرف على كيفية إرسال أو استقبال الصور إلى أو من كاميرا بنفس الطراز. لا يمكنك إرسال أو استقبال مقاطع الفيديو أو المذكرات الصوتية.

## إرسال الصور إلى كاميرا أخرى

- ۱ في وضع التصوير أو العرض، حدد (<sup>(\*)</sup>) → <sup>(®)</sup>.
  - ۲ اختر **إرسال**.
- تقوم الكاميرا بإنشاء كلمة مرور وتعرضها على الشاشة أثناء انتظار الاتصال مع الكاميرا المستقبلة.
  - ٣ على الكاميرا المستقبلة، اختر اسم الكاميرا المرسلة.
  - اسم الكاميرا المرسلة هو ما أدخلته في إعداد المستخدم. (صفحة ٩٤)
    - ٤ أدخل كلمة المرور (٤ أرقام) على الكاميرا المستلمة.
      - تظهر منطقة الاختيار تلقائياً على الكاميرا المرسلة.
      - ۵ أدرج الصور إلى منطقة التحديد أو حدد الصور.
        - سيتم إرسال الصور إلى الكاميرا المرسلة.

## استقبال الصور من كاميرا أخرى

- ۱ في وضع التصوير أو العرض، حدد (<sup>(\*)</sup>) → <sup>(®)</sup>.
  - ۲ اختر **استلام**.
- على الكاميرا المرسلة، اختر إرسال وبعد بعض الوقت، اختر استلام.
  - ۳ اختر اسم الكاميرا المرسلة.
  - ¿ أدخل كلمة مرور الكاميرا المرسلة واختر OK.
  - ستظهر كلمة المرور على شاشة الكاميرا المرسلة.
- عندما ترسل الكاميرا المرسلة الصور، ستظهر على الكاميرا المستقبلة.

- تستخدم هذه الخاصية شبكة لأسلكية خاصة.
- لا يمكنك إرسال واستقبال الصور في نفس الوقت, بمجرد استقبال الصور، قم بإنهاء الاتصال بالكاميرا ثم أعد الاتصال بالكاميرا لإرسال الصور.
  - قد تتأثر المسافة بين الكامير اتين بكفاءة الشبكة اللاسلكية الخاصة.
- إذا تم إيقاف تشغيل الكاميرا بطريقة غير طبيعية أنتاء إرسال أو استقبال الصور، فستعتبر الكاميرا الأخرى الكاميرا ما زالت متصلة. سيتم قطع اتصال الكاميرات بعد فترة زمنية معينة.
  - سيتم إرسال الصور أو استقبالها وفقاً للحجم الذي حددته. (صفحة ٩٥)
- قد يستغرق إرسال أو استقبال الصور بعض الوقت على حسب حجم الصور واتصال الشبكة الخاصة.
  - يمكنك نقل الصور واحدة تلو الأخرى.
  - إذا لم تستطع استقبال الصورة أو إرسالها، فإن يتم حفظها على الكاميرا المستقبلة.
    - في حالة عدم وجود صور في ذاكرة الكاميرا، لا يمكنك استخدام هذه الميزة.
- يمكنك إرسال واستقبال الصور التي تم التقاطها باستخدام الكاميرا الخاصة بك أو باستخدام كاميرا أخرى فقط.
- أقصى دقة للصورة يمكنك إرساله أو استقباله هو 2m وإذا كانت دقة الصورة المحددة أعلى من 2m سيتم تغيير حجمها تلقانيا إلى مسترى دقة أقل.

# إرسال الصور عبر بلوتوث

البلوتوث هو بروتوكول لاسلكي لتبادل البيانات عبر المسافات القصيرة. باستخدام البلوتوث، يمكنك سريعاً إرسال الصور إلى هواتف جوالة أخرى أو أجهزة PDA. لكن، لا يمكنك استقبال صور من أجهزة أخرى ولا يمكنك إرسال فيديو أو مذكرات صوتية.

- ۱ في وضع التصوير أو العرض، حدد (<sup>1</sup>) → (3).
- يتم تشغيل خاصية بلوتوث. لكن لن تعثر الأجهزة الأخرى المزودة ببلوتوث على
   الكاميرا الخاصة بك.
  - ۲ للبحث عن الأجهزة المزودة ببلوتوث وعرضها، اختر نعم.
- - ۳ اختر جهازا مزوداً ببلوتوث.

| 8 | بلوتوث: بحث الجهاز | ۲ | (11) |
|---|--------------------|---|------|
| 0 | سامسونج 1          |   |      |
| 0 | سامىسونج 2         |   |      |
|   |                    |   |      |
|   |                    |   |      |
| C |                    |   | 3    |

- اختر 💙 لعرض الأجهزة الأخرى.
- عند البحث عن الأجهزة المزودة ببلوتوث، فقد تتمكن من العثور على الأجهزة الأخرى. لكن، يمكنك إرسال الصور إلى هواتف سامسونج الجوالة فقط.

- ¿ أدخل كلمة المرور (٤ إلى ٦ أرقام) واختر OK.
- إذا أدخلت كلمة مرور مكونة من ٦ أرقام، فلن تكون في حاجة إلى تحديد OK.
  - ۵ أدخل نفس كلمة المرور على الجهاز.
  - ٦ أدرج الصور إلى منطقة التحديد أو حدد الصور.

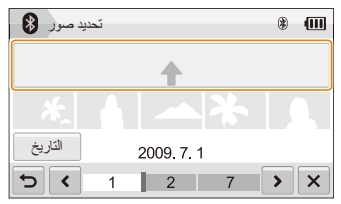

- سيتم إرسال الصور إلى الجهاز المختار.
- سيتم تغيير حجم الصورة إلى ٦٤٠x٤٨٠ (VGA).

- v بعد اكتمال الإرسال، اختر × → نعم.
- انقطع اتصال الكاميرا والجهاز وميزة البلوتوث لا تعمل.
- لا تبحث الكاميرا عن جهاز معين مزود ببلوتوث وترسل صورة إليه على حسب نوع الجهاز.
  - إذا لم يكن بالجهاز الأخر ذاكرة كافية، فلن يتم نقل الصورة. احذف بعض الصور الإخلاء بعض الذاكرة وحاول الإرسال مرة أخرى.
    - لا يمكنك الاتصال بعدة أجهزة مزودة ببلوتوث في أن واحد.
    - ضع الكاميرا والجهاز المزود ببلوتوث بالقرب من بعضهما البعض بشكل معقول.
  - قد تتسبب الكاميرا في حدوث تشويش على الأجهزة الأخرى التي تستخدم أو تصدر أمواج لاسلكية.
    - في حالة عدم وجود صور في ذاكرة الكاميرا، لا يمكنك استخدام هذه الميزة.
- يمكنك إرسال الصور فقط إلى الهواتف التي تعمل بنظام البلوتوث أو أجهزة PDA التي تدعم
   Object Push Profile.
- قد لا تقوم بعض الهواتف أو أجهزة PDA بعرض الصور التي أرسلتها بواسطة البلوتوث.

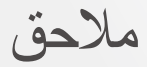

مرجع إلى الإعدادات ورسائل الخطأ والمواصفات وتوجيهات الصيانة.

| قائمة الإعدادات            |
|----------------------------|
| الوصول إلى قائمة الإعدادات |
| إعدادات الصوت              |
| إعدادات العرض              |
| إعدادات الكامير ا          |
| رسائل الخطأ                |
| صيانة الكامير ا            |
| تنظيف الكامير ا            |
| بخصوص بطاقات الذاكرة       |
| بخصوص البطارية             |
| قبل الاتصال بمركز الخدمة   |
| مواصفات الكاميرا           |
| فهرس                       |
# قائمة الإعدادات

تعرف على العديد من الخيارات المتاحة لتهيئة إعدادات الكاميرا.

### الوصول إلى قائمة الإعدادات

- ۱ في وضع التصوير أو العرض، حدد MENU.
  - ۲ اختر أحد القوائم.

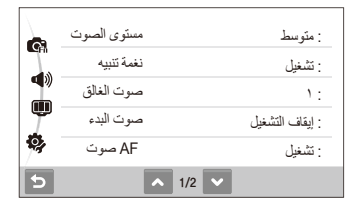

| الرمز | الوصف                                                                                               |
|-------|----------------------------------------------------------------------------------------------------|
|       | إ <b>عدادات الصوت</b> : ضبط أصوات الكاميرا ومستوى الصوت.<br>(                                       |
|       | (ص. ۲۰۰۱)<br>إ <b>عدادات العرض</b> : تخصيص إعدادات ما يعرض على الشاشة، مثل اللغة<br>الأساس          |
| *     | والسطوع. (ص. ۱۰۹)<br>إ <b>عدادات الكاميرا:</b> تغيير إعدادات نظام الكاميرا، مثّل تهيئة الذاكرة واسم |
| 1     | الملف الافتراضيي ووضيع USB. (ص. ١١٠)                                                                |

۲ اختر أحد الخيارات ثم احفظ إعداداتك.

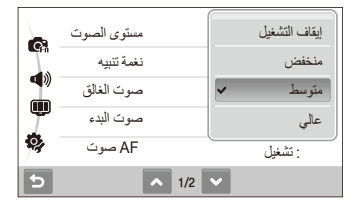

مِ اختر 🗲 للعودة إلى الشاشة السابقة.

# إعدادات الصوت

\* القيمة الافتر اضية

| البند       | الوصف                                                                                                 |
|-------------|----------------------------------------------------------------------------------------------------|
| مستوى الصوت | ضبط مستوى أي صوت.<br>(إيقاف التشغيل، منخفض، متوسط*، عالمي)                                            |
| نغمة تنبيه  | اختر الصوت الذي يصدر عند الضغط على الأزرار أو التحول<br>بين اللأوضاع. ( <b>إيقاف التشغيل, تشغيل*)</b> |
| صوت الغالق  | اختر الصوت الذي يصدر عند الضغط على زر المصراع.<br>(إي <b>قاف التشغيل، 1*، 2، 3)</b>                   |
| صوت البدء   | اختر الصوت الذي يصدر عند تشغيل الكاميرا.<br>(ا <b>يقاف النشغيل*، 1، 2، 3</b> )                        |
| AF صوت      | اختر الصوت الذي يصدر عند الضغط على زر المصراع نصف<br>ضغطة. (إي <b>قاف التشغيل، تشغيل*)</b>            |
| صورة ذاتية  | استخدم الخيار لإصدار صوت حينما تكتَّشف الكاميرا وجهًا.<br>( <b>إيقاف التشغيل, تشغيل*)</b>             |

# إعدادات العرض

\* القيمة الافتر اضية

| البند       | الوصف                                                                                                    |
|-------------|----------------------------------------------------------------------------------------------------|
| Language    | اختر لغة عرض النص على الشاشة.                                                                                                    |
| وصف الوظيفة | عرض وصفاً موجزاً لأحد الخيارات أو القوائم.<br>(إي <b>قاف التشغيل،</b> تشغ <b>يل</b> *)                                                                                                    |
| صورة البدء  | حدد صورة البدء التي يتم عرضها عند تتنغيل الكاميرا.<br>• إيقاف التشغيل: لن يتم عرض صورة البده.<br>• شعار: عرض الصورة الاقتراضية المخزنة في الذاكرة<br>الداخلية.<br>• صورة المستخدم: عرض الصورة التي تريدها. (ص. ٧٦)<br>• سيتم حفظ صورة بده واحدة قط في الذاكرة الداخلية.<br>• سيتم حفظ الصورة إن اخترت صورة جديدة كصورة<br>بده أو أعدت تشغيل الكاميرا. |
| خط الشبكة   | اختر نوع خطوط الشبكة التي تساعدك في تجهيز منظر.<br>(X + ، 3 X 3 * ، 4 X 2)                                                                                                    |
| سطوع الشاشة | ضبط سطوع الثدائشة. ( <b>تلقاني*، مظلمة، عادية، ساطعة</b> )<br>الإلى عادية يتم تثبيته في وضع العرض حتى إن تم اختيار <b>تلقاني</b> .                                                                                                    |

| اضية | الافتر | القيمة | * |
|------|--------|--------|---|
|------|--------|--------|---|

| البند        | الوصف                                                                                                    |
|--------------|----------------------------------------------------------------------------------------------------|
| عرض سريع     | ضبط الفترة الزمنية لمشاهدة أو التقاط الصور قبل العودة إلى<br>وضع التصوير . ( <b>إيقاف انتشغيل، 0.5 ثانية*،</b><br>1 ثنية، 3 ثانية)                                               |
| توفير الطاقة | إن لم تنفذ أي عملية خلال ٣٠ ثانية، ستتحول الكاميرا تلقانياً إلى<br>وضع توفير طاقة الشائشة (اضغط أي زر الإلحاء وضع توفير<br>طاقة الشاشة). (إي <b>قف التشغيل</b> *، <b>تشغيل</b> ) |

### إعدادات الكاميرا

|        | * القيمة الافتراضية                                                                                                    |           |
|--------|----------------------------------------------------------------------------------------------------|-----------|
| رقم ال | الوصف                                                                                                    | اليند     |
|        | تهيئة الذاكرة الداخلية وبطاقة الذاكرة (سيتم حذف كل الملفات بما<br>في ذلك الملفات المحمية). (لا، نعم)<br>(لا المنخدت بطاقة ذاكرة استخدمت مع كاميرات من جهات<br>تصنيع أخرى أو قارئ بطاقات أخر، أو بطاقة سبق تهيئتها بواسطة<br>الكمبيوتر، قد لا تقرأ الكاميرا هذه البطاقة بشكل صحيح. لا بد من<br>تهيئة البطاقة قبل استخدامها. | تهينة     |
|        | إعادة ضبط القوائم وخيارات التصوير (لن يتم إعادة ضبط التاريخ<br>والوقت، اللغة، وإعدادات إخراج الفيديو). (لا، <b>نعم</b> )                                                                                                    | إعادة ضبط |

#### \* الْقيمة الافتر اضية

| البند           | الوصف                                                                                                    |  |
|-----------------|----------------------------------------------------------------------------------------------------|--|
| تاريخ/وقت       | ضبط التاريخ والوقت واختيار صيغة التاريخ. ( <b>إيقاف التشغيل</b> *،<br>سنة/شهر/يوم، شهر/يوم/سنة، يوم/شهر/سنة)                                                                                                    |  |
| المنطقة الزمنية | اختر المنطقة ثم اضبط التوقيت الصيفي (DTS).                                                                                                    |  |
| رقم الملف       | تحديد كيفية تسمية الملفات.<br>• إعادة الضبط: حنبط رقم الملف ليبدأ من ٢٠٠٠ عند إنخال<br>بطاقة ذاكرة جديدة، أو تهيئة بطاقة الذاكرة، أو حذف كل<br>الملفات.<br>• سلملة*: صبط رقم الملف ليتبع رقم الملف السابق عند إنخال<br>بطاقة ذاكرة جديدة، أو تهيئة بطاقة الذاكرة، أو حذف كل<br>الاتراضي لأول مجد هو 1000-1001 والاسم<br>• الاتراضي لأول محد هو 2000 والاسم<br>• يتزايد رقم الملف بعدار واحد في المرة بدءاً من<br>• يتزايد رقم المجلد بعدار واحد في المرة بدءاً من<br>• يتزايد رقم المجلد بعدار واحد في المرة بدءاً من<br>• يتزايد رقم المجلد بعدار واحد في المرة بدءاً من<br>• يتزايد رقم المجلد بعدار واحد في المرة بدءاً من<br>• يتزايد رقم المجلد بعدار واحد في المرة بدءاً من<br>• يتزايد رقم المجلد بعدار واحد في المرة بدءاً من<br>• ويتواد رقم المجلد بعدار واحد في المرة بدءاً من<br>• ويتواد رقم المغات التي يمكن تغزينيا في المجلد الواحد<br>مو 1009-1001 للمفات التي يمكن تغزينيا في المجلد الواحد<br>• ويتواد المفات الذي يمان القياني الرقمي<br>• تتمكن الكميرا التيامي<br>الملفات، ان تتمكن الكلير من عرض الملفات. |  |
| تدوير تلقاني    | قم بضبط الكاميرا لثقوم تلقائياً بتنوير الصور الرأسية ليتم عرضها<br>في وضع العرض الأفقي. ( <b>ايقاف، تشغيل*</b> )                                                                                                    |  |

| البند                 | الوصف                                                                                                    | البند      |
|-----------------------|----------------------------------------------------------------------------------------------------|------------|
| طباعة                 | تحديد هل يتم عرض التاريخ والوقت على الصور عند طباعتها.<br>(ايقف التشغيل»، التاريخ، تاريخ ووقت)<br>السورة باللون الأصغر.<br>• قد لا تتم طباعة التاريخ والوقت مع بمض الطابعات.<br>• إذا قمت باختيار تأثيرات قل في SLEIL أن يتم عرض التاريخ<br>والوقت.                                                       | HDMI حجم   |
| الإيقاف التلقاني      | لتتوقف الكاميرا تلقائياً إن كنت لا تستخدمها.<br>(إيقف التشغيل، 1 دقيقة، 3 دقائق، 5 دقائق، 10 دقائق)<br>(ع) فان تنفير الإعدادات بعد تغيير البطارية.<br>فان تتوقف الكاميرا عن العمل تلفائياً في حال:<br>- توصيل الكاميرا بالكمبيوتر أو الطابمة<br>- اثناء عرض الشرائح أو عرض الفيديو<br>- تسجيل منكرة صوئية | مغرج فيديو |
| لمبة AF               | ضبط الضوء المساعد ليساعدك على التركيز في الأماكن المظلمة.<br>(إي <b>قاف التشغيل، تشغيل*)</b>                                                                                                    |            |
| Anynet+<br>((HDMI-CEC | الضبط للتحكم في توصيل الكاميرا بتلفزيون<br>Samsung HDTV يدعم نظام (Anynet+(CEC مع وحدة<br>التحكم عن بعد في اللفزيون.<br>و اليقاف التشغول: عرض الملفات بدون استخدام وحدة التحكم عن<br>بعد في HDTV.<br>• تشغول: التحكم في الكاميرا مع وحدة التحكم عن بعد في<br>HDTV.                                        |            |

\* القيمة الافتر اضية

\* القيمة الافتر اضية

| ند        | الوصف                                                                                                    |
|-----------|----------------------------------------------------------------------------------------------------|
| HDMI a    | اختیار درجة وضوح الصور عد عرض الملفات على تلفزيون<br>HDTV مع كبل ومحول HDMI.<br>/480p .720p .1080i #NTSC)<br>(576p .720p .1080i PAL<br>(نال كان VTDH لا بدع درجة الوضن المختارة، يختار<br>HDTV درجة الوضوح الاقل مباشرة.<br>و إذا حديد Smart Album عد الاتصال بالتلفاز.                                                              |
| نرج فيديو | ضبط مخرج إشارة الفيديو حسب المنطقة التي تقيم بها.<br>• NTSC: الولايات المتحدة، كندا، اليابان، كوريا، تايوان،<br>المكسيك.<br>• PAL (يدعم فقط BDGH): استر اليا، النمسا، بلجيكا، الصين،<br>الدنمارك، فنلندا، ألمانيا، انجلترا، ايطاليا، الكويت، ماليزيا،<br>هولندا، نيوزيلاندا، سنغافورة، إسبانيا، السويد، سويسرا، تايلاند،<br>النرويج. |

\* القيمة الافتر اضية

| البند          | الوصف                                                                                                    |
|----------------|----------------------------------------------------------------------------------------------------|
| USB            | اضبط هذه الوظيفة لاستخدام توصيلة USB مع الكمبيوتر أو<br>الطابعة.<br>• تلقاني*: اضبط الكاميرا التختار وضع USB تلقانياً.<br>• كمبيوتر: لتوصيل الكاميرا بالطابعة الطباعة الملفات. |
| برنامج كمبيوتر | قم بضبط Intelli-studio ليتم بدء تشغيله تلقائياً عندما تقوم<br>بتوصيل الكاميرا بجهاز الكمبيوتر. (إ <b>يقاف، تشغيل*</b> )                                                        |

# رسائل الخطأ

إن ظهرت إحدى رسائل الخطأ التالية، جرب أحد الحلول التالية.

| رسالة الخطأ          | الحلول المقترحة                                                                                                    |
|----------------------|----------------------------------------------------------------------------------------------------|
| خطاً في البطاقة      | <ul> <li>أوقف تشغيل الكاميرا ثم شغلها مرة أخرى.</li> <li>أخرج بطاقة الذاكرة ثم أدخلها ثانية.</li> <li>قم بنهيئة بطاقة الذاكرة. (ص. ١١٠)</li> </ul>                                                                               |
| فضل الاتصال.         | <ul> <li>لا تستطيع الكاميرا الاتصال بالشبكة باستخدام نقطة الوصول<br/>المختارة, اختر أخر وأعد المحاولة.</li> <li>لم تستطع الكاميرا الاتصال بجهاز أخر مزود ببلوتوث أو<br/>بكاميرا من نفس الطراز, حاول الاتصال مرة أخرى.</li> </ul> |
| DCF Full Error       | أسماء الملفات لا تثقق مع مقابيس DCF. انقل الملفات من بطاقة<br>الذاكرة إلى الكمبيوتر وقم بتميينة البطاقة. (ص. ١١٠)                                                                                                    |
| تم فصل الجهاز        | أعد الاتصال بالجهاز .                                                                                                    |
| خطأ في ملف           | احذف الملف التالف أو اتصل بمركز الخدمة.                                                                                                    |
| تعذر البدء.          | قم بتشغيل أجهزة DLNA المعتمدة على الشبكة.                                                                                                    |
| كلمة مرور غير صحيحة. | كلمة المرور المستخدمة لنقل الملفات إلى جهاز أخر مزود<br>ببلوتوث أو كاميرا من نفس الطراز خطاً. أعد إدخال كلمة<br>المرور الصحيحة.                                                                                                  |
| البطارية ضعيفة       | أدخل بطارية مشحونة أو أعد شحن البطارية.                                                                                                    |

| رسالة الخطأ        | الحلول المقترحة                                                               |
|--------------------|-------------------------------------------------------------------------------|
| الذاكرة ممتلنة     | احذف الملفات غير الضرورية أو أدخل بطاقة ذاكرة جديدة.                          |
| بلا ملف صور        | التقط صورًا أو أدخل بطاقة الذاكرة التي تضم بعض الصور.                         |
| تعذر استلام الصور. | لم تستطع الكاميرا استقبال صورة من الكاميرا المرسلة. حاول<br>الإرسال مرة أخرى. |
| تعذر النقل.        | لم تستطع الكاميرا إرسال صورة. حاول الإرسال مرة أخرى.                          |

#### تنظيف الكامير ا

#### عدسة وشاشة الكاميرا

استخدم منفاخ هواء للتخلص من التراب وامسح العدسة برفق بقطعة قماش ناعمة. إن تبقت أي أتربة، استعمل أحد منظفات العدسات السائلة بورقة تنظيف ثم امسح العدسة برفق.

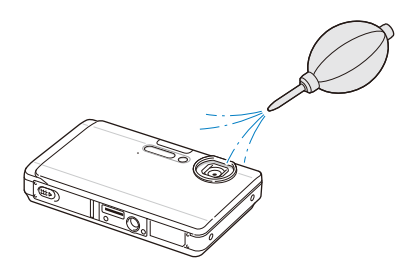

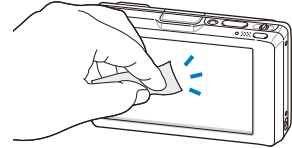

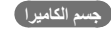

امسح برفق بقطعة قماش ناعمة وجافة.

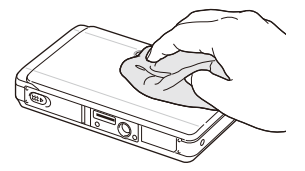

- لا تستخدم البنزين أو التينر أو الكحول في تنظيف الجهاز على الإطلاق. فهذه المواد قد تتلف الكاميرا أو تتسبب في تعطلها عن العمل.
  - لا تضغط على غطاء العدسة أو تستخدم منفاخ الهواء على الغطاء.

### بخصوص بطاقات الذاكرة

#### بطاقات الذاكرة التي يمكن استخدامها

يمكنك استخدام بطاقة ™microSD بطاقات ذاكرة (Secure Digital).

#### سعة بطاقة الذاكرة

قد تختلف سعة الذاكرة حسب مشاهد التصوير أو ظروف التصوير . سعات التخزين هذه تخص بطاقة الذاكرة microSD™ بحجم ۱ جيجابايت:

|          | الحجم         |       |       | عادية | FPS 60<br>60 FPS | FPS 30            | FPS 15             |
|----------|---------------|-------|-------|-------|------------------|-------------------|--------------------|
|          | 12m           | 120   | ۲۸۱   | ۳۹۹   | -                | -                 | -                  |
|          | <b>(10</b> m) | 177   | ۳۱.   | ٤٣٦   | -                | -                 | -                  |
|          | 9m            | ۲.,   | ۳٦٣   | 077   | -                | -                 | -                  |
| ti       | 8m            | ۲.۹   | ۳0۷   | 031   | -                | -                 | -                  |
| الصور    | Sm            | ۳۳۹   | ٦٣.   | ٨٦.   | -                | -                 | -                  |
|          | Эm            | 082   | ٨٨٥   | ۱,۱۹۸ | -                | -                 | -                  |
|          | 2m            | ۸۷۳   | ١,٤٥٥ | ۱,٩٠٩ | -                | -                 | -                  |
|          | Im            | ١,٦٩٧ | ۲,۰۳۷ | ۲,۳۰۰ | -                | -                 | -                  |
| *الفيديو | 1280<br>HQ    | -     | -     | -     | -                | حوالي<br>۲۱' ۲۱"  | حوالي<br>۲۰' ۲۰"   |
|          | 1580          | -     | -     | -     | -                | حوالي<br>١٠ '١٠"  | حوالي<br>٣٢' ١١"   |
|          | 640           | -     | -     | -     | -                | حوالي<br>۳۷' ۲۵"  | حوالي<br>٦٦' ٥٤"   |
|          | 320           | -     | -     | -     | حوالي<br>۲۰'۲۰"  | حوالي<br>١٣٦' ٤٧" | حوالي<br>٢٣٥' ٢٣٠" |
|          | 320<br>8800   | -     | -     | -     | -                | حوالي<br>١٣٦' ٤٧' | -                  |

\* قد يختلف زمن التسجيل في حالة استخدام التكبير.

تم تسجيل مقاطع فيديو متعددة متتالية لتحديد زمن التسجيل الإجمالي.

# بخصوص البطارية

استخدم فقط البطاريات المعتمدة من Samsung.

#### مواصفات البطارية

| الوضع                                      | SLB-11A            |
|--------------------------------------------|--------------------|
| النوع                                      | بطارية ليثيوم-أيون |
| سعة البطارية                               | 1130 mAh           |
| الجهد                                      | ۳٫۸ فولت           |
| زمن الشحن<br>(في حال إيقاف تشغيل الكاميرا) | حوالي ١٩٠ دقيقة    |

### عمر البطارية

| متوسط الوق<br>عدد الصور |                   | اختبار الظروف<br>(في حال شحن البطارية بالكامل)                                                              |
|-------------------------|-------------------|----------------------------------------------------------------------------------------------------|
|                         |                   | تم قياس ذلك في الظروف التالية: في 🗿 وضع،<br>دقة ١٢ ميجابايت، جودة فانقة، تشغيل ثبات الصورة<br>الضوئي (OIS). |
| الصور                   | حوالي ١٣٠ دقيقة / | <ul> <li>۱. اضبط خیار الفلاش على ملء، التقط صورة</li> <li>واحدة، ثم قم بالتكبير أو التصغير.</li> </ul>      |
| 55-7                    | حوالي ٢٦٠ صورة    | <ol> <li>۲. اضبط خیار الفلاش على إغلاق، التقط صورة<br/>واحدة، ثم قم بالتكبير أو التصغير.</li> </ol>         |
|                         |                   | ٣. نفذ الخطوة ١ و ٢ لمدة ٣٠ ثانية وكرر ها لمدة ٥<br>دقائق. أوقف تشغيل الكامير ١ لمدة دقيقة و احدة.          |
|                         |                   | ٤. كرر الخطوات من ١ إلى ٣.                                                                                  |
| الفيديو                 | حوالي ١٠٠ دقيقة   | تسجيل مقاطع فيديو بدرجة الوضوح ٧٢٠ x ٢٢٨<br>HQ وبمعدل ٣٠ إطار في الثانية.                                   |

الأرقام السابقة مقاسة من قبل مقاييس Samsung وقد تختلف حسب الاستخدام الفعلى.

تم تسجيل مقاطع فيديو متعددة متتالية لتحديد زمن التسجيل الإجمالي.

#### ملاحظات حول شحن البطارية

- إن كان مؤشر البيان متوقفًا، تأكد من إدخال البطارية بالاتجاه الصحيح.
  - أوقف تشغيل الكاميرا عند الشحن.
  - أوقف تشغيل الكاميرا بعد شحن البطارية لأكثر من ١٠ دقائق.
- استخدام الفلاش أو تسجيل الفيديو يفرغ شحنات البطارية بسرعة. اشحن البطارية إلى أن يتحول ضوء مؤشر البيان إلى الأخضر.
- أن ومض مؤشر البيان باللون البرتقالي، أو كان غير مضاء، أعد توصيل الكبل أو أخرج البطارية ثم أدخلها ثانية.
- إذا شحنت البطارية عندما تكون حرارة الكبل مفرطة أو درجة الحرارة مرتفعة للغاية، قد يتحول مصباح المؤشر إلى البرتقالي. سيبدأ الشحن حينما تبرد البطارية.

#### ملاحظات حول الشحن مع توصيل الكمبيوتر

- استخدم فقط كبل USB المرفق.
- قد لا يتم شحن البطارية عندما:
  - تستخدم محور USB
- أجهزة USB أخرى موصلة بالكمبيوتر
- أنت تصل الكبل بالمنفذ الموجود بالجهة الأمامية من الكمبيوتر
- منفذ USB بالكمبيوتر لا يدعم مقياس إخراج الطاقة (٥ فولت، ٥٠٠ مللي أمبير)

# قبل الاتصال بمركز الخدمة

إن صادفت مشاكل مع الكاميرا، جرب خطوات حل المشكلات التالية قبل الاتصال بمركز الخدمة. إن حاولت حل المشكلة ولكنها ما زالت موجودة، اتصل بالموزع المحلي أو مركز الخدمة.

| الحالة                            | الحلول المقترحة                                                                                                    | الحالة                           | الحلول المقترحة                                                                                                    |
|-----------------------------------|----------------------------------------------------------------------------------------------------|----------------------------------|----------------------------------------------------------------------------------------------------|
| لا يمكن تشغيل الكاميرا            | <ul> <li>تأكد من إدخال البطارية.</li> <li>تأكد من إدخال البطارية بشكل صحيح.</li> <li>أسحن البطارية.</li> </ul>                                                                                                    |                                  | <ul> <li>لا توجد مساحة على بطاقة الذاكرة. احذف الملفات<br/>غير الضرورية أو أدخل بطاقة ذاكرة جديدة.</li> <li>قم بتهيئة بطاقة الذاكرة. (ص. ۱۰)</li> </ul>                          |
| انقطاع التيار فجأة                | <ul> <li>أسخن البطارية.</li> <li>قد تكون الكاميرا في وضع توفير الطاقة. (ص. ١١٠)</li> <li>قد تتوقف الكاميرا عن العمل لمنع بطاقة الذاكرة من</li> <li>التلف بسبب أية تأثيرات خارجية. قم بتشغيل الكاميرا مرة أخرى.</li> </ul> | لا يمكن التقاط صور               | <ul> <li>بطاقه الداكرة غير سليمه. احصل على بطاقه داكرة<br/>جديدة.</li> <li>تأكم من تشغيل الكاميرا.</li> <li>أسحن البطارية.</li> <li>تأكد من إبخال البطارية بشكل صحيح.</li> </ul> |
|                                   | <ul> <li>قد تفقد البطارية طاقتها بسرعة في درجات الحرارة</li> </ul>                                                                                                    | الكاميرا متجمدة                  | أخرج البطارية ثم أدخلها ثانية.                                                                                                    |
| الكاميرا تفقد شحنة البطارية<br>مت | المنخفضة (أقل من • مئوية). احتمط بالبطارية دافئة<br>داخل جيبك.<br>• استخدام الفلاش أو تسجيل الفيديو يفرغ شحنات                                                                                                    | الفلاش لا يعمل                   | <ul> <li>يمكن ضبط الفلاش على إغلاق. (ص. ٢ ٤)</li> <li>لا يمكنك استخدام الفلاش في الأوضاع إلى " (او المحمد)</li> <li>بعض أوضاع SLEIR.</li> </ul>                                  |
| بسرعة                             | البطارية بسرعة. اعد سحنها إذا لرم الامر.<br>• البطاريات هي قطع مستهلكة ولا بد من استبدالها<br>بمرور الوقت. احصل على بطارية جديدة إن كان عمر                                                                               | ينطلق الفلاش بشكل غير<br>متوقع   | قد ينطلق الفلاش بسبب الكهرباء الاستاتيكية. هذا ليس<br>عطلاً بالكاميرا.                                                                                                    |
|                                   | البطارية يتلاشى بسرعة.                                                                                                    | التاريخ والوقت غير صحيحين        | اضبط التاريخ والوقت في قائمة إعدادات العرض.                                                                                                    |
|                                   |                                                                                                    | شاشة اللمس أو الأزرار<br>لا تعمل | أخرج البطارية ثم أدخلها ثانية.                                                                                                    |

| الحالة                                                      | الحلول المقترحة                                                                                                    | الحالة                                           | الحلول المقترحة                                                                                                    |
|-------------------------------------------------------------|----------------------------------------------------------------------------------------------------|--------------------------------------------------|----------------------------------------------------------------------------------------------------|
| شاشة الكاميرا تعمل بصورة<br>سينة                            | إذا قمت باستخدام الكاميرا في درجات حرارة منخفضة<br>جداً، فقد يتسبب ذلك في أن تعمل الشاشة بشكل غير<br>صحيح أو بالوان غير دقيقة.                                  | الصورة ساطعة للغاية                              | <ul> <li>الصورة تعرضت لزيادة التعريض. اضبط قيمة<br/>التعريض. (ص. ٦٥)</li> <li>أوقف تشغيل الفلاش. (ص. ٦٤)</li> </ul>                              |
|                                                             | الكصول على قدر العصل من اداء مناسبة الكاميرية السكدام<br>الكامير ا في در جات حر ارة معتدلة.                                                                     |                                                  | الصورة تعرضت لنقص التعريض.<br>ممان بدل قدة التسبين (دبر 21)                                                                                      |
| يوجد خطأ في بطاقة الذاكرة                                   | تتم إعادة ضبط بطاقة الذاكرة. قم بتهيئة البطاقة.<br>س. ۱۱۰)                                                                                                    | الصورة مظلمة للغاية                              | <ul> <li>اصبط فیمه العریض. (ص. ٤٦)</li> <li>قم بتشغیل الفلاش. (ص. ٤٦)</li> <li>اضبط سر عة ISO. (ص. ٤٢)</li> </ul>                                |
| لا يمكن عرض الملفات                                         | ان قمت بتغییر اسم ملف، لن تستطیع الکامیرا عرض<br>الملف (اسم الملف لا بد أن يتقق مع مقاییس DCF). اِن<br>صادفت هذه الحالة، اعرض الملفات على الکمبیوتر.            | التلفزيون لا يعرض الصور                          | <ul> <li>تأكد من توصيل الكاميرا بالشاشة الخارجية بشكل<br/>صحيح عن طريق كبل ARV المرفق.</li> <li>تأكد من وجود الصور على بطاقة الذاكرة.</li> </ul> |
| الصورة غير واضحة                                            | <ul> <li>تأكد أن خيار التركيز الذي قمت بضبطه يناسب</li> <li>اللفطات المقربة. (ص. ٤٨)</li> <li>تأكد من وجود الهدف داخل مجال الفلاش.</li> <li>(ص. ١٢١)</li> </ul> | الكمبيوتر لا يتعرف على<br>الكاميرا               | <ul> <li>تأكد من توصيل كبل USB بشكل صحيح.</li> <li>تأكد من تشغيل الكاميرا.</li> <li>تأكد من استخدام نظام تشغيل مدعوم.</li> </ul>                 |
|                                                             | <ul> <li>تأكد من نظافة عدسة الكاميرا. نظفها إن لم تكن نظيفة.</li> <li>(س. ١١٤)</li> </ul>                                                                       | ينفصل الكمبيوتر عن الكاميرا<br>أثناء نقل الملفات | قد يتعطل نقل الملفات بسبب الكهرباء الاستاتيكية. افصل<br>كبل USB ثم أعد توصيله.                                                                   |
| الألوان الظاهرة في الصورة لا<br>تطابق ألوان المنظر الحقيقية | اختيار موازنة الأبيض الخاطئ قد بؤدي إلى ألوان غير<br>طبيعية. اختر خيار موازنة الأبيض المناسب لمصدر<br>الضوء. (ص. ٥٩)                                            |                                                  |                                                                                                    |

| الحالة                                    | الحلول المقترحة                                                                                                    |
|-------------------------------------------|----------------------------------------------------------------------------------------------------|
| لا يمكن للكامير تشغيل الفيديو             | <ul> <li>يمكنك تشغيل الفيديو فقط مع برنامج intelli-studio.</li> <li>قم بتثبيت البرنامج على الكمبيوتر. (ص. ٨٠)</li> <li>تأكد من توصيل كابل USB بشكل صحيح.</li> </ul>                                                                                                    |
| برنامج intelli-studio لا<br>يعل بشكل صحيح | <ul> <li>فم بانيها، برنامج intelli-studio وأعد تشغيل<br/>البرنامج.</li> <li>لا يمكنك استخدام برنامج intelli-studio على<br/>أجهزة كمبيوتر ماكينتوش.</li> <li>تأكم من ضبط رتوييمك مماتريا على ليغشندي قائمة<br/>الإعدادات. (ص. ١١٢)</li> <li>على حسب بينات ومواصفة الكمبيوتر الخلص بك، فقد<br/>لا يتم بدء تشغيل البرنامج تلقائيا. في هذه الحالة، انقر<br/>على ابدا studio.exe على الكمبيوتر الخاص بك.</li> </ul> |

# مواصفات الكاميرا

|                                      |                                           |                                                         | مستشعر الصور         |
|--------------------------------------|-------------------------------------------|---------------------------------------------------------|----------------------|
|                                      | یباً ۲٫۷۹ مم) CCD                         | ۲,۳۳/۱ بوصة (تقر                                        | النوع                |
|                                      | ريباً                                     | ۱۲٫۲ میجا بکسل تق                                       | وحدات البكسل الفعالة |
|                                      | ريباً                                     | ۱۲٫۴ میجا بکسل تق                                       | إجمالي وحدات البكسل  |
|                                      |                                           |                                                         | العدمية              |
| = ۳۱٫۰ ـ ۳۱٫۰ مم                     | Schneider-KREL =<br>: ۲۰ - ۱۷۰ مم)        | عدسة JZNACH f<br>(۳۵ مم مكافئ الفيلم                    | الطول البؤري         |
|                                      | F3.6                                      | (W) - F4.8 (T)                                          | النطاق F-stop        |
| حجم الصورة)                          | ساکنة: ۱٫۰X - ۹٫۰X<br>۱۲٫۰X - ۱٫۰۷ (حسب د | <ul> <li>وضع الصورة ال</li> <li>وضع العرض: )</li> </ul> | التكبير الرقمي       |
|                                      |                                           |                                                         | العرض                |
|                                      |                                           | TFT LCD                                                 | النوع                |
|                                      | ۳ بوصة (۸٫۹ سم)                           | شاشة لمس كاملة ٥,                                       | الخاصية              |
|                                      |                                           |                                                         | التركيز              |
| AF للتعرف على الوجه،<br>بلمسة واحدة) | (AF متعدد، AF مرکز،<br>AF لمسي ذکي، تصوير | تركيز TTL التلقائي<br>AF لاكتشاف الوجه،                 | النوع                |
| صغیر (T)                             | کبیر (W)                                  |                                                         |                      |
| ۸۰ سم - لا نهایة                     |                                           | عادي ٨٠ سم -                                            |                      |
| ۰۰ سم – ۸۰ سم                        | ہ سم – ۸۰ سم                              | ماكرو                                                   | النطاق               |
| ٥٠ سم-لا نهاية                       | ٥ سم - لا نهایة                           | ماكرو تلقاني                                            |                      |

#### سرعة المصراع

- تلقائي : ٨/١ ٢,٠٠٠/١ ثانية.
- برنامج: ۱ ۲٬۰۰۰/۱ ثانية.
  - ليل: ٨ ٢,٠٠٠/١ ثانية.
    - ألعاب نارية: ٢ ثوان.

| التعريض              |                                                                                                  |
|----------------------|--------------------------------------------------------------------------------------------------|
| التحكم               | Program AE                                                                                       |
| التركيز              | متعدد، مركز، التركيز على الوسط                                                                   |
| التعويض              | t2EV (خطوة 1/3EV)                                                                                |
| مقابل ISO            | تلقائي، ۸۰، ۱۰۰، ۲۰۰، ۲۰۰، ۸۰۰، ۸۰۰، ۲۲۰۰، ۳۲۰۰                                                  |
| الفلاش               |                                                                                                  |
| الوضع                | إغلاق، تلقاني، تقليل النقاط الحمراء، ملء، مز امنة بطيئة، إز الة النقاط<br>الحمراء                |
| النطاق               | <ul> <li>تکبير: ۲,۰ م - ۳,۳ م (ISO نلقائي)</li> <li>تصغیر: ۰,۰ م - ۲,٤ م (ISO نلقائي)</li> </ul> |
| زمن إعادة الشحن      | حوالي ۴ ثوان                                                                                     |
| تقليل الاهتزازات     |                                                                                                  |
| DUAL IS [تثبيت الصور | ية البصري (OIS) + تثبيت الصورة الرقمي (DIS)]                                                     |

#### التأثير

|             | <ul> <li>محدد نمط الصورة: عادي، ناعم، حيوي، غابة، قديم، رائع، هادئ،</li> </ul> |  |
|-------------|--------------------------------------------------------------------------------|--|
| رضع التصوير | كلاسيكي، نيجاتيف، تخصيص RGB                                                    |  |
|             | <ul> <li>ضبط الصورة: الحدة، التباين، الإشباع</li> </ul>                        |  |

#### موازنة الأبيض

م أ تلقائي، نهار، غائم، فلورسينت H، فلورسينت L، تنجستين، ضبط مخصص

#### طباعة التاريخ

التصيمين

تاريخ ووقت، التاريخ، إيقاف التشغيل

| 2   |                                                                                                    | ,       |
|-----|----------------------------------------------------------------------------------------------------|---------|
| 51) | الأوضاع: تلقاتي ذكى (صورة ذاتية، صورة ذاتية، صورة ذاتية الملية، صورة ذاتية المحماع: خلفية، المحامة خلفية، منظر طبيعي، أبيض، حركة، الحامل الثلاثي، لمل، ماكرو، نص ماكرو، سماء زرغاه، سماء و غروب الثلاثي، لمحمان و غروب مورة ذاتية طبيعية، ماكرو الران)، تلقتي، برنامج، ماكل ماليه، المنظر (للي) صورة شخص، أفطال، منظر طبيعي، نصر، اضامة خلفية، منظر طبيعي، ماكرو المحام، خلفية، ماكرو المحام، تلفية، ماكرو المحام، تلفقى، منظر محمان مورة منذ محمان مورة منذي محمان مورة مند محمان مورة مند محمان محمان مورة منذي محمان محمان م<br>محمان محمان محمان محمان محمان محمان محمان محمان محمان محمان محمان محمان محمان محمان محمان محمان محمان محمان محمان محمان محمان محمان محمان محمان محمان محمان محمان محمان محمان محمان محمان محمان محمان محمان محمان محمان محمان محمان محمان | الصور   |
| ش   | ألعاب نارية، شاطئ وثلج، دليل الإطارات، لقطة جمالية)<br>• القرص: فردي، مستمر، سرعة عالية للغاية. AEB                                                                                                    |         |
| •   | <ul> <li>مؤقت: 10 ثوان، 2 ثانية، مزدوج، موقت الحركة</li> </ul>                                                                                                    |         |
| •   | <ul> <li>الصيغة: H.264 (الحد الأقصى لزمن التسجيل: 20 دقيقة)</li> </ul>                                                                                                    |         |
| 11  | • الحجم: FPS 15 ,FPS 30)1280 X 720 HQ),<br>FPS 15 ,FPS 30) 1280 X 720),                                                                                                    |         |
| الو | 320 X 240 ), (FPS 15 ,FPS 30) 640 X 480<br>(FPS 15 ,FPS 30 ,FPS 60),<br>(FPS 30 ,FPS 30 ,FPS 20)                                                                                                    | الفيديو |
|     | <ul> <li>معدل الإطار: FPS 15 , FPS 30 , FPS 60, FPS 15</li> </ul>                                                                                                    |         |
|     | <ul> <li>التأثير: محدد نمط الصورة, موازنة الأبيض</li> </ul>                                                                                                    |         |
|     | <ul> <li>صوت: إغلاق , تشغيل</li> </ul>                                                                                                    |         |
|     | <ul> <li>تحرير الفيديو (مضمن): التوقف مؤقتًا أثناء التسجيل، التقاط صور</li> </ul>                                                                                                    |         |
|     | ثابتة، البتر                                                                                                    |         |

| العرض                                                                |                                                                                                    |
|----------------------------------------------------------------------|----------------------------------------------------------------------------------------------------|
| النوع                                                                | صورة فردية، صور مصغرة، عرض شرائح متعدد مع موسيقى<br>ومؤثرات، مقطع فيلم، Smart Album*<br>* فنة Smart Album: النوع، التاريخ، اللون، أسبوع، الوجه، الموقع،<br>المفضلة                                                                                                    |
| تحرير                                                                | تغيير الحجم، تدوير ، محدد نمط الصورة، ضبط الصورة، تأثيرات<br>خاصة، تاثير الوجه                                                                                                    |
| التأثير                                                              | <ul> <li>محدد نمط الصورة: عادي، ناعم، حيوي، غابة، قديم، رائع، هادئ،<br/>كلاسيكي، نيجاتيف، تخصيص RGB</li> <li>ضبط الصورة: ACB، السطرع، التباين، الإشباع</li> <li>تأثيرات خاصة: ترشيح اللون، أنيق، إضافة ضوضاء</li> <li>تأثير الوجه: إعادة تشكيل الوجه، إز الة النقاط الحمراء، تلج،<br/>فسيفساء، تمييز</li> </ul> |
| تسجيل الصوت                                                          |                                                                                                    |
| <ul> <li>تسجيل الصوت (١٠ ه</li> <li>المنكرة الصوتية في ال</li> </ul> | ماعات بحد أقصى)<br>صور (۱۰ ثوان بحد أقصى)                                                                                                    |
| التخزين                                                              |                                                                                                    |
| الومدانط                                                             | ● الذاكرة الداخلية: حوالي ١٠٠ ميجابايت<br>● الذاكرة الخارجية (اختبارية):<br>بطقة ™microSD (حتى ٤ جيجابايت مضمونة)<br>قد لا تنفق سعة الذاكرة الداخلية مع هذه المواصفات.                                                                                                    |
| صيغة الملفات                                                         | <ul> <li>للصورة:(DPOF 1.1 (EXIF 2.21 JPEG (DCF))</li> <li>PictBridge 1.0</li> <li>للقيديو: (H.264 (MPEG-4.AVC))</li> <li>للصوت: AAC</li> </ul>                                                                                                    |

| لبطاقة microSD™ سعة 1 جيجابايت |             |            |             |       |
|--------------------------------|-------------|------------|-------------|-------|
| _                              |             | فاتقة جداً | فائقة       | عادية |
| 12m                            | ۳Χ ٤        | 150        | 141         | 599   |
| <b>(10</b> m                   | ۲٦٥٦ 🗙 ٣٩٨٤ | 171        | ۳۱.         | 577   |
| 9m                             | ۲۱٦٠ Χ ٣٨٤٠ | ۲          | *1*         | 088   |
| 8m                             | ٢٤٤٨ 🗙 ٣٢٦٤ | ۲.٩        | <b>r</b> ov | 031   |
| Sm                             | 1980 X 8070 | 229        | ٦٣.         | ٨٦.   |
| Эm                             | ١٥٣٦ Χ ٢٠٤٨ | 570        | ۸Ao         | 1,198 |
| Zm                             | 1.4. X 198. | ۸۷۳        | 1,200       | ١,٩٠٩ |
| m                              | YIA X 1.15  | 1,797      | ۲,.۳۷       | ۲,۳۰۰ |

حجم الصورة

تلك الأرقام مقامة حسب مواصفات Samsung وقد تختلف باختلاف ظروف التصوير وإعدادات الكاميرا.

| الشبكة اللاسلكية    |                                              |  |
|---------------------|----------------------------------------------|--|
| Wi-Fi               | b/g A.T.II IEEE                              |  |
| DLNA                | الإصدار: ١,٥                                 |  |
| GPS                 | • وحدة GPS الداخلية                          |  |
|                     | 84 WGS •                                     |  |
| البلوتوث            | • الإصدار: ۲٫۰                               |  |
|                     | B015611 :QD ID •                             |  |
| التوصيل البيني      |                                              |  |
| موصل الإخراج الرقمي | USB 2.0                                      |  |
| الإخراج الصوتي      | أحادي (السماعة الداخلية)، أحادي (الميكروفون) |  |

| <ul> <li>إخراج الفيديو</li> </ul>  | <ul> <li>PAL (NTSC :AV ويمكن الاختيار)</li> <li>NTSC - AL (NTSC - AL (NTSC - AL</li></ul> |
|------------------------------------|----------------------------------------------------------------------------------------------------|
|                                    | <ul> <li>PAL (NTSC :HDMI 1.2 (یمکن الاحتیار)</li> </ul>                                                                                                    |
| موصل إدخال التيار<br>الثابت        | ۳٤ سن، ٤,٤ فولت                                                                                                    |
| مصدرالطاقة                         |                                                                                                    |
| بطارية يعاد شحنها بم               | بطارية ليثيوم-أيون (SLB-11A، ١١٣٠ ميللي أمبير)                                                                                                    |
| قد يختلف مصدر التيار باختلا        | نتلاف المنطقة.                                                                                                    |
| الأبعاد (العرض × الارتفاع × العمق) |                                                                                                    |
| ۱۸٫۹ χ ۲۰٫۸ χ ۹۹٫۸ مم              | ىم                                                                                                    |
| الوزن                              |                                                                                                    |
| ١٥٦ جم (بدون البطارية وبط          | بطاقة الذاكرة)                                                                                                    |
| درجة حرارة التشغيل                 |                                                                                                    |
| ۰ - ۲۰ مٹویة                       |                                                                                                    |
| نسبة رطوبة التشغيل                 |                                                                                                    |
| % Ao _ o                           |                                                                                                    |
| البرامج                            |                                                                                                    |
| Intelli-studio                     |                                                                                                    |
| لمواصفات عرضة للتغيير بدو          | بدون إشعار مسبق.                                                                                                    |

#### التخلص السليم من هذا المنتج (نفايات الأجهزة الكهربانية والإلكترونية)

(هذا مطبق داخل الدول الأوروبية والاتحاد الأوروبي مع أنظمة تجميع منفصلة)

إن ظهرت تلك العبارة على أي من مطبوعات المنتج، هذا يعني أنه لا يمكن التخلص من هذا المنتج مع غيره من الأجهزة المنزلية عند انتهاء فترة العمل به. ولمنع أي احتمال للتأثير على البيئة أو على صحة الأفراد من التخلص غير السليم من النفيات، يرجى فصل هذا النوع عن غيره من النفيات وإعادة تدويره بشكل ممنوول التشجيع على إعادة استخدام المواد. على مستخدمي الأجهزة المنزلية الاتصال إما بالموزع أو بمكان شراء المنتج، أو مكتب الحكومة المحلية، للحصول على تفاصيل حول مكان وكينية إعادة تدوير المنتج، في منالينية. المستخدمين من رجل الأعمال عليهم الاتصال بالموزد ومراجمة الشروط الواردة في عقد الشراء. لا بد من عدم خلط هذا المنتج مع غيره من النفيات عند التخلص منه.

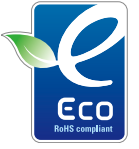

#### Samsung العلامة البينية

تُسْتَحْدم علامة شعار Samsung لتوصيل أنشطة Samsung الصديقة للبيئة بغاعلية إلى عملائها. هذه العلامة تمثّل جهود Samsung المتواصلة لتطوير منتجات لا تؤثّر على البيئة.

TRA REGISTERED No: 0019132/09 DEALER No: 0016333/08

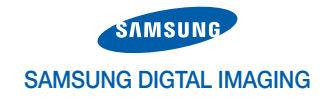

# Declaration of Conformity (R&TTE)

We, Samsung Digital imaging Co., LTD. declare under our sole responsibility that the product

Model: VLUU ST1000, ST1000

Type: Digital Camera

to satisfies all the technical regulations applicable to the product within the scope of Council Directives 2006/95/EC, 2004/108/EC and 99/5/EC:

Radio: ETSI EN 300 328 V1.7.1, EN 300 440-1 V1.3.1, EN 300 440-2 V1.1.2

EMC: EN 301 489-1 V1.6.1, EN 301 489-7 V1.2.1, EN 55022:2006, EN55024 :1998/A1:2001/A2:2003

Safety: EN 60950-1:2001+A11:2004

All essential radio test suites have been carried out

MANUFACTURER or AUTHORISED REPRESENTATIVE: - Address:

Samsung Digital Imaging Co., LTD.

416, Maetan-dong, Yeongtong-gu, Suwon-si, Gyeonggi-do, Korea

Testing Laboratory: SGS Testing Korea Co., Ltd. CTK Co.,Ltd.

18-34, Sanbon-dong, Gunpo-si, Gyeonggi-do, Korea, 435-040

Tel. +82 31 428 5700 / Fax. +82 31 427 2371

386-1. Ho-dong, Cheoin-gu, Yongin-si, Gyeonggi-do, 449-100, Korea Tel. +82-31-339-9970 +82-31-339-9855

This declaration is issued under the sole responsibility of the manufacturer and, if applicable, his authorised representative.

# **CE0678**①

#### Representative in the EU:

Samsung Electronics Euro QA Lab. Blackbushe Business Park Saxony Way, Yateley, Hampshire GU46 6GG, UK

June 30, 2009

P.S. polez

Yong Sang Park/S. Manager

| 1                         |
|---------------------------|
| إخراج الفيديو ١١١         |
| إدخال نص ٩٦               |
| إرسال صورة ۹۹             |
| إعادة ضبط ١١٠             |
| إعدادات                   |
| الوصبول ۱۰۸               |
| الكامير ا ١١٠             |
| شاشة العرض ١٠٩            |
| الصوت ١٠٩                 |
| اكتشاف إغماض المعين ٥٣    |
| اكتشاف الوجه              |
| اكتشاف إغماض العين ٥٣     |
| اكتشاف الوجه ٥١           |
| صورة ذاتية ٥٢             |
| التعرف على الوجه الذكي ٥٣ |
| التقاط ابتسامة ٥٢         |
| البلوتوث ١٠٥              |
| التأثيرات الخاصة          |
| إضافة ضوضاء ٧٨            |
| مرشح الألوان ۷۸           |
| أنيق ۲۸                   |

الصيانة ١١٤

| التركيز                   | العنوان ٩٥                           |
|---------------------------|--------------------------------------|
| منتصف ٥٨                  | الموقت ٤٤                            |
| متعدد ۵۸                  |                                      |
| مرکز ۵۸                   | النفاط الحمراء                       |
| التصوير المتتالي          | في وضع العرض ٢٩<br>في وضع التصوير ٤٦ |
| التعريض التلقائي (AEB) ٦١ | با باطاته ما                         |
| مستمر ٦١                  | الوصع التلقاني ٢٥                    |
| سرعة عالية للغاية ٦١      | الوضع التلقاني الذكي ٣١              |
| التعرف على الحركة         | الوقت والتاريخ ١١٠                   |
| في وضع العرض ٦٦           | أنماط الصور                          |
| في وضع التصوير ٢٣         | في وضع العرض ٧٧                      |
| التعرف على الوجه الذكي ٥٣ | في وضع التصوير ٦٢                    |
| التعريض ٥٦                | اهتزاز الكاميرا ۲۸                   |
| التقاط ابتسامة ٥٢         | الإيماءات ٢١                         |
| التقاط صورة ٢٤            | البريد الإلكتروني                    |
| التكبير ٢٦                | البطارية                             |
| التكبير الرقمى ٢٦         | شحن ۱۱۷                              |
| Ç C C                     | العمر ١١٦                            |
| الزموز ۱۷                 | المواصفات ١١٦                        |
| السحب ٢١                  |                                      |
| الصيانة ١١٤               |                                      |

#### ب

بطاقة الذاكرة السعة ١١٥ 11° microSD

#### ت

تثبيت الصورة الرقمي ٣٥ تحرير ٧٦ تدوير ٧٦.٧١ ترتيب الطباعة ٨٠ تسجيل فيديو ۳۸ مذكرة صوتية ٤٠ تصوير بلمسة واحدة ٥٠ تغيير حجم ٧٦ تکبیر ۷۴ تنظيف الجسم ١١٤ شاشة العرض ١١٤

> العدسة ١١٤ تهينة ١١٠

# ث

ثبات الصورة الضوئي (OIS) ٢٧

#### ج

جودة الصورة ٤٣

#### 5

حجم HDMI حجم HDMI حذف الملفات ٧٠ حماية الملفات ٢٩

### ċ

خط الشبكة ٢٤ ، ١٠٩

#### د

درجة الوضوح صورة ٤٢ فيديو ٤٣ دليل الإطارات ٣٤

#### ) L

رسانل الخطأ ١١٣

## ز زر العرض ۱۹

#### س

سرعة ISO ٧٤ سرعة المصراع ٣٤ سطوع الشاشة ١٠٩ سطوع الوجه ٣٣ سلة المهملات ٧١

#### ص

صوت AF ۱۰۹ صورة البدء صورة ذاتية ۲۰

# ض ضبط السطوع ۲۸ التباین فی وضع العرض ۲۸ الإشباع فی وضع العرض ۲۷ فی وضع العرض ۲۲

#### ط

طباعة ١١١ طباعة الصور ٨٩

### ع

عرض الشرائح ۷۲ عرض الملفف على شكل صور مصغرة ۲۹ على التلفزيون ۸۱ عرض الشرائح ۷۲ ۱۱۰ Smart album

#### عرض سريع ١١٠ عيوب الوجه ٣٣

# ف

فتحة العدسة ٤ ٣ فصل الجهاز ٨٧ فلاش تلقائى ٦٤ مله ٤٧ إيقاف التشغيل ٦٤ النقاط الحمراء ٤٧ إز الة النقاط الحمراء ٤٧ مز امنة بطينة ٤٧

### فيديو

نشغیل ۷۳ تسجیل ۳۸ کتم الصوت

م الصوف الكاميرا ۱۹ فيديو ۳۹

| J                              |
|--------------------------------|
| لمبة AF ا                      |
| لمس ۲۱                         |
|                                |
| م                              |
| موقت الحركة ٤٥                 |
| ماکرو ۶۸                       |
| مذكرة صوتية                    |
| تسغیل ۷۶                       |
| تسجیل ٤٠                       |
| مركز الخدمة ١١٨                |
| مسافة التركيز                  |
| ماکرو تلقائي ٤٨                |
| ماکرو ٤٨                       |
| عادي (AF) ٤٨                   |
| مستوى الصوت ١٠٩                |
| مصدر الضوء (موازنة الأبيض) ٩ ه |
| مصراع الوقت الطويل ٣٤          |
| معدل الإطار ٣٨                 |
| منطقة التركيز                  |
| منتصف ۰۰ AF                    |

# متعدد ۰۰ AF مه تصوير بلمسة واحدة ٥٠ AF لمس ذکی ۵۰ موازنة الأبيض ٥٩ موازنة التباين التلقاني (ACB) ٥٧ موقع الويب الوصول ۹۷ تحميل الصور ٩٨ ن نصف ضغطة ٧ نغمة RGB في وضع العرض ٧٧ في وضع التصوير ٦٢ نقل الملفات لنظام Mac لنظام Windows نوع العرض ٢٤

# و وصف الوظيفة ١٠٩ وضع DUAL IS وضع وضع البرنامج ٣٦ وضع التصوير تلقائی ۲۰ To DUAL IS فيلم ۳۸ برنامج ۳٦ منظر ۳۲ التلقائي الذكي ٣١ وضع العرض ٢٥ وضع الفيلم ۳۸ وضع اللقطة الجمالية ٣٣ وضع المنظر ٣٢

### Α

ACB في وضع العرض ٧٨ في وضع التصوير ٥٧ AF لمس ذكي ٩٤ ١١١ +Anynet

# D

No.DLNAA.DPOF

### G ۳۱ GPS

- н
- ۸۲ HDTV

# I

^ Intelli-studio

# S

**Smart Album** 

# W

**WLAN** 

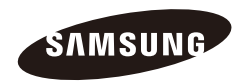

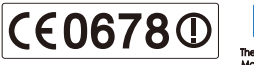

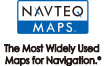

يرجى مراجعة الضمان المصاحب للمنتج أو زيارة موقعنا للحصول على خدمات /http://www.samsungcamera.com ما بعد البيع أو في حالة وجود أي استعلامات.